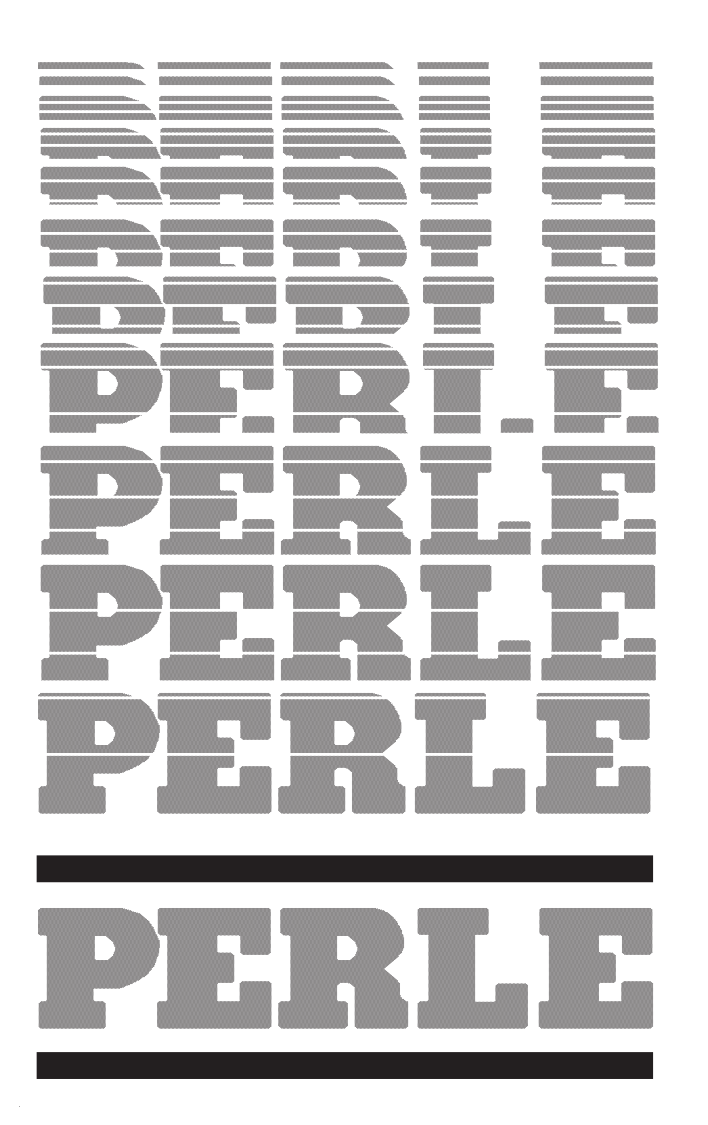

prllogo2.pcx

Friday, April 2nd, 1992 App. A Correction Part number

# **Table of Contents**

Safety Instructions vii Sicherheitsanweisungen viii An Overview of Your Manual ix Comments xi Reader Response xii

## INSTALLATION

1

```
Supported Devices
2
   Terminal Support
    2
   Printer Support
    2
   Personal Computer Support
    2
   IBM Device Emulation
    2
   Character Set Support
    3
Operating Environment
4
   Electrical Requirements
    4
Environmental Requirements
5
   Static
    5
```

Electromagnetic Interference 6 Placement 7 **Minimum Clearances** 7 Installation Procedure 8 Default Hardware Settings Equipment Requirements 9 Installation Procedure 9 Model 3i Front Panel Indicators 13 **PORT Indicator Lights** 13 TWINAX LEDs 13 SYSTEM LED 13 POWER LED 13

## **HOST CONFIGURATION**

### 2

System/36 Configuration Example 2 **Pre-Requisites** 2 Procedure 2 System/38 Configuration Example 5 **Pre-Requisites** 5 Procedure 5 2-514

```
Host Application System/400 Configura-
tion
10
Overview
10
Pre-Requisites
10
References
10
Automatic Configuration Option Pro-
cedure
10
Manual Configuration Procedure
11
```

# **TERMINAL CONNECTION**

### 3

```
Establishing a Modem Connection
2
Establishing a Direct Connection
3
Establishing a Host Session
4
```

## **CONFIGURING THE MODEL 3i**

### 4

```
Configuration Background Information
2
Default Configuration
4
Entering Configuration Mode
6
Configuration Mode Screens
10
Configuration Mode Keys
10
Changing the Port Definitions
```

#### TABLE OF CONTENTS

Procedure 12 Defining the Workstation Addresses 21 Procedure 21 Defining the Keyboard Country Table 27 Procedure 28 Defining a Device 31 Procedure 31 Setting the Password 35 Procedure 35 Select Language 37 Procedure 37 Reset Port 39 Procedure 39 Copy Configuration 40 Procedure: 40 Save Configuration 43 Procedure 43 Leaving Configuration 44

# ESTABLISHING COMMUNICA-TIONS

### 5

Initiating the Host Connection 2 5251 Mode 3 **Display Attributes** 3 Status Indicators 3 **Keyboard Functions** 4 Model 3i Local Commands 5 Accidental Disconnection 7 Using Multiple Sessions 9 Prerequisites 9 Activating an Additional Session 9 Switching Between Sessions 9 Re-Initializing a Session 10 Disconnecting a Session 11

### **OTHER FUNCTIONS**

### 6

```
Using AS/400 PC Support
2
Pre-requisites
2
```

Configuring PC Support Mode on the AS/400

Configuring the Model 3i for AS/400 PC Support

3

Configuring PerleTALK/400 AH 5

Viewing Session Status 6

# ERROR MESSAGES

#### 7

Twinax LED Errors 2 During Start-up Diagnostics 2 During Operation 3 Connect Mode Error Messages 4

# **APPENDIX A**

### Α

Configuration Worksheet 1 Port Definition 1 Workstation Definition 15 Passwords 18

## **APPENDIX B**

### В

Hardware Description

#### **APPENDIX C** С ANSI STANDARD 3.64 1 How to Set Up the Terminal 1 Keyboard Emulation 2 IBM 3101 Terminal 7 How to Set Up the Terminal 7 Keyboard Emulation 10 IBM 3151 Terminal 15 How to Set Up the Terminal 15 Keyboard Emulation 17 IBM 3161 Terminal 22 How to Set Up the Terminal 22 Keyboard Emulation 25 IBM 3164 Terminal 30 How to Set Up the Terminal 30 Keyboard Emulation 33 Perle 3591 Terminal 38 How to Set Up the Terminal 38 Keyboard Emulation 38 2-514

Model 3i User's Manual

#### TABLE OF CONTENTS

PerleTALK 43 How to Set Up the Terminal 43 **Keyboard Emulation** 43 PerleTALK for Color Systems 45 How to Set Up the Terminal 45 **Keyboard Emulation** 45 PerleTALK for the Macintosh 47 PerleTALK 400 48 How to Set Up the Terminal 48 PerleTALK 400 SC 49 How to Set Up the Terminal 49 Televideo 910 Terminals 50 How to Set up the Terminal 50 **Keyboard Emulation** 52 Televideo 910+ Terminals 57 How to Set Up the Terminal 57 **Keyboard Emulation** 61 Televideo 925 Terminal 66 How To Set Up The Terminal 66

Keyboard Emulation 70 Televideo TV-970 Terminal 74 How To Set Up The Terminal 74 Keyboard Emulation 78 TTY Device 82 Keyboard Emulation 82 DEC VT-52 Terminals 87 How To Set Up The Terminal 87 Keyboard Emulation 87 DEC VT-100 Terminal 92 How To Set Up The Terminal 92 Keyboard Emulation 94 DEC VT-102 Terminal 99 DEC VT-220 Terminal 100 How To Set Up The Terminal 100 Keyboard Emulation 102 WYSE WY-30 Terminal 107 How To Set Up The Terminal 107 Keyboard Emulation 109

WYSE WY-50 Terminal 114 How To Set Up The Terminal 114 Keyboard Emulation 115 WYSE WY-60 TERMINAL 120 How To Set Up The Terminal 120 Notes 123 Keyboard Emulation 124 WYSE WY-100 Terminal 129 How To Set Up The Terminal 129 Keyboard Emulation 129

## **APPENDIX D**

## D

PRINTER SUPPORT 1 **Epson FX Printer** 1 **Generic Printer** Hewlett-Packard Laser Jet Printers 1 **IBM Proprinter** 2 Okidata 293 2 Citoh 4000 Series 2 **EPSON LQ Series** 2

```
IBM Quietwriter

3

HP DeskJet

3

IBM 3812

3

EPSON DFX

3
```

# Appendix E

# Ε

Valid ASCII Control Code Mnemonics 1 5250 COMMAND MNEMONICS 2

### **APPENDIX F**

F

Installation Guide for Port Expansion

TABLE OF CONTENTS

2-514

# **INSTALLATION**

The Perle Model 3i Protocol Converter can connect up to seven AS-CII devices to a standard Twinaxial port on an IBM System/3X computer. Each device may be attached either directly, or remotely through the use of asynchronous modems.

The Model 3i can be attached to the System/3X computer through:

- One of the workstation controller ports with a standard Twinaxial cable;
- A Perle 8294/8394/394 controller; or,
- An IBM 5294/5394 controller.

The Model 3i can share the computer port with other Twinaxial devices by using the cable--through feature.

# **2.1 Supported Devices**

The Model 3i provides connections for terminals, printers and PCs. In addition, PCs or terminals may have auxiliary printers.

#### Terminal Suppo2t1.1

The Model 3i supports a variety of terminal types. For a complete list of the terminal types supported, see Appendix B.

Terminals may be run at 300, 600, 1200, 2400, 4800, 9600, 19200, 38400 baud.

#### Printer Support 2.1.2

The Model 3i supports a number of different printers. For a complete list of the printers supported, see Appendix C.

It should be noted however that due to limitations in some ASCII printers not all features of the emulated printers will be supported on all ASCII printers.

#### Personal Compuzer.Support

Personal Computers running terminal emulators that are compatible with the terminal types listed in Appendix B. Packages such as PerleTALK, Crosstalk, Procomm, Dectek, etc. can be used for terminal emulation.

#### IBM Device Emulation

The Model 3i emulates the following IBM devices:

- 5251 Model 11 Display Station
- 5291 Display Station
- 5292 Model 1 Display Station

- 3180 Model 2 Display Station
- 5256 Model 3 Printer
- 5224 Model 2 Printer
- 5225 Model 4 Printer
- 5219 Model D1 Printer
- 4214 Model 2 Printer
- 3812 Model 2 Printer

#### Character Set Support

The Model 3i supports the following character sets:

- US
- Multinational
- UK
- Canadian French
- Denmark
- Finland
- France
- Germany
- Italy
- Sweden
- Swiss/French
- Swiss/German
- Spain

# 2.2 Operating Environment

This section contains information on the environmental requirements of the Model 3i.

#### Electrical Requizeinents

The Model 3i has a universal input power supply that will accept input voltages between 90 and 260 VAC at 50/60 Hz.

Other electrical specifications for the Model 3i are:

| Voltage     | 115 VAC      | 220 VAC      |
|-------------|--------------|--------------|
| Phase       | 1            | 1            |
| Current     | 0.25 A (MAX) | 0.19 A (MAX) |
| Watts       | 17 W (MAX)   | 17 W (MAX)   |
| Heat Output | 58 BTU/hr    | 58 BTU/hr    |

Each Model 3i has a three--wire power cord that includes an equipment ground wire. Be sure that correctly grounded receptacles are located within reach of the power cord and out of traffic areas.

The Model 3i will operate satisfactorily using normal power. There are, however, many outside sources that can cause transient electrical noise signals or voltage level variations that may affect system operation.

Typical sources of such electrical noise are:

- Air conditioning devices,
- Electrostatic copying machines,
- Electric welders,
- Large brush--type motors, and
- Elevators.

Avoid using electrical circuits that are shared with any of the above equipment.

**Operating Environment** 

INSTALLATION

# 2.3 Environmental Requirements

The following environmental conditions must be maintained to provide proper operation and reliability.

| 10 to 30C                 |
|---------------------------|
| (50 to 85 <sup>o</sup> F) |
| 25C (77°F)                |
| 20 to 80%                 |
|                           |

The maximum heat output of the Model 3i is 150 BTU/hour.

Static 2.3.1

With low humidity levels, static charges generated (usually during the winter season) by movements of people, carts, furniture, paper, etc. are more readily stored in certain types of floors, floor coverings and furniture. These charges may be high enough that, if discharged by contact with another person or object, they will create a static shock. If discharged on or near data processing or other electronic equipment, these charges can cause interference.

To minimize electrostatic discharge, avoid the following:

- High--resistance floor surface material;
- Carpeting that does not have antistatic properties;
- Plastic seat coverings; and,
- Low humidity.

Avoid environments where particulate, liquid and gaseous atmospheric contaminants exist. Such environments can cause corrosion of copper and other metals used in computer systems. Extended corrosive growth in any computer system can produce electrical short circuits or contact failure that can result in system malfunctions.

In addition, systems should not be placed in high traffic areas such as hallways and aisles.

#### Electromagnetic 213.derference

Avoid placing a system in an area of high electromagnetic interference that can be radiated or conducted.

Such areas may exist within 500 meters (1650 feet) of radio frequency sources (transmitting antennas, AM, FM, TV and two--way radio or radar) and within 50 meters (165 feet) of certain industrial machines (induction heaters, arc welders, etc.), and high energy power lines. Other sources of electromagnetic interference may include transformers, power distribution panels and certain electrical heating systems.

Power supplies in printers and other data processing equipment can also cause display screen interference. To avoid this type of interference, maintain a minimum distance of 1 metre (3 feet) between display stations and printers or other data processing equipment.

# 2.4 Placement

The Model 3i should be placed to allow for adequate service clearance.

In addition, the following guidelines should be followed:

- Place the Model 3i so you can see the LED display and work with both a display station and the Model 3i's diskette drive at the same time; and,
- Do not place anything heavy on top of the Model 3i.

Due to the limitations of the Twinax cable, please observe the following:

- If the Model 3i is at the end of a cable to the System/3X or AS/400, the total length of Twinax cable between the Model 3i and the System/3X cannot exceed 5000 feet (1525 meters); or
- If Cable--Thru is being used, the total distance between the System/3x or AS/400 and the device at the end of the connection cannot exceed 5000 feet (1525 meters).

#### Minimum Clear ant ds

The following minimum clearances are required for proper operation and cooling of the Model 3i:

| Left  | (2 inches) | 5 cm |
|-------|------------|------|
| Right | (2 inches) | 5 cm |

Left and right are determined based on facing the front of the unit.

# **2.5 Installation Procedure**

After completing the installation and configuration procedure, Perle recommends that you backup your configured Model 3i disk. This can be done on any IBM PC or compatible with a 3.5" (720K) disk drive. USE THE DOS DISKCOPY COMMAND to perform the backup. For more information, see your DOS manual.

This section provides instructions and information for installing the Model 3i for the first time. This means that the Model 3i has the factory--set default values. If this is not the first time your Model 3i has been installed, the default values may be restored (see section 4.2).

Although the terminal can be connected directly to the Model 3i or remotely through modems, first time users are advised to use a directly connected terminal for initial configuration. (This simplifies installation as well as initial problem detection.)

The default configuration parameters have been chosen so that many users will be able to use the Model 3i without re--configuring the settings. It is advisable to check the defaults shown below to determine if the factory settings conform to your installation environment.

Figure 5--1 illustrates the rear panel of the Model 3i. Refer to this diagram during the installation process.

#### Default Hardwaie Statings

The hardware factory defaults are:

| CableThru            | 1   |
|----------------------|-----|
| Config Mode          | Ν   |
| All DCE/DTE settings | DCE |

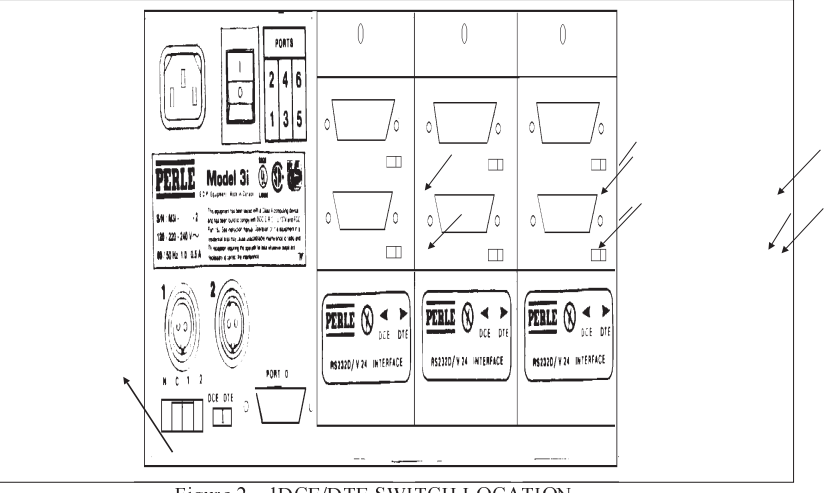

Figure 2 - IDCE/DTE SWITCH LOCATION

#### Equipment Requisements

The following equipment is necessary for the installation:

- An IBM System/36, System/38 or AS/400 computer with an available work station controller interface or a work station with an available Cable--Thru port (the termination switch must be disabled).
- Model 3i Protocol Converter
- An ASCII device or PC with terminal emulation supported by the Model 3i
- RS--232D cable to connect the Model 3i and the terminal. The RS--232D Cable is used to connect the asynchronous terminal (or printer) to the Model 3i. The cable used must meet the following requirements:
  - It must be a straight--thru cable for direct connection. (Cross--over cables may be used for modem elimination installations, if required. Otherwise, cross--over is provided by the **DTE/DCE switch**.)

### Backpanl.pcx

- The recommended cable pin configuration is pins 1 through 8 and 20. At a minimum, the cable must support pins 2, 3,and 7. If a cable with the minimum configuration is used, the device ready configurator option must be set to NONE.
- The Model 3i requires a male DB25 connector.
- An appropriate length of standard Twinaxial cable to connect to the System/3X interface.

#### Installation Procedure

- 1. Plug the supplied power cord into the Model 3i and into an appropriate AC outlet. Use only a grounded outlet—do not use adapters.
- 2. Set the **DCE/DTE Switch** for the port you intend to use to configure the Model 3i (normally Port 0) to the DCE position for direct connection of the terminal.

As shown in Figure 1--1, each port has its own DCE/DTE switch.

- 3. Plug the power cord of the terminal into an appropriate outlet.
- 4. Connect the RS--232D cable to the terminal's main port. Connect the other end to Port 0 of the Model 3i.
- 5. Set the terminal to **No Parity, 8 Data Bits, 1 Stop Bit**. Select any baud rate which is supported by the Model 3i.

For more information on setting up the terminal, refer to the section on your specific terminal.

- 6. Connect one end of the Twinax cable to the Twinax Port 1 on the rear panel of the Model 3i.
- 7. Connect the other end of the Twinax to either the System/3X or AS/400 work station interface, or to the cable through port of another IBM work station.

The Twinax port of the Model 3i can be attached to the System/3X or AS/400 host computer by connecting it:

- Directly to the Twinaxial port on the host computer, using a 100 ohm Twinax cable.
- To the Cable--Thru port of an IBM work station, in turn connected to the IBM computer. If this is used, the Termination switch on the IBM work station must be disabled.
- To an IBM 5251 Model 12, IBM 5294, IBM 5394, Perle 8294 or Perle 394 remote work station controller, .

The Model 3i also provides a Cable--Thru port for downstream attachment of additional IBM work stations.

- 8. Set the Cable--thru Switch on the rear panel of the Model 3i as appropriate for the installation environment. If there are other devices downstream (using the Cable--Thru port), then set the switch to the 2 position. If no other work stations are connected, use the 1 position.
- 9. Insert the System Disk into the disk drive.
- 10. Power on the Model 3i and terminal.

The Power light on the front panel of the Model 3i should come on and show Green. If it does not come on, check the power cords and outlets to make sure they were connected properly. If it comes on Red, there is a fault (see Chapter 7). The System light on the front panel comes on Red. When the self--test is complete, the System light turns Green. If the System LED turns red and remains on, this indicates a system error. These errors are discussed in Chapter 7.

- 11. Wait while the Model 3i performs its self tests and the disk drive light goes out, indicating that the unit has completed the load process.
- 12. Depress the AUTOBAUD key sequence for your terminal as defined in Appendix C. The Model 3i is initially set for AUTOBAUD. The AUTOBAUD key sequence sets the correct baud rate for the Model 3i. The AUTOBAUD key sequence is **Return** or **Enter** on most terminals.

If the terminal was plugged in after power up or if power was cycled on the terminal, you may need to depress the AUTOBAUD key a few more times to enable the terminal to reset the communication line error and perform autobaud sensing.

The following Model 3i message should appear on the device.

#### Perle Model 3i -- Vxx.xxX MMM DD YYYY

where **Vxx.xxX** is the Model 3i version number and **MMM** is the month, **DD** the date and **YYYY** the year of the latest revision.

If this message does not appear:

- Verify that the Port 0 front panel **DSR** and **DTR** lights are on, and that the **TXD** light flashes with each **Return**. If not, check the terminal connections.
- If the **I/O Fault** indicator flashes, the terminal is not set up properly. Check the parity, data length, etc. settings of the terminal. If the I/O Fault light comes on as a result of a cable connection problem or power cycling on the terminal, the error condition will reset itself after the eighth character entered.

For more information on the front panel indicators, see the following section.

The Model 3i and terminal are now communicating. Refer to Chapter Three to configure the Model 3i for your requirements.

# 2.6 Model 3i Front Panel Indicators

The front panel of the Model 3i includes the following:

#### PORT Indicator **2.6**ghts

There are 7 banks of 6 lights. The banks are labeled PORT 0, PORT 1, PORT 2 ... PORT 6 and display the communications status of each ASCII port. Each light in an individual group indicates the status of one of the 5 major signals on the RS--232 ports and is labeled accordingly:

| ТХ | Transmit Data Indicator          |
|----|----------------------------------|
| DT | Data Terminal Ready              |
| ER | Error                            |
| RX | Receive Data                     |
| DS | Data Set Ready                   |
| CD | Data Carry Detect/Ring Indicator |

#### TWINAX LEDs 2.6.2

The seven TWINAX LEDs indicate the communications status of the Twinax line, with one LED for each workstation address.

#### SYSTEM LED 2.6.3

The SYSTEM LED displays the results of the power--on diagnostics or indicates a serious problem detected during operation. The SYS-TEM LED is green for SYSTEM when operating normally, or red for TROUBLE. The SYSTEM LED also is red (TROUBLE) when the POWER LED is red.

#### POWER LED 2.6.4

This displays the status of the power supply output.

Red indicates there is a problem. Green indicates that the power supply output is normal.

Use of these indicators is described in more detail in Chapters 3 through 5.

3 - 43

2-514

# **CONFIGURING THE MODEL** 3i

The configuration process is used to establish the operating characteristics for all the ports, and to change the operational parameters of each work station. It may also be used to establish language translation tables as well as defining new keyboard input sequences.

The Model 3i comes with a default configuration that is stored in the default configuration files on the disk. This permits the user or support personnel to access any port on the Model 3i, load the configuration and modify it as appropriate. Thereafter, changes can be made to the configuration by using an ASCII display terminal attached to one of the asynchronous ports and entering Configuration Mode.

All Configuration Mode functions are performed using a series of interactive menus that display the available parameters and the current settings for each.

The default configuration can be restored using the procedure described in Section 4.2. This can only be done when the Model 3i is powered on in **Config.** mode. The default configuration is stored as a separate file on the system disk and is not modifiable by the user.

To protect against accidental re--configuration, entry into the Configuration Mode is protected by a password.

#### CONFIGURING THE MODEL 3i Information

# 4.1 Configuration Background Information

In order to be able to configure the Model 3i, it is important that you understand the Model 3i and its relationship with both the host and the devices it supports.

As the following drawing illustrates, the Model 3i is capable of providing access for up to 7 host logical workstation addresses through from 1 to 7 ports. In fact, thanks to the Model 3i's Multi--Session feature, a single device appears to the host as multiple devices.

Before proceeding, in order to clarify Multi--Session for those who may be unfamiliar with the concept, the following terms are used to refer to various aspects of the Multi--Session environment:

| Session           | This describes a logical connection<br>between a host workstation and a<br>logical device.                                                                                                    |
|-------------------|----------------------------------------------------------------------------------------------------|
| Logical Device    | This is connected to a workstation. A physical device connected to a port acts as multiple logical devices, one for each session on that port.                                                                                               |
| Primary Session   | This is the first session on any port.<br>This session is special because it is<br>required in a multisession environment<br>and must use a display type device.<br>Anything that happens to the primary<br>session happens to all sessions. |
| Secondary Session | Sessions 2 through 7 on a port.                                                                                                    |

The Workstation addresses are the logical addresses that are known to the host. Each workstation is defined as supporting a specific type of IBM device emulation and a designated language with which it interacts with the device. Note that, if desired, one of the workstations can be allocated to an external device that does not use the Model 3i (e.g. Cable--Thru). This workstation is then unavailable for other use.

2-514

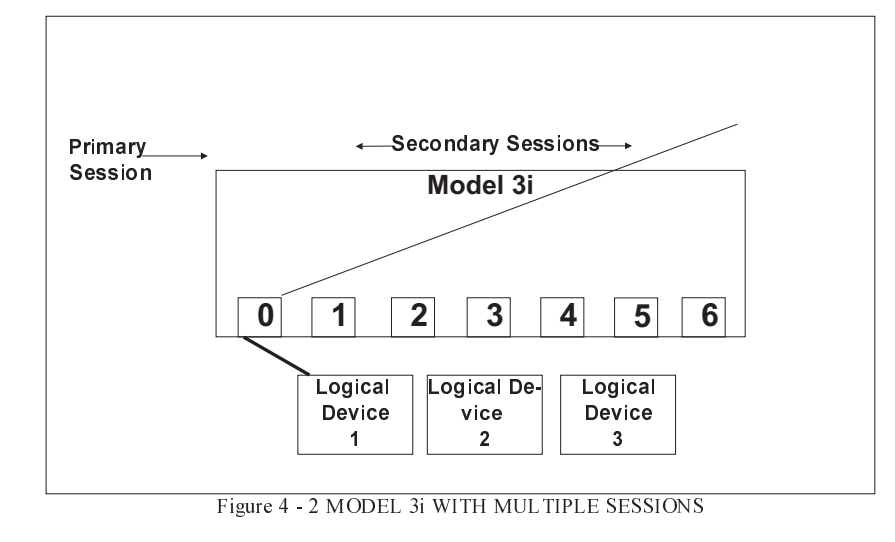

The basic Model **3Host Network stations** (**0 pth to 6.5**) ports up to the added in increments of two (1 board with 2 ports) ports up to the maximum **0** f 7. Ports are **2** umber **3** d from **4** to **6**. **5** 

Although there can only be a maximum of 7 sessions active on the Model 3i at any one time, any port that is defined can be configured to support any or all of these sessions. Each port can have any number of sessions from 1 through 7.

If a port is configured to support more than one session, Session 1 for that port is automatically designated as the Primary Session. Each session configured on each port is specified as being one of the four session types: Display, Printer, Auxiliary Printer or None. In addition, each port has associated with it a specific device type and host workstation address/gr**Bhy signet Desvice** and a sother information about the port configuration. If more than one session is to be configured on a port, the Primary Session must be a Display. Otherwise, additional sessions cannot be defined.

The workstation addresses become associated with the physical ports on the Model 3i or with sessions either during the configuration process or during the connect mode sequence.

Chapter 5 contains more information on how to use the multiple session capabilities of the Model 3i.

# 4.2 Default Configuration

The default configuration settings are:

**Port Definition** 

| Device Type         | ANSI |
|---------------------|------|
| Chang               | Yes  |
| eable?              |      |
| Workstation Address | 0    |
| Chang               | Yes  |
| eable?              |      |
| CONFIGURING THE MODEL 3i | Default Configuration |
|--------------------------|-----------------------|
|                          |                       |
| Session Type             | Display               |
| Baud Rate                | Autobaud              |
| Bits per Character       | 8                     |
| Parity                   | None                  |
| Stop Bits                | 1                     |
| Handshaking Method       | XON                   |
| Workstation Definition   |                       |
| Device Emulation         | 5251                  |
| Reconnect Time Limit     | 0                     |
| Chang                    | No                    |
| eable?                   |                       |
| Language                 | US                    |
| Connect Password         |                       |
| Reconnect Password       |                       |
| Inactivity Time Limit    | None                  |
| Chang                    | No                    |
| eable?                   |                       |

Each of these settings and their meaning is described in more detail in sections 4.4 and 4.5.

The default configuration can only be restored when the configuration switch is set to "**C**". The procedure to restore the default configuration is as follows:

1. Set the Configuration switch on the back of the Model 3i (see below) to the C position and power the Model 3i OFF and then ON again.

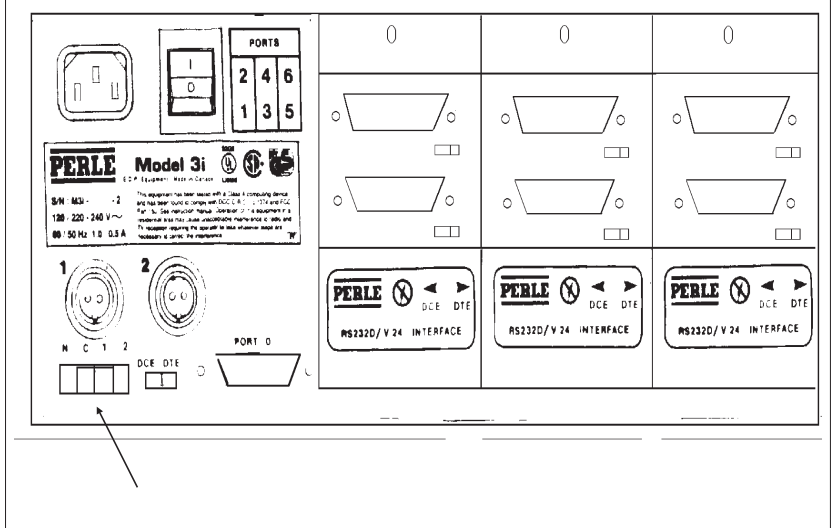

Figure 4 - 3 CONFIGURATION SWITCH ON BACKPANEL

This causes the default configuration to be re--loaded. You can now modify the existing configuration or proceed to step 2 to overwrite the existing configuration with the default configuration.

If you power on with the switch in the **C** position, the word "Config mode" will appear at the top of all configuration screens.

2. Select option 7 from the Main Configuration Menu.

This causes the default configuration to be saved over the existing configuration.

#### Backpanl.pcx

## 4.3 Entering Configuration Mode

Note: Only one device can be in Configuration Mode at any one time.

The procedure to enter Configuration Mode will vary depending on whether or not your terminal already has a 5250 session.

#### If your terminal already has a session on the Model 3i:

1A. Enter the Configuration Mode Key Sequence.In the default configuration, this is ESC ESC C.The Password Screen then appears. Proceed to step 6.

#### If your terminal does not yet have a session on the Model 3i:

- 1B. Power on the Model 3i and a terminal. Proceed to step 2.
- 2. Depress the AUTOBAUD key sequence (see Appendix C -usually **Enter** or **Return**) twice to establish the baud rate.

The System ID screen then appears, showing the software version number and the software revision date:

#### Perle Model 3i -- Vxx.xxX MMM DD YYYY

where **Vxx.xxX** is the Model 3i version number, MMM is the month, **DD** the date and **YYYY** the year of the latest revision.

The first time anyone connects to the Model 3i, the following message appears:

1=ENGLISH, 2=FRANCAIS, 3=DEUTSCH, 4=ITALIANO, 5=ESPANOL ===>

At this point you must pick the language in which you want all messages and prompts to appear when you are in the configurator. Select the appropriate number and press Enter. The following message will appear: (n) Connected to port x

where  $\mathbf{n}$  is the session number, and  $\mathbf{x}$  the port number.

3. Press the **Space Bar** to continue and the following prompt appears:

(n) Enter Device type (XXXX):

**XXXX** is the device type currently defined for this session. For the default configuration, the device type is ANSI.

4. If you are using a terminal that is compatible with this device type, depress the AUTOBAUD key sequence. Otherwise, enter the terminal ID for your terminal.

Typing **?** displays all valid terminal types.

5. When the prompt,

(n)Enter Work Station Address/Group (0):

appears, enter:

config

to go into Configuration mode.

6. The first time you enter Configuration Mode, the following screen will appear:

| MЗi                                                                                           |                                                                                                    |                                                                                         | Configurator Ke                                                                                                    | yboa | rd Country             |
|-----------------------------------------------------------------------------------------------|----------------------------------------------------------------------------------------------------|-----------------------------------------------------------------------------------------|----------------------------------------------------------------------------------------------------|------|------------------------|
| Туре                                                                                          | choice, press                                                                                                    | Ente                                                                                    | <b>`</b> .                                                                                                    |      |                        |
| 1.<br>2.<br>3.<br>4.<br>5.<br>6.<br>7.<br>8.<br>9.<br>10.<br>11.<br>12.<br>13.<br>14.<br>Sele | US<br>MULTINTL<br>BELG.<br>CANADA F.<br>DANMARK<br>SUOMI<br>FRANCE<br>DEUTSCH.<br>ITALIA<br>NORGE<br>PORTUGAL<br>ESPANA<br>SUERIGE | 15.<br>16.<br>17.<br>18.<br>20.<br>21.<br>22.<br>23.<br>24.<br>25.<br>26.<br>27.<br>28. | UK 2'<br>MULTINTL8<br>BELG8<br>CANADA F8<br>DANMARK8<br>SUOM18<br>FRANCE8<br>DEUTSCH8<br>ITALIA8<br>NORGE8<br>PORTUGAL8<br>ESPANA8<br>SUERIGE8 | 9.   | UK8<br>-<br>-<br>-     |
| ===>                                                                                          | 4                                                                                                    |                                                                                         |                                                                                                    |      |                        |
| Impro                                                                                         | oper keyboard o                                                                                                    | count                                                                                   | y choice may ca                                                                                                    | use  | incorrect text display |

Figure 4 - 4 CONFIGURATOR KEYBOARD COUNTRY SCREEN

Note: If your keyboard supports ISO--8859--1 tables (8--bit terminals) you should choose the country code with the suffix 8, For example, you should choose "UK8" for a UK keyboard that supports ISO--8859--1.

Once you have entered the Keyboard Country, the Password Screen will appear:

| 131     |                  |   |  |
|---------|------------------|---|--|
|         | Password Request |   |  |
|         | Enter Password   | ÷ |  |
|         |                  | - |  |
|         |                  | - |  |
|         |                  | - |  |
| F3=Exit |                  |   |  |

Figure 4 - 5 PASSWORD SCREEN

### screen03.pcx

Screen01.pcx

If this is the first time you have entered Configuration mode or if a password has not been specified, simply press Enter to proceed to the next screen.

Otherwise, type in the password and press Enter.

The Main Configuration Menu is then displayed.

| M3i                                                                                                    |
|----------------------------------------------------------------------------------------------------|
| Perle Model 3i Main Menu                                                                                                    |
| Select one of the following:                                                                                                    |
| <ol> <li>Define Ports</li> <li>Define Workstation</li> <li>Define Keyboard Country Tables</li> <li>Define Devices</li> <li>Set Password</li> <li>Select Language</li> <li>Restore default (factory) configuration</li> <li>Reset Port</li> </ol> |
| 70. Copy configuration from another diskette                                                                                                    |
| 90. Exit Configurator                                                                                                    |
| Selection<br>===><br>F3=Exit                                                                                                    |

#### Screen04.pcx

Figure 4 - 6 MAIN CONFIGURATION MENU

Note: the system is designed to behave like a 5250 and from this point on, all keyboard and screen functions behave as described in the 5250 Terminal User's Guide.

The Main Configuration Menu provides access to the various configuration options, including:

- Define Ports
- Define Workstation Address
- Define Keyboard Country Tables
- Define Device
- Set Password
- Select Language
- Restore Default Configuration
- Reset Port

- Copy configuration from another diskette
- Save Configuration
- Exit Configuration

Each of these configuration options is discussed in greater detail in the other sections of this chapter.

When the operator selects an option from this menu, the correct input screens or sub--menus appear as necessary.

#### Configuration MadelScreens

When the Configuration screens appear, all of the fields are filled in with the current settings. If this is the first time the screen appears, the settings are the default settings.

To get a list of the valid options available for the current field, press **F4** (**CMD--4**) or refer to Appendix C for the sequence required for your terminal. Note that F4 is valid only for fields that have a variable number of responses. For example, F4 may also be used on the Device field on the Port Configuration Screen because additional devices can be defined.

Once a screen is displayed, the operator can move around the screen at will. When all the desired changes have been made, pressing the Enter key will indicate to the Model 3i to accept all the changes.

#### Configuration Mtade2Keys

While in Configuration Mode, the keyboard functions like a 5250 keyboard and the following commands will function accordingly. (Refer to Appendix C for the corresponding keys on your terminal):

| Key   | Function                                                      |
|-------|---------------------------------------------------------------|
| Enter | Accept and validate the current screen, and save the changes. |
| Home  | Go to first field on screen.                                  |

#### Entering Configuration Mode

#### CONFIGURING THE MODEL 3i

| Cursor Up, Cursor<br>Down, Cursor Right<br>and Cursor Left | Move cursor around the page.                                                         |
|------------------------------------------------------------|--------------------------------------------------------------------------------------|
| Roll Up and Roll Down                                      | Move the screen up and down (where appropriate)                                      |
| Character Backspace                                        | Backspace                                                                            |
| Field Advance                                              | Advance to next field                                                                |
| Field Backspace                                            | Retreat to previous field                                                            |
| New Line                                                   | Advance to the leftmost field of the next line with fields                           |
| Field Exit                                                 | Advance to next field (and erase<br>everything after the cursor on current<br>field) |
| Delete                                                     | Delete a character                                                                   |
| Erase Input                                                | Erase all input fields                                                               |
| Error Reset                                                | Unlock keyboard                                                                      |
| Insert                                                     | Enter insert mode                                                                    |
| CMD4                                                       | Display list of valid options for that field.                                        |
| CMD3                                                       | Exit and go to previous screen ( discard all changes )                               |

## 4.4 Changing the Port Definitions

The configuration of the physical ports that are installed in the unit can be changed by setting the various communications parameters as well as modifying the operating characteristics of the port.

Procedure 4.4.1

To change the port configuration:

1. With the Main Configuration Menu displayed, type **1** to select the Define Ports option and press **Enter**.

The Port Request Screen appears with Port 0 shown opposite the Port Number prompt.

| M3i                       |   |
|---------------------------|---|
| Port Request              |   |
| Type choice, press Enter. |   |
| Port to Configure 0 0 - 6 |   |
|                           | ÷ |
|                           | - |
|                           | - |
|                           | - |
|                           |   |
| E2-E.:4                   |   |
| rj=Exit                   |   |
|                           |   |

Screen05.pcx

Figure 4 - 7 PORT REQUEST SCREEN

2. Type in the number of the port to be defined and press **Enter**.

The Port Definition Screen is then displayed.

| M3i<br>Type choid                                                                          | ces, press l                                                            | Por<br>Enter.                                                      | t Definition                 | PORT 0                                                                                                    |
|--------------------------------------------------------------------------------------------|-------------------------------------------------------------------------|--------------------------------------------------------------------|------------------------------|----------------------------------------------------------------------------------------------------|
| Session<br>1)<br>2)<br>3)<br>4)<br>5)<br>6)<br>7)                                          | Device<br>Type<br>ANSI                                                  | Changeable<br>YES<br>YES<br>YES<br>YES<br>YES<br>YES<br>YES<br>YES | Workstation<br>Address<br>0  | Changeable Session<br>Type<br>YES DISPLAY<br>YES<br>YES<br>YES<br>YES<br>YES<br>YES<br>YES                                                         |
| Baud rat<br>Bits per<br>Parity.<br>Stop bit<br>Handshak<br>Device r<br>Port ini<br>F3=Exit | e<br>character<br><br>e method<br>eady method<br>tialization<br>F4=List |                                                                    | 8<br>None<br>1<br>Xon<br>DTR | (Blank for auto-detect)<br>7,8<br>NONE, EUEN, ODD, MARK, SPACE<br>1,2<br>NOME, XON, DTR, RTS<br>NOME, DCD, DSR, DCDDSR, DSCDCT<br>DTR, RTS, DTRRTS |

Figure 4 - 8 PORT DEFINITION SCREEN

This screen allows the port to be configured to support up to 7 distinct and simultaneous sessions. For each session, it requests the following information:

| Device Type            | The terminal (or printer) ID which<br>corresponds to the device being<br>used. The device types include all<br>those for which Perle supplied<br>drivers, as well as those modified by<br>the user.                                                                  |
|------------------------|----------------------------------------------------------------------------------------------------|
|                        | The default device type is ANSI.                                                                                                    |
|                        | Pressing <b>F4</b> ( <b>CMD4</b> ) lists all the valid device types. Appendices C and D also contain lists of the valid device types.                                                                                                    |
| Workstation<br>Address | The Workstation Address is the<br>address or group name with which<br>the host is to communicate in this<br>session. Workstation addresses can<br>be associated with a group to permit<br>dynamic selection of the address at<br>connect time. Press <b>F4</b> for a |

Screen06.pcx

Changeable

complete list of the groups that have been defined.

If a group name is specified in this field, or in response to a Connect Mode prompt, at connect time the Model 3i finds the first available workstation address with the same group name. This feature can be used to group similar workstation types so that users dialling in are guaranteed of getting the proper type of workstation.

Note that all workstations in a group must have the same configuration.

The default Workstation Address is 0.

Valid responses are 0 through 6 or a character name of up to eight characters.

In addition to defining the information for each session, the Port Definition Screen controls whether or not the Device Type and Workstation Address can be varied by the user at connect time.

If the user is to be allowed to modify the Device Type modified at connect time for a particular session, the word YES must be entered in the Changeable field just to the right of the Device Type for that session. If the Workstation Address can be modified at connect time for a particular session, the word YES must be entered in the Changeable field just to the right of the

# Workstation Address for that session.

| If a printer device type is sele<br>cannot be overrid    | ected, the changeable parameters<br>lden at connect time.                                                                                                    |
|----------------------------------------------------------|----------------------------------------------------------------------------------------------------|
| Session Type                                             | The Session Type indicates the type of session being configured.                                                                                                  |
|                                                          | The default Session Type is Display.                                                                                                    |
|                                                          | The valid Session Types are:                                                                                                    |
|                                                          | Printer                                                                                                    |
|                                                          | Display                                                                                                    |
|                                                          | Auxiliary                                                                                                    |
|                                                          | PCS400                                                                                                    |
|                                                          | PCS400SC                                                                                                    |
|                                                          | This field must be filled in. If the<br>Session Type is blank, then the<br>session is not defined and the<br>Model 3i will not attempt to connect<br>the session. |
|                                                          | To define multiple sessions for a port, the primary session must be defined.                                                                                      |
|                                                          | The primary session (Session 1) cannot be defined as an auxiliary session.                                                                                        |
|                                                          | If the primary session is defined to<br>be a Printer or PCS400 type, then<br>the remaining sessions must not be<br>defined.                                       |
|                                                          | If the primary session is defined to be a Display or PCS400SC type, then other sessions may be defined.                                                           |
| The Port Definition Screen also parameters for the port: | o controls the following communication                                                                                                    |

| CONFIGURI | NG THE MODEL 3i    | Changing the Port Definitions                                                                                                    |
|-----------|--------------------|----------------------------------------------------------------------------------------------------|
|           | Baud Rate          | The Baud Rate is the speed at<br>which information is exchanged<br>between the device and the Model<br>3i port.                                                                                                    |
|           |                    | Any of the following baud rates can<br>be specified: 300, 600, 1200, 2400,<br>4800, 9600, 19200 and 38400. In<br>addition, the field can be left blank<br>to indicate that the baud rate is to be<br>detected automatically by the Model<br>3i. |
|           |                    | The blank setting (for AUTOBAUD)<br>is not valid if running the primary<br>printer session or a PCS400<br>session.                                                                                                    |
|           | Bits per Character | Specifies the number of data bits<br>per character, excluding the parity<br>bit. This must be set to match the<br>data format of the attached terminal<br>or printer.                                                                           |
|           |                    | Valid responses are 7 or 8.                                                                                                    |
|           | Parity             | This determines the type of parity<br>checking employed. The value<br>entered here must agree with the<br>method used by the terminal or<br>printer.                                                                                            |
|           |                    | Valid responses are NONE, ODD,<br>EVEN, MARK (the parity bit is<br>always 1) and SPACE (the parity bit<br>is always 0).                                                                                                    |
|           |                    | The NONE setting implies that no parity bit is sent. All others imply that one parity bit is included for each character.                                                                                                    |
|           | Stop Bits          | This controls the number of stop bits<br>per character. It must be set to<br>agree with the attached terminal or<br>printer. Valid settings are 1 or 2.                                                                                         |
| 4 - 60    | 2                  | 514 Model 3i User's Manual                                                                                                    |

| Changing the Port Definitions | CONFIGURIN                                                                                                    | IG THE MODEL 3i                                                                           |
|-------------------------------|----------------------------------------------------------------------------------------------------|-------------------------------------------------------------------------------------------|
|                               | The stop bit(s) is r<br>number of bits per                                                                                       | not included in the<br>character value.                                                   |
| Handshaking<br>Method         | This parameter de<br>method by which t<br>the device will pac<br>options are NONE<br>RTS.                                        | etermines the<br>the Model 3i and<br>the each other. The<br>t, XON, DTR and               |
|                               | If NONE is selected done between the device.                                                                                     | ed, pacing is not<br>Model 3i and the                                                     |
|                               | If XON(XOFF) is s<br>Model 3i and the o<br>any hardware sigr<br>other. Pacing will<br>software.                                  | elected, the<br>device will not use<br>hals to pace each<br>be done by the                |
|                               | If DTR or RTS is s<br>hardware signals<br>the Model 3i and t<br>on the setting of th<br>switch for the port<br>following tables: | elected, the<br>used for pacing by<br>he device depend<br>ne DTE/DCE<br>, as shown in the |
| Port                          | Driver                                                                                                    | Device                                                                                    |
| Switch                        |                                                                                                    | Driver                                                                                    |
| DTE                           | DTR                                                                                                    | CTS                                                                                       |
| DCE                           | CTS                                                                                                    | DTR                                                                                       |
|                               |                                                                                                    |                                                                                           |

Table 4 - 1 DTR OPTION TABLE

| Model 3i              |        |                  |  |
|-----------------------|--------|------------------|--|
| Port<br><u>Switch</u> | Driver | Device<br>Driver |  |
| DTE                   | RTS    | CTS              |  |
| DCE                   | CTS    | RTS              |  |

Table 4 - 3 RTS OPTION TABLE

Device Ready Method This parameter specifies the method by which the Model 3i and the device indicate that they are powered on and ready to communicate.

The valid responses are:

In DTE Mode -- NONE, DCD, DSR, DCDDSR (DCD and DSR), DSCDCT(DSR and DCD and CTS)

**In DCE Mode** -- DTR, RTS and DTRRTS (DTR and RTS).

If NONE is selected, hardware signals are not used to indicate whether the device or Model 3i is ready. The device is assumed to be ready on power up.

| Option   | Port<br>Switch | Model 3i<br>Ready Signals  | Device<br>Ready<br>Signals |
|----------|----------------|----------------------------|----------------------------|
| DCD      | DTE            | DTR+RTS <sup>1</sup>       | DCD                        |
| DSR      | DTE            | DTR+RTS <sup>1</sup>       | DST                        |
| DCDDSR   | DTE            | DTR+RTS <sup>1</sup>       | DCD+<br>DSR                |
| DSCDCT   | DTE            | DTR+RTS <sup>1</sup>       | DCD+<br>DSR+<br>CTS        |
| DTR      | DCE            | DSR+DCD+CTS <sup>2</sup>   | DTR                        |
| RTS      | DCE            | DSR+DCD+CTS <sup>2</sup>   | RTS                        |
| DTRRTS   | DCE            | DSR+DCD+CTS <sup>2</sup>   | DTR+<br>RTS                |
| 1<br>not | If either DTR  | or RTS is used in flow con | trol, it is                |

Table 4 - 2 DEVICE READY OPTIONS

|                               | Most directly connected devices<br>require this parameter to be set to<br>DTR and most dialup (i.e. modem<br>attached) configurations require it to<br>be set to DCDDSR.<br>Note: The DSCDCT setting can be<br>used with modems and will have the<br>following characteristics. When DSR<br>is activated the port initialization<br>string is sent out. If both DCD and<br>CTS do not become activated within<br>45 seconds a disconnect is forced.<br>All disconnects with this setting will<br>be 60 seconds long. All other                                                                                                    |
|-------------------------------|----------------------------------------------------------------------------------------------------|
|                               | settings have 3 second disconnects.<br>The following chart illustrates how<br>the remaining options are used to<br>indicate device ready:                                                                                                    |
| Port Initialization<br>String | The Port Initialization String is used<br>to set intermediary devices (those<br>between the terminal and the Model<br>3i) to a known state. This would<br>normally be done during a half<br>connect. For example, when in DTE<br>mode, if the DSR signal has<br>become active before the DCD is<br>active, this string would be sent out.<br>The Port Initialization String can be<br>used to set up modems, switches,<br>etc. The Port Initialization String is<br>only used if the DCDDSR or<br>DSCDCT options are selected for<br>the Device Ready Method and a<br>string actually appears in this field.<br>Otherwise, the contents of the string<br>are ignored. |
|                               | Control codes can be entered in the form:                                                                                                    |
|                               | <ccc></ccc>                                                                                                    |

where **ccc** is any valid control character designation such as NUL, SOH, etc. See Appendix E for a complete list.

Spaces within the string are entered by using the Space Bar but, if a space is required at the end of the string, it is indicated by <SP>.

Control codes can also be entered in the following form:

<xxx>

where **xxx** is the decimal value of any valid control code or character (0--255). Note: to enter '<' in a string, type '<<'.

- 3. Enter the desired Port Definition information, using the Configuration Mode keys to move around the screen.
- 4. Press **Enter** when all the desired changes have been entered.

The Port Request Screen re--appears, with the Port Number increased by one.

- 5. To continue to configure additional ports, simply press **Enter**, and repeat steps 3 and 4 until all the desired port definitions have been entered.
- When you have configured all the ports desired, press F3 or Enter (with the cursor in a blank port field) to return to the Main Configuration Menu.

All configuration settings are stored in memory until explicitly stored to disk. See section 4.9.

#### CAUTION

Changes made to the Port Definition will not take effect until:

A) The reconfigured port has been reset using the "Reset Port" command (see Section 4.10).

or

B) The configuration has been saved (See Section 4.9, "Save Configuration") and the Model 3i has been powered off and then on again.

| M3i                                |   |  |  |  |  |
|------------------------------------|---|--|--|--|--|
| Workstation Request                |   |  |  |  |  |
| Type choice, press Enter.          |   |  |  |  |  |
| Workstation to Configure 0 $0 - 6$ |   |  |  |  |  |
|                                    | • |  |  |  |  |
|                                    | - |  |  |  |  |
|                                    | - |  |  |  |  |
|                                    | - |  |  |  |  |
|                                    |   |  |  |  |  |
|                                    |   |  |  |  |  |
| F3=Exit                            |   |  |  |  |  |
|                                    |   |  |  |  |  |

Figure 4 - 9 WORK STATION REQUEST SCREEN

Screen07.pcx

### CONFIGURING THE MODEL 3i

#### Defining the Workstation

Addresses

| <br><br> | · · ·   |                 | 5251<br>US                            | F4 - List<br>F4 - List |      |
|----------|---------|-----------------|---------------------------------------|------------------------|------|
| · · · ·  | · · ·   |                 | 5251<br>US                            | F4 - List<br>F4 - List |      |
| · · ·    |         |                 | 0                                     |                        |      |
|          |         | •               | Ū                                     | Changeable             | . NO |
| · · ·    | · · ·   | :               | NONE                                  | Changeable             | . NO |
| · · ·    | <br>    | :               | 0000<br>24                            |                        |      |
|          |         |                 | NO                                    |                        |      |
|          |         |                 |                                       |                        |      |
|          | · · · · | · · · · · · · · | · · · · · · · · · · · · · · · · · · · |                        |      |

## **Defining the Workstation Addresses**

In configuring the Model 3i, Workstation Addresses and accompanying characteristics must be assigned for every workstation attached to the system.

Procedure 4.5.1

To define the Workstation Addresses:

1. With the Main Configuration Menu displayed, type **2** to specify the Workstation Definition option and press **Enter**.

The Work Station Request Screen appears with cursor opposite the Workstation to Configure prompt.

2. Type in the address of the Workstation to be defined and press **Enter**.

The Workstation Definition Screen is then displayed.

### Screen08.pcx

#### Defining the Workstation Addresses CONFIGURING THE MODEL 3i

The Work Station Definition screen defines all the parameters associated with a specific workstation address. These include:

| Device Emulation: | This indicates the IBM device types |  |  |  |
|-------------------|-------------------------------------|--|--|--|
|                   | being emulated. The valid options   |  |  |  |
|                   | are:                                |  |  |  |

#### Terminals

5251, 5291, 5292, 3180

#### Printers

4214, 5256, 5224, 5225, 5219, 3812

#### **External Devices**

Select "EXT" for other Twinax devices which share a computer port with the Model 3i.

Pressing **F4** (**CMD 4**) lists the valid devices.

This defines the name of the table

#### Keyboard Country Name

that will be used in translating characters from EBCDIC to ASCII and from ASCII to 5250 keyboard scan--codes. The unit comes with several pre--defined language tables or the user may define his own.

Pressing **F4** (**CMD 4**) lists the valid languages.

This specifies the amount of time

Reconnect Time Limit

the user has to re--establish, through the same port, the connection to the work station address before the Perle Model 3i notifies the host and disconnects the session. This is particularly useful for dial--up applications where users may be accidentally disconnected due to poor quality lines. This

#### CONFIGURING THE MODEL 3i Addresses

| allows users to reenter the host      |
|---------------------------------------|
| application and continue in their     |
| application without alerting the host |
| that anything has happened.           |

The time limit is measured in minutes, and may be any integer between 1 and 99. Zero (0) is used to indicate that a reconnect is not allowed. (In this case, the host is notified immediately). A blank or NONE indicates that the host is never to be notified.

| Connect<br>Password      | This is requested whenever the user<br>attempts to connect to the<br>workstation address. A password is<br>not allowed if the "Device<br>Emulation" parameter has been set<br>for a printer device.                                                                                                    |
|--------------------------|----------------------------------------------------------------------------------------------------|
| Inactivity Time<br>Limit | This sets the automatic timeout<br>limit for inactive terminals. (A<br>terminal is considered inactive if<br>neither keyboard input, screen, or<br>auxiliary printer output activity has<br>occurred on any of its sessions.)                                                                                                    |
|                          | The time limit is measured in<br>minutes, and may be any integer<br>value between 1 and 99, 0 (or<br>NONE) if no automatic timeout is<br>desired. If a timeout occurs, the<br>message Inactivity Timeout<br>Disconnected is displayed and the<br>port and work station address are<br>decoupled. If the port is dialup,<br>(autoanswer) the line is dropped. |
| Associated Group         | Each workstation may have a group<br>name associated with it. This group<br>name may be entered when a<br>workstation address is requested.<br>This will result in the Model 3i<br>searching for the first available                                                                                                    |

| workstation address with that group<br>name. Group names must not start<br>with a number, and must be at least<br>2 characters long.                                                                                                    |
|----------------------------------------------------------------------------------------------------|
| This is the sequence of characters<br>which is used with printer sessions<br>only and indicates that the text to<br>follow from the controller is in<br>transparent mode and is not to be<br>interpreted or translated. There may<br>be a unique sequence for each<br>workstation. The characters are<br>entered using the hexadecimal<br>equivalent (Two digits must be<br>entered.) |
| This marks the end of the<br>characters to be received in<br>transparent mode (with printer<br>sessions only).                                                                                                    |
| The character is entered using the hexadecimal equivalent (Two digits must be entered.)                                                                                                    |
| The Reconnect Time Limit and the<br>Inactivity Time Limit can be<br>configured to permit them to be<br>changed at signon. If one or more<br>of these are to be changeable, place<br>a YES in the box marked<br>Changeable opposite the item that<br>can be changed.                                                                                                    |
| Echo Suppression can be turned on<br>to disable the Model 3i from echoing<br>characters back to your terminal.<br>This is useful if you are connected<br>via an X.25 network. Place a YES<br>in the box to turn on echo<br>suppression.                                                                                                    |
|                                                                                                    |

| CONFIGURIN<br>Addresses | IG THE MODEL 3i                                                                               | Defining the Workstation                                                                                                    |
|-------------------------|-----------------------------------------------------------------------------------------------|----------------------------------------------------------------------------------------------------|
|                         | Session<br>Initialization String                                                              | This is the string of EBCDIC<br>characters that are to be sent to the<br>host by a terminal session at the<br>time of the connect.                      |
|                         |                                                                                               | 5250 functions can be entered in the form:                                                                                                    |
|                         |                                                                                               | <xxx></xxx>                                                                                                    |
|                         |                                                                                               | where <b>xxxx</b> is any valid 5250<br>function such as ENTER, NEWLINE<br>etc. See Appendix E for a complete<br>list.                                   |
|                         |                                                                                               | Spaces within the string are entered<br>by using the Space Bar but, if a<br>space is required at the end of the<br>string, it is indicated by <sp></sp> |
|                         |                                                                                               | Note: to enter '<' in a string, type '<<'.                                                                                                    |
|                         |                                                                                               | This feature can be used to perform autologin. The string that would be used might appear as follows:                                                   |
|                         | MYID <newline>MY</newline>                                                                    | PASSWORD <enter></enter>                                                                                                    |
| 3.                      | Enter the desired Wor the Configuration Mod                                                   | kstation Definition information, using<br>le keys to move around the screen.                                                                            |
| 4.                      | Press <b>Enter</b> when all t<br>entered.                                                     | the desired changes have been                                                                                                    |
|                         | The Workstation Requ<br>Workstation to Configu                                                | lest Screen reappears, with the next<br>ure shown.                                                                                                    |
| 5.                      | To continue to configu<br>press <b>Enter</b> , and repe<br>desired workstation de             | re additional workstations, simply<br>at steps 2 through 4 until all the<br>efinitions have been entered.                                               |
| 6.                      | When you have config<br>the Workstation Reque<br>the cursor on a bland<br>Configuration Menu. | ured all the workstations desired and<br>est Screen, press F3 or <b>Enter (with</b><br><b>k workstation)</b> to return to the Main                      |

#### Defining the Workstation Addresses CONFIGURING THE MODEL 3i

All configuration settings are stored in memory until explicitly stored to disk. See section 4.9.

If a workstation is reconfigured while it is in use, the new configuration does not take effect until the next time the workstation is selected and associated with a physical port. If the workstation is not in use at the time of reconfiguration, the changes take effect immediately. CONFIGURING THE MODEL 3i Table

## 4.6 Defining the Keyboard Country Table

Language Tables are translate tables that are used for obtaining the ASCII codes or 5250 keyboard scan codes required for various languages.

Should you require tables (or languages) beyond those supplied, the

| M3i<br>Keyboard Country Request                                                                          |                                     |
|----------------------------------------------------------------------------------------------------|-------------------------------------|
| Type choices, press Enter.                                                                               |                                     |
| Name of Keyboard Country to Configure<br>Base for ASCII to scancode table Base for EBCDIC to ASCII table | F4 – List<br>F4 – List<br>F4 – List |
|                                                                                                    | •                                   |
|                                                                                                    | -                                   |
|                                                                                                    | -                                   |
|                                                                                                    | -                                   |
|                                                                                                    |                                     |
| F3=E×it                                                                                                  |                                     |

Figure 4 - 11 KEYBOARD COUNTRY REQUEST SCREEN

user has the opportunity of creating some new tables using one of the factory supplied ones as a base. Once the user has created some tables he may modify them at any time. He may however not modify any of the tables supplied by Perle. There is room for 10 user--defined tables in memory. Perle supplies the Model 3i with tables for the following languages:

- US
- MULTI (Multinational)
- Canadian French
- UK
- Denmark
- Finland

#### Screen09.pcx

## Defining the Keyboard Country Table CONFIGURING THE MODEL 3i

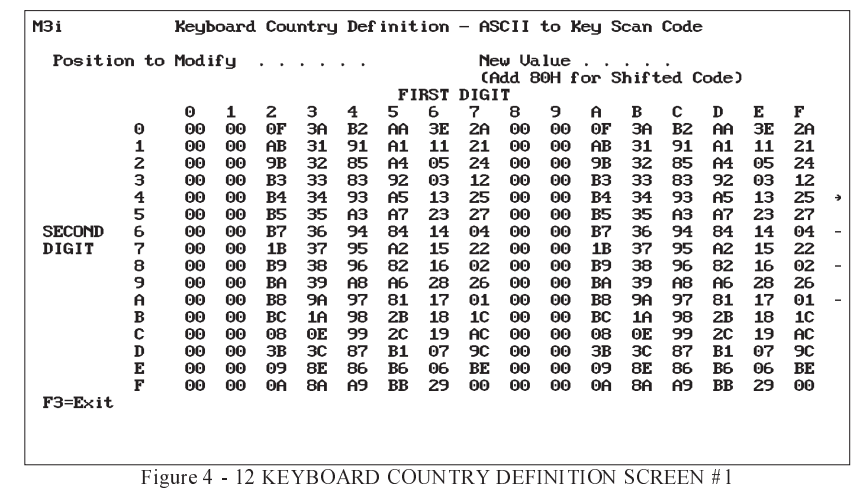

- France (AZERTY)
- Germany
- Italy
- Sweden
- Swiss/French
- Swiss/German
- Spain

#### Note: The MULTI comes with the US keyboard implementation.

In Configuration Mode, the Model 3i also provides the capability for a new language table to be defined using an existing table as a base.

Procedure 4.6.1

To define a new keyboard country table:

1. With the Main Configuration Menu displayed, type **3** to specify the Define Keyboard Country Table option and press **Enter**.

The Keyboard Country Request Screen appears.

2. Type in the name of the keyboard country for which a table is being created and the name of the keyboard country table being used as a base, and press **Enter**.

To edit an existing table, enter the name of the table to be edited in both fields.

Pressing **F4** while on the Base field lists all Perle--supplied and user--modified keyboard countries. Choose the one you wish to use a base.

The first Definition Screen is then displayed.

2-514

#### Screen11.pcx

## Defining the Keyboard Country Table CONFIGURING THE MODEL 3i

The implementation of a keyboard country encompasses the use of two tables. An ASCII to 5250 keyboard scan code table for characters going up to the controller, and an EBCDIC to ASCII translate table for characters coming from the controller.

The first Definition Screen contains the ASCII to 5250 keyboard scan code table. Characters in the table can be changed by entering the two--digit scan code (this is also the identifier of the character's location in the table) and then the correct ASCII value for the character to be associated with that scan code.

3. When all the changes to the ASCII to 5250 table have been entered, press **Enter** and the EBCDIC to ASCII translate table appears.

Pressing F3 returns you to the Keyboard Country Request screen and discards any changes.

#### **CONFIGURING THE MODEL 3i** Table

4.

#### Defining the Keyboard Country

# MЗi Device Request Type choices, press Enter. F4 - List F4 - List F3=Exit Figure 4 - 13 DEVICE REQUEST SCREEN

- Enter the two--digit EBCDIC value of the character to be changed (this is also the identifier for the character's location in the EBCDIC --to--ASCII Table) and then the correct ASCII value to be associated with that character.

| MЗi                     | Terminal Defi                   | nition    |                         |      |
|-------------------------|---------------------------------|-----------|-------------------------|------|
| Type choices, pres      | s Enter.                        |           |                         |      |
| Keyboard Sequence       | es:                             |           |                         |      |
| CMD 1 <esc>1</esc>      | CMD 2 <esc>2</esc>              | CMI       | ) 3 <esc>3</esc>        |      |
| CMD 4 <esc>4</esc>      | CMD 5 <esc>5</esc>              | CMI       | ) 6 <esc>6</esc>        |      |
| CMD 7 <esc>7</esc>      | CMD 8 <esc>8</esc>              | CMI       | ) 9 <esc>9</esc>        |      |
| CMD 10 <esc>0</esc>     | CMD 11 (ESC)-                   | CMI       | ) 12 <esc>=</esc>       |      |
| CMD 13 <esc>!</esc>     | CMD 14 <esc>0</esc>             | CMI       | ) 15 <esc>#</esc>       | •    |
| CMD 16 <esc>S</esc>     | CMD 17 (ESC)                    | CMI       | ) 18 <esc>^</esc>       |      |
| CMD 19 <esc>&amp;</esc> | CMD 20 <esc>*</esc>             | CMI       | ) 21 <esc>(</esc>       | -    |
| CMD 22 (ESC)            | CMD 23 (ESC)                    | CMI       | ) 24 (ESC)+             |      |
|                         | _                               |           |                         | -    |
| NEXT SESSION            | <esc><esc><sp></sp></esc></esc> | SESSION 1 | <esc><esc>1</esc></esc> |      |
| SESSION 2               | <esc><esc>2</esc></esc>         | SESSION 3 | <esc><esc>3</esc></esc> | -    |
| SESSION 4               | <esc><esc>4</esc></esc>         | SESSION 5 | <esc><esc>5</esc></esc> |      |
| SESSION 6               | <esc><esc>6</esc></esc>         | SESSION 7 | <esc><esc>7</esc></esc> |      |
|                         |                                 |           |                         |      |
|                         |                                 |           |                         | More |
| F3=E×it                 |                                 |           |                         |      |
|                         |                                 |           |                         |      |
|                         |                                 |           |                         |      |
|                         |                                 |           |                         |      |

### Screen12.pcx

### Screen13.pcx

## Defining the Keyboard Country Table CONFIGURING THE MODEL 3i

- 5. When all the changes have been entered, press **Enter** and the Keyboard Country Request Screen appears.
- 6. To continue to define additional Keyboard Countries, repeat steps 2 through 4 until all the desired keyboard country tables have been entered.
- When you have configured all the language tables desired and the Keyboard Country Request Screen is displayed, press F3 (CMD 3) to return to the Main Configuration Menu.

All configuration settings are stored in memory until explicitly stored to disk. See section 4.9.

Keyboard Country changes do not take effect until the next time a workstation with that keyboard country defined becomes active.

| MЗi                | Terminal                 | l Definition    |                                 |   |
|--------------------|--------------------------|-----------------|---------------------------------|---|
| Type choices, pres | s Enter.                 |                 |                                 |   |
| Backspace          | <br>BS>                  | Shift Backspace |                                 |   |
| Cursor Up          | <esc>[A</esc>            | Cursor Down     | <esc>LB</esc>                   |   |
| Cursor Left        | <esc>[D</esc>            | Cursor Right    | <esc>[C</esc>                   |   |
| Field Advance      | <ht></ht>                | Field Backspace | <esc><ht></ht></esc>            |   |
| New Line           | <lf></lf>                | Fast Left       | <esc><esc>[D</esc></esc>        |   |
| Fast Right         | <esc><esc>[C</esc></esc> | Error Reset     | <esc>r</esc>                    |   |
| Insert Mode        | <esc>i</esc>             | Delete          | <sp></sp>                       |   |
| Erase Input        | <esc>e</esc>             | Home            | <esc><bs></bs></esc>            | ÷ |
| Field Exit         | <cr></cr>                | Dup             | <esc>d</esc>                    |   |
| Field Minus        | <esc>n</esc>             | Field Plus      |                                 | - |
| Enter              | <esc><cr></cr></esc>     | Clear           | <esc>c</esc>                    |   |
| Help               | <esc>f</esc>             | Print           | <esc>p</esc>                    | - |
| Roll Up            | <esc><esc>EA</esc></esc> | Roll Down       | <esc><esc>ESC&gt;EB</esc></esc> |   |
| Sus Reg            | <esc>s</esc>             | Attn            | <esc>a</esc>                    | - |
| Cancel Print       | <esc>.</esc>             | Refresh         | <esc><esc>u</esc></esc>         |   |
| Init               | <esc><esc>i</esc></esc>  | Indicators      | <esc>z</esc>                    |   |
| Disconnect         | <esc><esc>d</esc></esc>  | Config          | <esc><esc>c</esc></esc>         |   |
| Status             | <esc><esc>s</esc></esc>  | 0               |                                 |   |
|                    |                          |                 | Bottom .                        |   |
| F3=E×it            |                          |                 |                                 |   |
|                    |                          |                 |                                 |   |
|                    |                          |                 |                                 |   |
|                    |                          |                 |                                 |   |

Figure 4 - 15 DEVICE DEFINITION SCREEN #2

Screen14.pcx

## 4.7 Defining a Device

There are a number of terminals and printers which are supported in the default configuration.

Accordingly, it is possible for the user to modify the manner in which the keyboard is used with these devices. Through the Device Definition Screen, which is accessed via the Main Configuration Screen, the user can also modify the key sequences used to emulate various 5250 functions or to move between multiple sessions on a single device.

The user modified devices are stored to disk when a save is done. In addition to the factory supplied device definitions, there is room for another 10 device definitions.

NOTE: When an existing device definition is copied, only the first key sequence will be copied to the new definition. Therefore, if more than one key sequence has been defined to perform a specific 5250 function, only the first is available in the new definition.

#### Procedure 4.7.1

To define a new device:

 With the Main Configuration Menu displayed, type 4 to specify the Define Device option and press Enter.
 The Device Request Screen appears:

2. Type in the name of the device being defined and the name of the device being used as a base, and press **Enter**.

To edit a user--created definition, enter the same name in both fields.

F4 (CMD 4) can be used to get a list of valid devices.

The Device Definition Screen is then displayed.

This screen requests key sequences for:

- Keyboard Mapping
- 5250 Function Keys
- Session Switching

and other functions that are local to the Model 3i, such as:

#### Refresh

Refresh the display based on the internal display buffer

| M3i                       |
|---------------------------|
| Password Definition       |
| Type choice, press Enter. |
| Supervisor Password       |
|                           |
|                           |
|                           |
|                           |
|                           |
| F3=Exit                   |
|                           |
|                           |

Screen15.pcx

Figure 4 - 16 SET PASSWORD SCREEN

| Init                   | Disconnect and reconnect the host session      |        |
|------------------------|------------------------------------------------|--------|
| Indicators             | Toggle status indicators on and o              | ff     |
| Disconnect             | Disconnect host session and port<br>connection |        |
| Config                 | Enter configuration mode                       |        |
| Model 3i User's Manual | 2-514                                          | 4 - 79 |

| Status Di |    | Display port status information                      |
|-----------|----|------------------------------------------------------|
|           | 3. | Press ROLL UP or ROLL DOWN to view the other screen. |
|           | 4. | Control codes can be entered in the form:            |

<xxx>

where **xxx** is any valid control code designation such as NUL, SOH, etc. See Appendix E for a complete list.

Spaces within the string are entered by using the Space Bar but, if a space is required at the end of the string, it is indicated by "<SP>". Note: to enter '<' in a string, type '<<'.

- 5. When all the changes have been entered, press **Enter** and the Device Request Screen appears.
- 6. To continue to define additional devices, repeat steps 2 and 3 until all the desired devices have been entered.
- 7. When you have configured all the desired devices and the Device Request Screen is displayed, press **Enter** to return to the Main Configuration Menu.

All configuration settings are stored in memory until explicitly stored to disk. See section 4.10.

Device definition changes do not take effect until the next time the terminal is selected.

## 4.8 Setting the Password

To protect against accidental re--configuration or unauthorized access to system status information, the Model 3i can be password protected. If specified, this password controls access to system configuration information and is set through the Configuration Mode.

Procedure 4.8.1

To enter a new password:

1. With the Main Configuration Menu displayed, type **5** to select

| M3i Language Selection         |                        |  |  |  |  |
|--------------------------------|------------------------|--|--|--|--|
| Type choice, press Enter.      |                        |  |  |  |  |
| Model 3i text message language | F4 - List<br>F4 - List |  |  |  |  |
|                                | ×                      |  |  |  |  |
|                                | -                      |  |  |  |  |
|                                | -                      |  |  |  |  |
|                                | -                      |  |  |  |  |
|                                |                        |  |  |  |  |
| P3=Pvit                        |                        |  |  |  |  |
|                                |                        |  |  |  |  |
|                                |                        |  |  |  |  |

Figure 4 - 17 LANGUAGE SELECTION SCREEN

the Set Password option and press Enter.

The Set Password Screen appears.

2. Type in the new password and press **Enter**.

Passwords may be up to 8 alpha or numeric characters.

Be sure to write the password information down and store it away in a secure place.

The Main Configuration Menu is then re--displayed.

Screen16.pcx

#### **CONFIGURING THE MODEL 3i**

All configuration settings are stored in memory until explicitly stored to disk. See section 4.10.

Password changes take effect as soon as you leave Configuration mode.

2-514

.

## 4.9 Select Language

You can change the language that messages appear in while you are in the configurator or while you are establishing a session with the host.

#### Procedure 4.9.1

To change the Language:

1. With the Main Configuration Menu displayed, type 6 to specify the Select Language option and press ENTER.

The Language Selection Screen appears:

2. Type in the name of the language you want the message to appear in and press ENTER.

F4 (Command 4) can be used to get a list of valid languages.

| M3i                       |     |
|---------------------------|-----|
| Reset Port                |     |
| Type choice, press Enter. |     |
| Port to Reset             | - 6 |
|                           |     |
|                           | *   |
|                           | -   |
|                           | -   |
|                           | -   |
|                           |     |
|                           |     |
| F3=Fvit                   |     |
|                           |     |
|                           |     |

Figure 4 - 18 LANGUAGE SELECTION SCREEN

Screen18.pcx
The valid languages are:

- ENGLISH
- FRENCH
- GERMAN
- ITALIAN
- SPANISH
- 3. Type in the name of the Configurator Keyboard Country.

To do this you must know what country character set your terminal is using and whether or not your terminal uses ISO--8859--1 tables (for 8 bit terminals). You may have to check your terminal users guide for this information. The following table lists some Country Character Sets and their corresponding Configurator Keyboard Countries:

| Country Character Set | ISO8859<br>1 | Configurator Keyboard Country |
|-----------------------|--------------|-------------------------------|
| US                    | No           | US                            |
| UK                    | No           | UK                            |
| UK                    | Yes          | UK8                           |
| FRANCE                | No           | FRANCE                        |
| FRANCE                | Yes          | FRANCE8                       |

2-514

F4 (Command--4) can be used to get a list of valid Configurator Keyboard Countries.

| 4.10 | M3i<br>Copy Configuration from Another Disk                    |   |
|------|----------------------------------------------------------------|---|
|      | Place configured source diskette into disk drive, press enter. |   |
|      |                                                                | * |
|      |                                                                | - |
|      |                                                                | - |
|      |                                                                | - |
|      |                                                                |   |
|      | F3=Exit                                                        |   |
|      | Figure 4 - 19 COPY CONFIGURATION SCREEN 1                      |   |

Screen19.pcx

### **Reset Port**

At any time, a port may be "reset". The physical port will be re-initialized to the latest configured settings.

If a terminal is connected to this port, this will simulate a power-down of the terminal, and the terminal will re--enter connect mode.

If a modem is attached to the port, this will force the modem to hang up the line.

#### Procedure 4.10.1

To reset a port:

1. With the Main Configuration Menu Displayed, select **8** and press **Enter**.

The Reset Port screen appears:

Type in the number of the port to be reset and press Enter.
The port will then be reset.

Screen20.pcx

| MЗi     |                                                   |   |
|---------|---------------------------------------------------|---|
|         | Copy Configuration from Another Disk              |   |
|         |                                                   |   |
|         |                                                   |   |
| Plac    | ace target diskette into disk drive, press enter. |   |
|         |                                                   | * |
|         |                                                   | * |
|         |                                                   | - |
|         |                                                   | - |
|         |                                                   | - |
|         |                                                   |   |
|         |                                                   |   |
|         |                                                   |   |
| F3=Exit |                                                   |   |
|         |                                                   |   |

Figure 4 - 20 COPY CONFIGURATION SCREEN 2

# **4.11 Copy Configuration**

The Copy Configuration command reads the Model 3i configuration information from a "source" Model 3i System Disk and copies it to a "target" System Disk. This eliminates the need to reboot with a different System Disks and reenter the same changes.

The Copy Configuration command can be used in the following cases:

- If you have a second, back--up copy of the **same software release** of the Model 3i System Disk, you can use this command to update the back--up copy.
- When you are upgrading to a new software release of Model 3i software, you can read the configuration information from the old System Disk and copy it to the new System Disk.

This will also load the configuration from the old System Disk into memory. Once the configuration is copied, any device which attempts to connect to the Model 3i will be using the configuration which was copied from the old disk.

The "source" System Disk can contain any version of Model 3i system software.

The "target" System Disk must contain the same version of system software as was used to boot the Model 3i.

#### Procedure: 4.11.1

To copy the configuration from one Model 3i System Disk to another:

- 1. If you are upgrading to a new version of software, ensure that the Model 3i has been booted with the new version.
- 2. With the Main Configuration menu displayed, select **70** and press **Enter**.

The following screen is displayed:

#### **CONFIGURING THE MODEL 3i**

3, Place the "source" System Disk in the Model 3i's disk drive and press **Enter**.

The following message will appear:

Reading configuration information from source diskette, please wait.

Once the current configuration has been read from the source System Disk, the following screen will appear:

4. Place the "target" System Disk in the Model 3i's disk drive and press **Enter**.

The following message will appear:

Writing configuration information to target diskette, please wait.

Once the current configuration has been written to the target System Disk, the Main Configuration Menu will reappear.

## **4.12 Save Configuration**

Once all the desired changes have been entered, if they are to become permanent, they must be stored on disk.

Procedure 4.12.1

To save the configuration changes:

1. With Main Configuration Menu displayed, select **80** and press **Enter**.

2-514

The current configuration is saved to disk and the Main Configuration Menu is displayed.

The save is handled as a background activity so that it does not hamper regular system operation and a verification of the save is performed. This process can take more than 45 seconds. When the input indicator is cleared and the option is removed from the command line the operation is complete.

# **4.13 Leaving Configuration**

To leave Configuration Mode entirely:

1. With the Main Configuration Menu displayed, select **90** and press **Enter.** 

The current changes **are not** saved to disk and you are returned to the session from which you entered Configuration Mode.

# **OTHER FUNCTIONS**

In addition to the configuration functions and the activities involved in routine use of the Model 3i, there are a small group of special functions which can be used in certain situations. These functions include:

- Using AS/400 PC Support
- Viewing Session Statistics
- Viewing the Error Log

Each of these function is discussed in detail in this chapter.

### 6.1 Using AS/400 PC Support

The Model 3i, when used with PerleTALK/400, enables the user to take advantage of the PC Support feature of the AS/400.

Pre--requisites 6.1.1

If you are going to use PC Support on the AS/400, you must have PerleTALK/400.

#### Configuring PC 6.1. port Mode on the AS/400

To configure the AS/400 in PC Support Mode:

- If you are unfamiliar with how to set up PC Support on the AS/400, refer to the IBM PC Support: Planning and Installation Guide and follow the instructions for setting up to run in a Twinaxial Data Link Control (TDLC) environment.
- 2. Verify the settings of the PC Support Mode parameters by entering

DSPMODD QPCSUPP

in a screen command field and press Enter.

PC Support Mode has several configurable parameters. To use PC Support Mode with PerleTALK/400 and the Model 3i, the following parameters must be set as indicated:

| Parameter     | Function                       | <b>Required Setting</b>    |
|---------------|--------------------------------|----------------------------|
| INPACING      | Inbound Pacing Value           | Less than or equal to 7    |
| OUTPACIN<br>G | Outbound Pacing<br>Value       | Less than or equal to 7    |
| MAXLENR<br>U  | Maximum length of request unit | Less than or equal to 2048 |

**If the parameters are set correctly**, proceed to the next section for information on how to configure the Model 3i for use with AS/400 PC Support.

- 3. **If any of these parameters are set incorrectly**, go to the AS/400 Main Menu and select the Communications option.
- 4. When the Communications Menu is displayed, select the Configure Communications option.
- 5. From the Configure Communications Menu, select the Mode option.
- 6. When the Mode Menu is displayed, select the Change option for QPCSUPP.

This displays the configurable parameters.

7. Change the required field(s) and press **Enter**.

### Configuring the Mhdel 3i for AS/400 PC Support

The Model 3i requires a special configuration in order to work with a PC running AS/400 PC Support. The PC must also be running PerleTALK/400 AH software.

With version 2.0 or higher of PerleTALK/400 AH, an "autoconnect" option is provided. The exact port configuration on the Model 3i will depend upon whether or not the "autoconnect" option was selected when PerleTALK/400 AH was installed.

The following port configuration must be used if the "autoconnect" option was **NOT** selected when PerleTALK/400 AH was installed onto the PC. Only PCs running AS/400 PC Support will be able to access this port:

| Field               | Value                                                                                                    |
|---------------------|----------------------------------------------------------------------------------------------------|
| Device Type         | PTALK400                                                                                                    |
| Workstation Address | Must be the same workstation address<br>as was set during the installation of the<br>PC Support software on the PC. <b>This</b><br><b>field must be completed.</b> |
| Changeable(BOTH)    | No.                                                                                                    |
| Session Type        | PCS400                                                                                                    |
| Baud Rate           | Any valid setting except AUTO BAUD.                                                                                                    |

The following port configuration must be used if the "autoconnect" option **was** selected when PerleTALK/400 AH was installed onto the PC. Access to this port is not limited to PCs running AS/400 PC Support. This feature is useful if you are using hunt groups.

| Field               | Value                    |
|---------------------|--------------------------|
| Device Type         | PT400SC                  |
| Workstation Address | Any workstation address. |
| Changeable(BOTH)    | Yes.                     |
| Session Type        | PCS400SC                 |
| Baud Rate           | Any valid setting.       |

2. Configure the Model 3i workstation(s) as follows:

| Field            | Value               |
|------------------|---------------------|
| Device Emulation | PCS400              |
| Changeable(BOTH) | No                  |
| Connect Password | Blank (no password) |

For more information on how to configure the Model 3i, refer to Chapter 4.

Configuring PerleT.ALK/400 AH

For information on how to configure PerleTALK/400 AH, refer to the "read.me" file which is included with the PerleTALK/400 AH software.

# 6.2 Viewing Session Status

The Session Status information enables the user or supervisor to quickly review the status of each device/workstation address on the Model 3i system:

To access the Session Status information:

|                                                        |                                              | Session S      | Status         |                |                |                |                |
|--------------------------------------------------------|----------------------------------------------|----------------|----------------|----------------|----------------|----------------|----------------|
| ₩S                                                     | 0                                            | 1              | 2              | 3              | 4              | 5              | 6              |
| PORT<br>SESS<br>TYPE<br>STATE<br>DEU<br>KBD<br>CURRENT | 0<br>1<br>DISP<br>CONC<br>5251<br>US<br>**** | -<br>-<br>DISC | -<br>-<br>DISC | -<br>-<br>DISC | -<br>-<br>DISC | -<br>-<br>DISC | –<br>–<br>DISC |
| (1) Hit                                                | SPACE to                                     | o continue     |                |                |                |                |                |

Figure 6 - 21 SESSION STATUS SCREEN

Enter the Session Status Key Sequence.

The Session Status Screen appears, with the following information for each workstation address:

| Port # | The numb<br>3i to whicl<br>attached. | er of the port on the Model<br>h the workstation is   |  |  |  |
|--------|--------------------------------------|-------------------------------------------------------|--|--|--|
| Sess#  | The session workstation              | The sessions currently using the workstation address. |  |  |  |
| Туре   | The type o<br>address. T             | of workstation at that<br>There are three options:    |  |  |  |
| DISP   | A term                               | inal or display unit                                  |  |  |  |
| PRNT   | A prin                               | ter                                                   |  |  |  |
|        | 2-514                                | Model 3i User's Manua                                 |  |  |  |

1.

|         | AUX      | An auxiliary device                                                                                                    |
|---------|----------|----------------------------------------------------------------------------------------------------|
|         | P400     | An AS/400 PC Support device                                                                                                    |
| State   |          | The connection status of the workstation. There are two options:                                                                 |
|         | DISC     | The workstation is currently<br>disconnected                                                                                     |
|         | CONC     | The workstation is connected.                                                                                                    |
|         | EXT      | Reserved for external device.                                                                                                    |
| Dev(ice | e type)  | The type of emulated device attached<br>to the workstation. This can be any of<br>the valid device types listed in<br>Chapter 1. |
| KBD(K   | eyboard) | The keyboard country configured for use on this workstation.                                                                     |

The session you are currently using will be highlighted.

The following message appears at the bottom of the screen:

(n) Hit SPACE to continue

where **n** is the number of the current session.

When finished viewing the Session Status Screen, press the **Space Bar** to return to the session.

This Page is Intentionally Blank

Model 3i User's Manual

2-514

l .

# **APPENDIX C**

This Appendix contains the detailed specifications for the terminal emulations supported by the Model 3i.

# C.1 ANSI STANDARD 3.64

#### **Terminal ID = ANSI**

The ANSI driver differs from the VT100 driver in that it does not assume any particular type of keyboard but assumes only a keyboard with a cursor pad and Delete key. It is intended for those VT100 emulators without numeric keypad support. For ANSI 3.64/VT100 emulators supporting a numeric keypad, the VT100 driver should be used.

#### How to Set Up the ferminal

Information on the setup of any terminal complying with the ANSI Standard 3.64 will depend upon the particular terminal being used.

However, the terminal must be set up to:

- Disable Line Wrap
- Disable Scrolling

#### Keyboard Emul**á**tibí2

Following is a table showing how an ANSI Standard 3.64 keyboard is used in emulation of the 5251 keyboard.

| Function               | Keys (US)                     | Non | Sequence Generated                |
|------------------------|-------------------------------|-----|-----------------------------------|
| Cursor Movement        |                               | US  |                                   |
| CHARACTER<br>BACKSPACE | BACKSPACE                     |     | 08H                               |
| CURSOR UP              | ſ                             |     | 1BH 5BH 41H                       |
| CURSOR<br>DOWN         | $\oplus$                      |     | 1BH 5BH 42H                       |
| CURSOR LEFT            | l                             |     | 1BH 5BH 44H                       |
| CURSOR<br>RIGHT        | $\otimes$                     |     | 1BH 5BH 43H                       |
| FIELD<br>ADVANCE       | TAB                           |     | 09H                               |
| FIELD<br>BACKSPACE     | ESC TAB /<br>ESC B /<br>ESC b |     | 1BH 09H /<br>1BH 42H /<br>1BH 62H |
| NEW LINE               | LINEFEED /<br>CTRL+J          |     | 0AH                               |
| FAST LEFT              | ESC (                         |     | 1BH 1BH 5BH 44H                   |
| FAST RIGHT             | ESC $\otimes$                 |     | 1BH 1BH 5BH 43H                   |
| Special Control        |                               |     |                                   |
| ERROR RESET            | ESC R /<br>ESC r              |     | 1BH 52H /<br>1BH 72H              |
| INSERT MODE            | ESC I /<br>ESC i              |     | 1BH 49H /<br>1BH 69H              |
| DELETE                 | DEL                           |     | 7FH                               |
| ERASE INPUT            | ESC E /<br>ESC e              |     | 1BH 45H /<br>1BH 65H              |

ANSI STANDARD 3.64

APPENDIX C

| Functio    | n Keys                  | (US)              | Non        | Sequence Generated                |
|------------|-------------------------|-------------------|------------|-----------------------------------|
|            |                         |                   | US         |                                   |
| HOME       | ESC E<br>ESC F<br>ESC h | BS /<br>I /       |            | 1BH 08H /<br>1BH 48H /<br>1BH 68H |
| Field Exit |                         |                   |            |                                   |
| DUPLIC     | CATE ESC I<br>ESC d     | <b>)</b> /        |            | 1BH 44H /<br>1BH 64H              |
| FIELD ]    | MINUS ESC N<br>ESC n    | 1 /               |            | 1BH 4EH /<br>1BH 6EH              |
| FIELD      | EXIT RETU<br>ENTE       | RN /<br>R         |            | 0DH                               |
| FIELD ]    | PLUS                    | (SAM              | ME AS FIEL | .D EXIT)                          |
| ENTER      | ESC E<br>ESC F          | ENTER /<br>RETURN |            | 1BH 0DH                           |
| Aid        |                         |                   |            |                                   |
| CLEAR      | ESC C<br>ESC c          | C /               |            | 1BH 43H /<br>1BH 63H              |
| HELP       | ESC F<br>ESC f          | /                 |            | 1BH 46H /<br>1BH 66H              |
| PRINT      | ESC P<br>ESC p          | • /               |            | 1BH 50H /<br>1BH 70H              |
| ROLL U     | JP ESC                  | ſ                 |            | 1BH 1BH 5BH 41H                   |
| ROLL I     | DOWN ESC                | $\oplus$          |            | 1BH 1BH 5BH 42H                   |
| CMD        | CTRL                    | +X                |            | 18H                               |
| CMD1       | ESC 1                   |                   | ESC 01     | 1BH 31H                           |
| CMD2       | ESC 2                   |                   | ESC 02     | 1BH 32H                           |
| CMD3       | ESC 3                   |                   | ESC 03     | 1BH 33H                           |
| CMD4       | ESC 4                   |                   | ESC 04     | 1BH 34H                           |
| CMD5       | ESC 5                   |                   | ESC 05     | 1BH 35H                           |
| CMD6       | ESC 6                   |                   | ESC 06     | 1BH 36H                           |
| CMD7       | ESC 7                   |                   | ESC 07     | 1BH 37H                           |

| Function     | Keys (US)               | Non    | Sequence Generated   |
|--------------|-------------------------|--------|----------------------|
|              |                         | US     |                      |
| CMD8         | ESC 8                   | ESC 08 | 1BH 38H              |
| CMD9         | ESC 9                   | ESC 09 | 1BH 39H              |
| CMD10        | ESC 0                   | ESC 10 | 1BH 30H              |
| CMD11        | ESC                     | ESC11  | 1BH 2DH              |
| CMD12        | ESC =                   | ESC 12 | 1BH 3DH              |
| CMD13        | ESC !                   | ESC 13 | 1BH 21H              |
| CMD14        | ESC @                   | ESC 14 | 1BH 40H              |
| CMD15        | ESC #                   | ESC15  | 1BH 23H              |
| CMD16        | ESC \$                  | ESC16  | 1BH 24H              |
| CMD17        | ESC %                   | ESC 17 | 1BH 25H              |
| CMD18        | ESC ^                   | ESC 18 | 1BH 5EH              |
| CMD19        | ESC &                   | ESC 19 | 1BH 26H              |
| CMD20        | ESC *                   | ESC20  | 1BH 2AH              |
| CMD21        | ESC (                   | ESC 21 | 1BH 28H              |
| CMD22        | ESC)                    | ESC22  | 1BH 29H              |
| CMD23        | ESC _                   | ESC 23 | 1BH 5FH              |
| CMD24        | ESC +                   | ESC24  | 1BH 2BH              |
| Special Host |                         |        |                      |
| HEX          | $CTRL{+}X \ \backslash$ |        | 18H 5CH              |
| TEST         | ESC T /<br>ESC t        |        | 1BH 54H /<br>1BH 74H |
| SYSTEM REQ   | ESC S /<br>ESC s        |        | 1BH 53H /<br>1BH 73H |
| Signal       |                         |        |                      |
| ATTN         | ESC A /<br>ESC a        |        | 1BH 41H /<br>1BH 61H |

#### ANSI STANDARD 3.64

APPENDIX C

| Function                     | Keys (US)                | Non | Sequence Generated           |
|------------------------------|--------------------------|-----|------------------------------|
| Special Functions            |                          | 05  |                              |
| CANCEL<br>PRINT              | ESC .                    |     | 1BH 2EH                      |
| REFRESH<br>DISPLAY           | ESC ESC U /<br>ESC ESC u |     | 1BH 1BH 55H /<br>1BH 1BH 75H |
| INIT<br>TERMINAL             | ESC ESC I /<br>ESC ESC i |     | 1BH 1BH 49H /<br>1BH 1BH 69H |
| TOGGLE<br>INDICATORS         | ESC Z /<br>ESC z         |     | 1BH 5AH /<br>1BH 7AH         |
| REQUEST<br>DISCONNECT        | ESC ESC D /<br>ESC ESC d |     | 1BH 1BH 44H /<br>1BH 1BH 64H |
| CONFIG                       | ESC ESC C /<br>ESC ESC c |     | 1BH 1BH 43H /<br>1BH 1BH 63H |
| STATUS                       | ESC ESC S /<br>ESC ESC s |     | 1BH 1BH 53H /<br>1BH 1BH 73H |
| SWITCH TO<br>SESSION 1       | ESC ESC 1                |     | 1BH 1BH 31H                  |
| SWITCH TO<br>SESSION 2       | ESC ESC 2                |     | 1BH 1BH 32H                  |
| SWITCH TO<br>SESSION 3       | ESC ESC 3                |     | 1BH 1BH 33H                  |
| SWITCH TO<br>SESSION 4       | ESC ESC 4                |     | 1BH 1BH 34H                  |
| SWITCH TO<br>SESSION 5       | ESC ESC 5                |     | 1BH 1BH 35H                  |
| SWITCH TO<br>SESSION 6       | ESC ESC 6                |     | 1BH 1BH 36H                  |
| SWITCH TO<br>SESSION 7       | ESC ESC 7                |     | 1BH 1BH 37H                  |
| SWITCH TO<br>NEXT<br>SESSION | ESC ESC <sp></sp>        |     | 1BH 1BH 20H                  |

#### APPENDIX C

#### ANSI STANDARD 3.64

| Function | Keys (US)                        | Non<br>US | Sequence Generated |
|----------|----------------------------------|-----------|--------------------|
| AUTOBAUD | RETURN<br>RETURN/<br>ENTER ENTER |           | 0DH 0DH            |

## C.2 IBM 3101 Terminal

#### **Terminal ID = IBM3101**

#### How to Set Up the Terminal

Disconnect the AC Power cord from the outlet before starting the setup process.

There are 8 toggle--type switches located on the keyboard element as Group 1 switches. These switches describe the communications connect options and are set to the following values:

**GROUP 1 SWITCHES** SET TO: COMMENT CHAR--CHAR Selects TTY-compatible char. BLOCK interfaces. FDX--Full--duplex enabled. FDX HDX CL422--232C Sets EIA RS--232 232C option. PRTS CRTS--RTS held continuously high. PRTS Operations enabled **REV CHAN ON- REV CHAN OFF** -OFF without reverse channel. LINE TURN CR Set Sw 6 = 0, Sw 7 =AROUND CHARS (Sw 6--7) MONO--DUAL Set dual case character set. DUAL

There are 8 toggle switches located on the keyboard element as GROUP 2 switches. These switches describe the terminal operating characteristics and are set to the following values:

| GROUP 2<br>SWITCHES     | SET TO: | COMMENT                                                                             |
|-------------------------|---------|-------------------------------------------------------------------------------------|
| STOP1<br>STOP2          | STOP 1  | Set to 1 stop bit<br>unless 110 baud rate<br>is desired. In this<br>case use STOP2. |
| PARITY                  | SPACE   | Sw2 = 0, Sw3 = 0                                                                    |
|                         | MARK    | Sw2 = 0, Sw3 = 1                                                                    |
|                         | ODD     | Sw2 = 1, Sw3 = 0                                                                    |
|                         | EVEN    | Sw2 = 1, $Sw3 = 1Set switches as desired.$                                          |
| SENDLINE<br>OPTION      | OFF     | Sets normal send function.                                                          |
| NULL<br>SUPPRES<br>SION | OFF     | Nulls are not suppressed.                                                           |
| TIME FILL<br>CHARS      | 0       | No time fill characters $(Sw 78)set Sw7 = 0$ , $Sw8 = 0$ .                          |

There are 8 toggle switches located on the keyboard element as GROUP 3 switches. These switches describe the functional terminal operating characteristics and are set to the following values:

| GROUP 3<br>SWITCHES | SET TO: | COMMENT                                                                                                 |
|---------------------|---------|----------------------------------------------------------------------------------------------------|
| AUTO NL ON<br>OFF   | OFF     | Automatic generation of New Line disabled.                                                              |
| AUTOLF ON<br>OFF    | OFF     | Automatic generation of line feed disabled.                                                             |
| CR/CRLF             | CR      | Disable automatic<br>generation of a line<br>feed character<br>everytime a carriage<br>return is keyed. |

| SCROLL ON<br>OFF           | OFF        | Scrolling disabled.                 |
|----------------------------|------------|-------------------------------------|
| REVERSE<br>VIDEO ON<br>OFF | As desired | Video capability is set as desired. |
| BLINK<br>CURSOR ON<br>OFF  | As desired | Cursor is set as desired.           |

There are 8 toggle type switches located on the keyboard element as GROUP 4 switches. These switches describe the baud rates needed for both primary and auxiliary communication interfaces. The Perle Model 3 does not support an auxiliary printer on this terminal. The following table describes how to set the desired baud rate:

| I/O BAUD   |   | SWITCH SETTINGS |     |     |     |
|------------|---|-----------------|-----|-----|-----|
| RATE (BPS) | 1 |                 | 2   | 3   | 4   |
| 9600       | ( | NC              | OFF | OFF | ON  |
| 4800       | ( | ΟN              | OFF | OFF | OFF |
| 2400       | ( | DFF             | ON  | ON  | ON  |
| 1200       | ( | DFF             | ON  | OFF | ON  |
| 600        | ( | DFF             | ON  | OFF | OFF |
| 300        | ( | OFF             | OFF | ON  | ON  |
| 110        | ( | DFF             | OFF | OFF | OFF |

The baud rate set with the above switches must match the baud rate specified for the converter port to which this terminal is to be connected. If a baud rate of 110 is selected, be sure the number of stop bits is 2. (See STOP 2 switch specified in the GROUP 2 Switches.)

Reconnect the AC power cord and connect the terminal to the converter with a modem or direct connect cable, as appropriate.

#### Keyboard Emulatian

Following is a table showing how the IBM 3101 keyboard is used in emulation of the 5251 keyboard.

#### APPENDIX C

| Function               | Keys (US)                       | Non       | Sequence Generated                |
|------------------------|---------------------------------|-----------|-----------------------------------|
| Cursor Movement        |                                 | 05        |                                   |
| CHARACTER<br>BACKSPACE | BACKSPACE                       |           | 08H                               |
| CURSOR UP              | ſ                               |           | 1BH 41H                           |
| CURSOR<br>DOWN         | $\oplus$                        |           | 1BH 42H                           |
| CURSOR LEFT            | l                               |           | 1BH 44H                           |
| CURSOR<br>RIGHT        | $\otimes$                       |           | 1BH 43H                           |
| FIELD<br>ADVANCE       | TAB                             |           | 09H                               |
| FIELD<br>BACKSPACE     | ESC TAB ESC<br>BS               |           | 1BH 09H /<br>1BH 08H              |
| NEW LINE               | ALT+J                           |           | 0AH                               |
| FAST LEFT              | N.A.                            |           |                                   |
| FAST RIGHT             | N.A.                            |           |                                   |
| Special Control        |                                 |           |                                   |
| ERROR<br>RESET         | ESC R /<br>ESC r /<br>ERASE EOS |           | 1BH 52H /<br>1BH 72H /<br>1BH 4AH |
| INSERT MODE            | PF7                             |           | 1BH 67H 0DH                       |
| DELETE                 | PF8                             |           | 1BH 68H 0DH                       |
| Function               | Keys (US)                       | Non<br>US | Sequence Generated                |
| ERASE INPUT            | ERASE INPUT                     |           | 1BH 4BH                           |
| HOME                   | ALT+Home                        |           | 1BH 48H                           |
| Field Exit             | Symbol <sup>1</sup>             |           |                                   |
|                        | DE5                             |           |                                   |
| DUFLICATE              | ггэ                             |           |                                   |

| FIELD MINUS                              | PF6                                                                                                    |                                               | 1BH 66H 0DH                                                                                                    |
|------------------------------------------|----------------------------------------------------------------------------------------------------|-----------------------------------------------|----------------------------------------------------------------------------------------------------|
| FIELD PLUS                               | (SAM                                                                                                    | IE AS FIEL                                    | D EXIT)                                                                                                    |
| FIELD EXIT                               | RETURN                                                                                                    |                                               | 0DH                                                                                                    |
| ENTER                                    | PF4 /<br>ESC ENTER                                                                                                |                                               | 1BH 64H 0DH /<br>1BH 0DH                                                                                                    |
| CLEAR                                    | CLEAR                                                                                                    |                                               | 1BH 4CH                                                                                                    |
| HELP                                     | PF1                                                                                                    |                                               | 1BH 61H 0DH                                                                                                    |
| PRINT                                    | PF3 /<br>ESC P /<br>ESC p                                                                                         |                                               | 1BH 63H 0DH /<br>1BH 50H /<br>1BH 70H                                                                                              |
| ROLL UP                                  | ESC (                                                                                                    |                                               | 1BH 1BH 41H                                                                                                    |
| ROLL DOWN                                | ESC $\oplus$                                                                                                    |                                               | 1BH 1BH 42H                                                                                                    |
| CMD                                      | ALT+X                                                                                                    |                                               | 18H                                                                                                    |
| CMD1                                     | ERASE EOL 1 /<br>ESC 1                                                                                            | ESC01                                         | 1BH 49H 31H /<br>1BH 31H                                                                                                    |
| CMD2                                     | ERASE EOL 2 /<br>ESC 2                                                                                            | ESC02                                         | 1BH 49H 32H /<br>1BH 32H                                                                                                    |
|                                          |                                                                                                    |                                               |                                                                                                    |
| CMD3                                     | ERASE EOL 3 /<br>ESC 3                                                                                            | ESC03                                         | 1BH 49H 33H /<br>1BH 33H                                                                                                    |
| CMD3<br>CMD4                             | ERASE EOL 3 /<br>ESC 3<br>ERASE EOL 4 /<br>ESC 4                                                                  | ESC03<br>ESC04                                | 1BH 49H 33H /<br>1BH 33H<br>1BH 49H 34H /<br>1BH 34H                                                                               |
| CMD3<br>CMD4<br>CMD5                     | ERASE EOL 3 /<br>ESC 3<br>ERASE EOL 4 /<br>ESC 4<br>ERASE EOL 5 /<br>ESC 5                                        | ESC03<br>ESC04<br>ESC05                       | 1BH 49H 33H /<br>1BH 33H<br>1BH 49H 34H /<br>1BH 34H<br>1BH 49H 35H /<br>1BH 35H                                                   |
| CMD3<br>CMD4<br>CMD5<br>Function         | ERASE EOL 3 /<br>ESC 3<br>ERASE EOL 4 /<br>ESC 4<br>ERASE EOL 5 /<br>ESC 5<br>Keys (US)                           | ESC03<br>ESC04<br>ESC05<br>Non<br>US          | 1BH 49H 33H /<br>1BH 33H<br>1BH 49H 34H /<br>1BH 34H<br>1BH 49H 35H /<br>1BH 35H<br>Sequence Generated                             |
| CMD3<br>CMD4<br>CMD5<br>Function<br>CMD6 | ERASE EOL 3 /<br>ESC 3<br>ERASE EOL 4 /<br>ESC 4<br>ERASE EOL 5 /<br>ESC 5<br>Keys (US)<br>ERASE EOL 6 /<br>ESC 6 | ESC03<br>ESC04<br>ESC05<br>Non<br>US<br>ESC06 | 1BH 49H 33H /<br>1BH 33H<br>1BH 49H 34H /<br>1BH 34H<br>1BH 49H 35H /<br>1BH 35H<br>Sequence Generated<br>1BH 49H 36H /<br>1BH 36H |

1 The home key symbol is a box enclosing an upwards diagonal arrow.

| Function               | Keys (US)                 | Non   | Sequence Generated                    |
|------------------------|---------------------------|-------|---------------------------------------|
|                        |                           | 05    |                                       |
| CMD23                  | ERASE EOL _/<br>ESC _     | ESC23 | 1BH 49H 5FH /<br>1BH 5FH              |
| CMD24                  | ERASE EOL + /<br>ESC +    | ESC24 | 1BH 49H 2BH /<br>1BH 2BH              |
| HEX                    | $ALT {+}X \setminus$      |       | 18H 5CH                               |
| TEST                   | ESC T /<br>ESC t          |       | 1BH 54H /<br>1BH 74H                  |
| SYSTEM REQ             | ESC S /<br>ESC s /<br>PA2 |       | 1BH 53H /<br>1BH 73H /<br>1BH 62H 0DH |
| ATTN                   | ALT+A                     |       | 01H                                   |
| CANCEL<br>PRINT        | ESC .                     |       | 1BH 2EH                               |
| REFRESH<br>DISPLAY     | ESC ESC U /<br>ESC ESC u  |       | 1BH 1BH 55H /<br>1BH 1BH 75H          |
| INIT<br>TERMINAL       | ESC ESC I /<br>ESC ESC i  |       | 1BH 1BH 49H /<br>1BH 1BH 69H          |
| TOGGLE<br>INDICATORS   | ESC Z /<br>ESC z          |       | 1BH 5AH /<br>1BH 7AH                  |
| REQUEST<br>DISCONNECT  | ESC ESC D /<br>ESC ESC d  |       | 1BH 1BH 44H /<br>1BH 1BH 64H          |
| CONFIG                 | ESC ESC C /<br>ESC ESC c  |       | 1BH 1BH 43H /<br>1BH 1BH 63H          |
| STATUS                 | ESC ESC S /<br>ESC ESC s  |       | 1BH 1BH 53H /<br>1BH 1BH 73H          |
| SWITCH TO<br>SESSION 1 | ESC ESC 1                 |       | 1BH 1BH 31H                           |
| SWITCH TO<br>SESSION 2 | ESC ESC 2                 |       | 1BH 1BH 32H                           |
| SWITCH TO<br>SESSION 3 | ESC ESC 3                 |       | 1BH 1BH 33H                           |

| SWITCH TO<br>SESSION 4       | ESC ESC 4         |           | 1BH 1BH 34H        |
|------------------------------|-------------------|-----------|--------------------|
| Function                     | Keys (US)         | Non<br>US | Sequence Generated |
| SWITCH TO<br>SESSION 5       | ESC ESC 5         |           | 1BH 1BH 35H        |
| SWITCH TO<br>SESSION 6       | ESC ESC 6         |           | 1BH 1BH 36H        |
| SWITCH TO<br>SESSION 7       | ESC ESC 7         |           | 1BH 1BH 37H        |
| SWITCH TO<br>NEXT<br>SESSION | ESC ESC <sp></sp> |           | 1BH 1BH 20H        |
| AUTOBAUD                     | RETURN<br>RETURN  |           | 0DH 0DH            |

# C.3 IBM 3151 Terminal

**Terminal ID = IBM3151** 

#### How to Set Up the **3**

All operator selectable options are input from the keyboard into the Setup menus. There are no external switches.

A. Enter the Setup Menu by depressing the "Setup" key (CTRL and --) set the options as follows:

| Parameter Menu | 1        |                                                                                                    |
|----------------|----------|----------------------------------------------------------------------------------------------------|
|                | Set to:  | Comments                                                                                                    |
| General        |          |                                                                                                    |
| Machine Mode   | IBM 3151 | For 3151 operation.                                                                                                    |
| Screen         | Normal   | The whole screen is<br>displayed in normal<br>video                                                                             |
| Row & Column   | 24x80    | Screen size.                                                                                                    |
| Scroll         | NO       | Auto scrolling is disabled                                                                                                    |
| Auto LF        | Off      | Upon receipt of a CR<br>only a carriage return.<br>(and not a carriage<br>return, linefeed) is<br>performed by the<br>terminal. |
| CRT Saver      |          | Overriden by converter.                                                                                                    |
| Line Wrap      | ON       | Auto linewrap is disabled.                                                                                                    |

IBM 3151 Terminal

#### APPENDIX C

| Parameter Menu          | <u>l</u>   |                                                                                                    |
|-------------------------|------------|----------------------------------------------------------------------------------------------------|
|                         | Set to:    | Comments                                                                                                    |
| Communication           |            |                                                                                                    |
| Operating Mode          | ЕСНО       | ECHO<br>(conversational)<br>mode, with the<br>converter handling the<br>echo of the keyboard<br>input.                                         |
| Line Speed              | As desired |                                                                                                    |
| Word Length             | As desired |                                                                                                    |
| Parity                  | As desired |                                                                                                    |
| Stop Bit                | As desired |                                                                                                    |
| Turnaround<br>Character | CR         | Line turnaround<br>character to be sent at<br>the end of a Send or<br>Function key<br>sequence or upon<br>reception of a read<br>type command. |
| Line Control            | As desired |                                                                                                    |
| Break Signal            | As desired |                                                                                                    |
| SEND NULL<br>Supress    | As desired |                                                                                                    |
| Keyboard/Printe         | r          |                                                                                                    |
| Enter                   | Return     | Enter key acts as a<br>"Return" key                                                                                                    |
| Return                  | N.A        | New line occurs when<br>the Return key is<br>pressed                                                                                           |
| New line                | CR         | Return/Enter keys generate CR character                                                                                                    |
| Parameter Menu   | -       |                                               |
|------------------|---------|-----------------------------------------------|
|                  | Set to: | Comments                                      |
| Send             | PAGE    | Selects code for "Send" key.                  |
| Insert character | N.A     | Not applicable the<br>Insert key is not used. |
| Line Speed       | N.A     | Relates to Printer.                           |
| Word Length      | N.A     | Relates to Printer                            |
| Parity           | N.A     | Relates to Printer                            |
| Stop Bit         | N.A     | Relates to Printer                            |
| Characters       | N.A     | Relates to Printer                            |

### Keyboard Emul**á**tiðið

Following is a table showing how the IBM 3151 keyboard is used in emulation of the 5251 keyboard.

| Function               | Keys (US)         | Non | Sequence Generated |
|------------------------|-------------------|-----|--------------------|
| Cursor Movement        |                   | US  |                    |
| CHARACTER<br>BACKSPACE | BACKSPACE         |     | 08H                |
| CURSOR UP              | ſ                 |     | 1BH 41H            |
| CURSOR<br>DOWN         | $\oplus$          |     | 1BH 42H            |
| CURSOR LEFT            | l                 |     | 1BH 44H            |
| CURSOR<br>RIGHT        | $\otimes$         |     | 1BH 43H            |
| FIELD<br>ADVANCE       | TAB $\rightarrow$ |     | 09H                |
| FIELD<br>BACKSPACE     | ← TAB             |     | 1BH 32H            |

IBM 3151 Terminal

APPENDIX C

| Function        | Keys (US)        | Non        | Sequence Generated   |
|-----------------|------------------|------------|----------------------|
|                 |                  | 08         |                      |
| NEW LINE        | Enter            |            | 0DH                  |
| FAST LEFT       | N.A.             |            |                      |
| FAST RIGHT      | N.A.             |            |                      |
| Special Control |                  |            |                      |
| ERROR<br>RESET  | ESC R /<br>ESC r |            | 1BH 52H /<br>1BH 72H |
| INSERT MODE     | ALT INSERT       |            | 1BH 4EH              |
| DELETE          | DELETE           |            | 1BH 44H              |
| ERASE INPUT     | ESC K<br>ESC k   |            | 1BH 4BH<br>IB 6BH    |
| HOME            | HOME             |            | 1BH 48H              |
| Field Exit      |                  |            |                      |
| DUPLICATE       | ESC O<br>ESC o   |            | 1BH 4FH<br>1BH6FH    |
| FIELD MINUS     | PAGE UP          |            | 1BH 4CH 0DH          |
| FIELD PLUS      | (SAI             | ME AS FIEL | D EXIT)              |
| FIELD EXIT      | RETURN           |            | 0DH                  |
| ENTER           | SEND             |            | 1BH 38H 0DH          |
| CLEAR           | ESC V<br>ESC v   |            | 1BH 56H<br>1BH 76H   |
| HELP            | PAGE DOWN        |            | 1BH 49H              |
| PRINT           | ESC P /<br>ESC p |            | 1BH 50H /<br>1BH 70H |
| ROLL UP         | ESC $\uparrow$   |            | 1BH 1BH 41H          |
| ROLL DOWN       | ESC $\downarrow$ |            | 1BH 1BH 42H          |
| CMD             | CTRL+X           |            | 18H                  |
| CMD1            | F1               |            | 1BH 61H 0DH          |
| CMD2            | F2               |            | 1BH 62H 0DH          |

| Function   | Keys (US)            | Non | Sequence Generated   |
|------------|----------------------|-----|----------------------|
|            |                      | US  |                      |
| CMD3       | F3                   |     | 1BH 63H 0DH          |
| CMD4       | F4                   |     | 1BH 64H 0DH          |
| CMD5       | F5                   |     | 1BH 65H 0DH          |
| CMD6       | F6                   |     | 1BH 66H 0DH          |
| CMD7       | F7                   |     | 1BH 67H 0DH          |
| CMD8       | F8                   |     | 1BH 68H 0DH          |
| CMD9       | F9                   |     | 1BH 69H 0DH          |
| CMD10      | F10                  |     | 1BH 6AH 0DH          |
| CMD11      | F11                  |     | 1BH 6BH 0DH          |
| CMD12      | F12                  |     | 1BH 6CH 0DH          |
| CMD13      | SHIFT+F1             |     | 1BH 21H 61H 0DH      |
| CMD14      | SHIFT+F2             |     | 1BH 21H 62H 0DH      |
| CMD15      | SHIFT+F3             |     | 1BH 21H 63H 0DH      |
| CMD16      | SHIFT+F4             |     | 1BH 21H 64H 0DH      |
| CMD17      | SHIFT+F5             |     | 1BH 21H 65H 0DH      |
| CMD18      | SHIFT+F6             |     | 1BH 21H 66H 0DH      |
| CMD19      | SHIFT+F7             |     | 1BH 21H 67H 0DH      |
| CMD20      | SHIFT+F8             |     | 1BH 21H 68H 0DH      |
| CMD21      | SHIFT+F9             |     | 1BH 21H 69H 0DH      |
| CMD22      | SHIFT+F10            |     | 1BH 21H 6AH 0DH      |
| CMD23      | SHIFT+F11            |     | 1BH 21H 6BH 0DH      |
| CMD24      | SHIFT+F12            |     | 1BH 21H 6CH 0DH      |
| HEX        | $CTRL{+}X \setminus$ |     | 18H 5CH              |
| TEST       | ESC T /<br>ESC t     |     | 1BH 54H /<br>1BH 74H |
| SYSTEM REQ | ESC S /<br>ESC s     |     | 1BH 53H /<br>1BH 73H |

| Function               | Keys (US)                | Non<br>US | Sequence Generated           |
|------------------------|--------------------------|-----------|------------------------------|
|                        |                          |           |                              |
| ATTN                   | CTRL+A                   |           | 01H                          |
| CANCEL<br>PRINT        | ESC .                    |           | 1BH 2EH                      |
| REFRESH<br>DISPLAY     | ESC ESC U /<br>ESC ESC u |           | 1BH 1BH 55H /<br>1BH 1BH 75H |
| INIT<br>TERMINAL       | ESC ESC I /<br>ESC ESC i |           | 1BH 1BH 49H /<br>1BH 1BH 69H |
| TOGGLE<br>INDICATORS   | ESC Z /<br>ESC z         |           | 1BH 5AH /<br>1BH 7AH         |
| REQUEST<br>DISCONNECT  | ESC ESC D /<br>ESC ESC d |           | 1BH 1BH 44H /<br>1BH 1BH 64H |
| CONFIG                 | ESC ESC C /<br>ESC ESC c |           | 1BH 1BH 43H /<br>1BH 1BH 63H |
| STATUS                 | ESC ESC S /<br>ESC ESC s |           | 1BH 1BH 53H /<br>1BH 1BH 73H |
| SWITCH TO<br>SESSION 1 | ESC ESC 1                |           | 1BH 1BH 31H                  |
| SWITCH TO<br>SESSION 2 | ESC ESC 2                |           | 1BH 1BH 32H                  |
| SWITCH TO<br>SESSION 3 | ESC ESC 3                |           | 1BH 1BH 33H                  |
| SWITCH TO<br>SESSION 4 | ESC ESC 4                |           | 1BH 1BH 34H                  |
| SWITCH TO<br>SESSION 5 | ESC ESC 5                |           | 1BH 1BH 35H                  |
| SWITCH TO<br>SESSION 6 | ESC ESC 6                |           | 1BH 1BH 36H                  |
| SWITCH TO<br>SESSION 7 | ESC ESC 7                |           | 1BH 1BH 37H                  |

| SWITCH TO<br>NEXT<br>SESSION | ESC ESC <sp></sp> |           | 1BH 1BH 20H        |
|------------------------------|-------------------|-----------|--------------------|
| Function                     | Keys (US)         | Non<br>US | Sequence Generated |
| AUTOBAUD                     | RETURN<br>RETURN  |           | 0DH 0DH            |

# C.4 IBM 3161 Terminal

### Terminal ID = IBM3161

#### How to Set Up the 4.4.7 trainal

All operator selectable options are input from the keyboard into the Setup and Select menus. There are no external switches.

A. Enter the Setup Menu by depressing the "Setup" key (CTRL and SELECT). Set the options as follows:

#### Parameter Menu

|                | Set to:    | Comments                                                                                               |
|----------------|------------|----------------------------------------------------------------------------------------------------|
| Machine Mode   | IBM 3161   | For 3161 operation.                                                                                    |
| Operating Mode | ЕСНО       | ECHO<br>(conversational)<br>mode, with the<br>converter handling the<br>echo of the keyboard<br>input. |
| Interface      | RS232C     | EIARS232interface.                                                                                     |
| Line Control   | As desired | PRTSpermanent<br>RTS (see note 3)<br>CRTScontrolled<br>RTS IPRTSinduced<br>permanent RTS               |
| Line Speed     | As desired | Main / Aux. port baud<br>rates. (11019200<br>bits per sec.)                                            |
| Parity         | As desired | Main / Aux. ports.<br>(Space, Mark, Odd,<br>Even, or None)                                             |

| Parameter Menu          | 1          |                                                                                                    |
|-------------------------|------------|----------------------------------------------------------------------------------------------------|
|                         | Set to:    | Comments                                                                                                    |
| Turnaround<br>Character | CR         | Line turnaround<br>character to be sent at<br>the end of a Send or<br>Function key<br>sequence or upon<br>reception of a read<br>type command. |
| Stop Bit                | As desired | Main / Aux ports. (1 or 2 bits)                                                                                                    |
| Word Length             | As desired | Main / Aux ports. (7 or 8 bits)                                                                                                    |
| Response Delay          | As desired | 0 or 100 msec.                                                                                                    |
| Break Signal            | As desired | 170 or 500 msec.                                                                                                    |

B. Enter the Select Menu by depressing the "Select" key. Set the options as follows:

| Parameter Me | Set to:    | Comments                                              |
|--------------|------------|-------------------------------------------------------|
| Enter        | SEND       | Enter key acts as a "Send" key.                       |
| Return       | N.A.       | New Line occurs<br>when the Return key<br>is pressed. |
| New Line     | CR         | Return / Enter keys<br>generate CR<br>character.      |
| Tab          | As desired | Field or Column.<br>Overridden by the<br>converter.   |
| Line Wrap    | OFF        | Auto Line Wrap is disabled.                           |

IBM 3161 Terminal

#### APPENDIX C

| Parameter Menu | Set to: | Comments                                                                                                    |
|----------------|---------|----------------------------------------------------------------------------------------------------|
| Auto LF        | OFF     | Upon receipt of a CR,<br>only a carriage return<br>(and not a carriage<br>return, line feed) is<br>performed by the<br>terminal. |
| Send           | PAGE    | Selects code for Send key.                                                                                                    |
| Send Null      | N.A.    | Not applicable in<br>Echo Mode.                                                                                                  |
| Insert         | N.A.    | Not applicable, the<br>"Insert" key is not<br>used.                                                                              |
| Trace          | N.A.    | Not applicable as it<br>does not affect<br>communication to the<br>converter.                                                    |
| CRT Saver      |         | Overridden by converter.                                                                                                    |
| Scroll         | OFF     | Auto scroll is disabled.                                                                                                    |
| Print          | N.A.    | Not applicable, the<br>"Print" key is not<br>used.                                                                               |
| Print EOL      | OFF     | No endofline<br>character sent to the<br>printer by the<br>terminal.                                                             |
| Line End       | N.A.    | Not applicable, the<br>"Print EOL" option is<br>disabled.                                                                        |

### NOTES

- 1. The port labeled "2" on the rear of the IBM 3161 is the standard EIA interface (main port).
- 2. The port labeled "1" on the rear of the IBM 3161 is used for the "Auxiliary Printer" feature. For a description of this feature, see the appropriate "User's Guide."
- 3. The pacing function (flow control) on the IBM 3161/3163 main port is performed only when the communication parameter "Line Control" is set to either PRTS or IPRTS. The flow control options on the Perle Model 3 should be set to XON.

#### Keyboard Emul**£**ti**4**£

Following is a table showing how the IBM 3161 keyboard is used in emulation of the 5251 keyboard.

| Function               | Keys (US) | Non | Sequence Generated |
|------------------------|-----------|-----|--------------------|
| Cursor Movement        |           | US  |                    |
| CHARACTER<br>BACKSPACE | BACKSPACE |     | 08H                |
| CURSOR UP              | ſ         |     | 1BH 41H            |
| CURSOR<br>DOWN         | $\oplus$  |     | 1BH 42H            |
| CURSOR LEFT            | l         |     | 1BH 44H            |
| CURSOR<br>RIGHT        | $\otimes$ |     | 1BH 43H            |
| FIELD<br>ADVANCE       | TAB ⊗     |     | 09H                |
| FIELD<br>BACKSPACE     | TAB       |     | 1BH 42H            |
| NEW LINE               | LF        |     | 0AH                |
| FAST LEFT              | N.A       | ۸.  |                    |

|       | Function       | Keys (US)                       | Non<br>US  | Sequence Generated                        |
|-------|----------------|---------------------------------|------------|-------------------------------------------|
|       | FAST RIGHT     | N.A.                            |            |                                           |
| Spec  | ial Control    |                                 |            |                                           |
|       | ERROR<br>RESET | ERASE EOF /<br>ESC R /<br>ESC r |            | 1BH 49H /<br>1BH 52H /<br>1BH 72H         |
|       | INSERT MODE    | INS_LN                          |            | 1BH 4EH                                   |
|       | DELETE         | DEL                             |            | 1BH 51H                                   |
|       | ERASE INPUT    | ER_INP                          |            | 1BH 4BH                                   |
|       | HOME           | HOME                            |            | 1BH 48H                                   |
| Field | l Exit         |                                 |            |                                           |
|       | DUPLICATE      | DEL_LN                          |            | 1BH 4FH                                   |
|       | FIELD MINUS    | SN_MSG                          |            | 1BH 20H 38H 0DH                           |
|       | FIELD PLUS     | (SAI                            | ME AS FIEL | D EXIT)                                   |
|       | FIELD EXIT     | RETURN                          |            | 0DH                                       |
|       | ENTER          | SEND                            |            | 1BH 38H 0DH                               |
|       | CLEAR          | CLEAR                           |            | 1BH 4CH 0DH                               |
|       | HELP           | JUMP                            |            | 1BH 22H 41H                               |
|       | PRINT          | ESC P /<br>ESC p /<br>SEND_LINE |            | 1BH 50H /<br>1BH 70H /<br>1BH 21H 38H 0DH |
|       | ROLL UP        | PA1 /ESC                        |            | 1BH 21H 6EH 0DH /<br>1BH 1BH 41H          |
|       | ROLL DOWN      | PA2 /ESC                        |            | 1BH 21H 6FH 0DH /<br>1BH 1BH 42H          |
|       | CMD            | CTRL+X                          |            | 18H                                       |
|       | CMD1           | F1                              |            | 1BH 61H 0DH                               |
|       | CMD2           | F2                              |            | 1BH 62H 0DH                               |

| Function | Keys (US)        | Non | Sequence Generated   |
|----------|------------------|-----|----------------------|
|          |                  | 05  |                      |
| CMD3     | F3               |     | 1BH 63H 0DH          |
| CMD4     | F4               |     | 1BH 64H 0DH          |
| CMD5     | F5               |     | 1BH 65H 0DH          |
| CMD6     | F6               |     | 1BH 66H 0DH          |
| CMD7     | F7               |     | 1BH 67H 0DH          |
| CMD8     | F8               |     | 1BH 68H 0DH          |
| CMD9     | F9               |     | 1BH 69H 0DH          |
| CMD10    | F10              |     | 1BH 6AH 0DH          |
| CMD11    | F11              |     | 1BH 6BH 0DH          |
| CMD12    | F12              |     | 1BH 6CH 0DH          |
| CMD13    | SHIFT+F1         |     | 1BH 21H 61H 0DH      |
| CMD14    | SHIFT+F2         |     | 1BH 21H 62H 0DH      |
| CMD15    | SHIFT+F3         |     | 1BH 21H 63H 0DH      |
| CMD16    | SHIFT+F4         |     | 1BH 21H 64H 0DH      |
| CMD17    | SHIFT+F5         |     | 1BH 21H 65H 0DH      |
| CMD18    | SHIFT+F6         |     | 1BH 21H 66H 0DH      |
| CMD19    | SHIFT+F7         |     | 1BH 21H 67H 0DH      |
| CMD20    | SHIFT+F8         |     | 1BH 21H 68H 0DH      |
| CMD21    | SHIFT+F9         |     | 1BH 21H 69H 0DH      |
| CMD22    | SHIFT+F10        |     | 1BH 21H 6AH 0DH      |
| CMD23    | SHIFT+F11        |     | 1BH 21H 6BH 0DH      |
| CMD24    | SHIFT+F12        |     | 1BH 21H 6CH 0DH      |
| HEX      | CTRL+X $\$       |     | 18H 5CH              |
| TEST     | ESC T /<br>ESC t |     | 1BH 54H /<br>1BH 74H |

| IBM | 3161 | Termina | ı |
|-----|------|---------|---|
|-----|------|---------|---|

| SYSTEM REQ             | ESC S /<br>ESC s /<br>PA3 |     | 1BH 53H /<br>1BH 73H/<br>1BH 21H 6FH 0DH |
|------------------------|---------------------------|-----|------------------------------------------|
| Function               | Keys (US)                 | Non | Sequence Generated                       |
|                        |                           | US  |                                          |
| ATTN                   | CTRL+A                    |     | 01H                                      |
| CANCEL<br>PRINT        | ESC.                      |     | 1BH 2EH                                  |
| REFRESH<br>DISPLAY     | ESC ESC U /<br>ESC ESC u  |     | 1BH 1BH 55H /<br>1BH 1BH 75H             |
| INIT<br>TERMINAL       | ESC ESC I /<br>ESC ESC i  |     | 1BH 1BH 49H /<br>1BH 1BH 69H             |
| TOGGLE<br>INDICATORS   | ESC Z /<br>ESC z          |     | 1BH 5AH /<br>1BH 7AH                     |
| REQUEST<br>DISCONNECT  | ESC ESC D /<br>ESC ESC d  |     | 1BH 1BH 44H /<br>1BH 1BH 64H             |
| CONFIG                 | ESC ESC C /<br>ESC ESC c  |     | 1BH 1BH 43H /<br>1BH 1BH 63H             |
| STATUS                 | ESC ESC S /<br>ESC ESC s  |     | 1BH 1BH 53H /<br>1BH 1BH 73H             |
| SWITCH TO<br>SESSION 1 | ESC ESC 1                 |     | 1BH 1BH 31H                              |
| SWITCH TO<br>SESSION 2 | ESC ESC 2                 |     | 1BH 1BH 32H                              |
| SWITCH TO<br>SESSION 3 | ESC ESC 3                 |     | 1BH 1BH 33H                              |
| SWITCH TO<br>SESSION 4 | ESC ESC 4                 |     | 1BH 1BH 34H                              |
| SWITCH TO<br>SESSION 5 | ESC ESC 5                 |     | 1BH 1BH 35H                              |
| SWITCH TO<br>SESSION 6 | ESC ESC 6                 |     | 1BH 1BH 36H                              |

| SWITCH TO<br>SESSION 7       | ESC ESC 7         |           | 1BH 1BH 37H        |
|------------------------------|-------------------|-----------|--------------------|
| SWITCH TO<br>NEXT<br>SESSION | ESC ESC <sp></sp> |           | 1BH 1BH 20H        |
|                              |                   |           |                    |
| Function                     | Keys (US)         | Non<br>US | Sequence Generated |

# C.5 IBM 3164 Terminal

### Terminal ID = IBM3164

#### How to Set Up tke.5.4rminal

All operator selectable options are input from the keyboard into the Setup and Select menus. There are no external switches.

A. Enter the Setup Menu by depressing the "Setup" key (CTRL and SELECT). Set the options as follows:

#### Parameter Menu

|                | Set to:    | Comments                                                                                               |
|----------------|------------|----------------------------------------------------------------------------------------------------|
| Machine Mode   | IBM 3164   | For 3164 operation.                                                                                    |
| Operating Mode | ЕСНО       | ECHO<br>(conversational)<br>mode, with the<br>converter handling the<br>echo of the keyboard<br>input. |
| Interface      | RS232C     | EIARS232interface.                                                                                     |
| Line Control   | As desired | PRTSpermanent<br>RTS (see note 3)<br>CRTScontrolled<br>RTS IPRTSinduced<br>permanent RTS               |
| Line Speed     | As desired | Main / Aux. port baud<br>rates. (11019200<br>bits per sec.)                                            |
| Parity         | As desired | Main / Aux. ports.<br>(Space, Mark, Odd,<br>Even, or None)                                             |

| Parameter Menu          |            |                                                                                                    |
|-------------------------|------------|----------------------------------------------------------------------------------------------------|
|                         | Set to:    | Comments                                                                                                    |
| Turnaround<br>Character | CR         | Line turnaround<br>character to be sent at<br>the end of a Send or<br>Function key<br>sequence or upon<br>reception of a read<br>type command. |
| Stop Bit                | As desired | Main / Aux ports. (1 or 2 bits)                                                                                                    |
| Word Length             | As desired | Main / Aux ports. (7<br>or 8 bits)                                                                                                    |
| Response Delay          | As desired | 0 or 100 msec.                                                                                                    |
| Break Signal            | As desired | 170 or 500 msec.                                                                                                    |

B. Enter the Select Menu by depressing the "Select" key. Set the options as follows:

| Parameter Me | enu        |                                                       |
|--------------|------------|-------------------------------------------------------|
|              | Set to:    | Comments                                              |
| Enter        | SEND       | Enter key acts as a "Send" key.                       |
| Return       | N.A.       | New Line occurs<br>when the Return key<br>is pressed. |
| New Line     | CR         | Return / Enter keys<br>generate CR<br>character.      |
| Tab          | As desired | Field or Column.<br>Overridden by the<br>converter.   |
| Line Wrap    | OFF        | Auto Line Wrap is disabled.                           |

IBM 3164 Terminal

#### APPENDIX C

| Parameter Menu | Set to: | Comments                                                                                                    |
|----------------|---------|----------------------------------------------------------------------------------------------------|
| Auto LF        | OFF     | Upon receipt of a CR,<br>only a carriage return<br>(and not a carriage<br>return, line feed) is<br>performed by the<br>terminal. |
| Send           | N.A.    | Selects code for Send key.                                                                                                    |
| Send Null      | N.A.    | Not applicable in<br>Echo Mode.                                                                                                  |
| Insert         | N.A.    | Not applicable, the<br>"Insert" key is not<br>used.                                                                              |
| Trace          | N.A.    | Not applicable as it<br>does not affect<br>communication to the<br>converter.                                                    |
| CRT Saver      |         | Overriden by converter.                                                                                                    |
| Scroll         | OFF     | Auto scroll is disabled.                                                                                                    |
| Print          | N.A.    | Not applicable, the<br>"Print" key is not<br>used.                                                                               |
| Print EOL      | OFF     | No endofline<br>character sent to the<br>printer by the<br>terminal.                                                             |
| Line End       | N.A.    | Not applicable, the<br>"Print EOL" option is<br>disabled.                                                                        |

#### NOTES

- 1. The port labeled "2" on the rear of the IBM 3164 is the standard EIA interface (main port).
- 2. The port labeled "1" on the rear of the IBM 3164 is used for the "Auxiliary Printer" feature. For a description of this feature, see the appropriate "User's Guide."
- 3. The pacing function (flow control) on the IBM 3164 main port is performed only when the communication parameter "Line Control" is set to either PRTS or IPRTS. The flow control options on the Perle Model 3 should be set to XON.

### Keyboard Emul**á**ti**5**12

For languages other than U.S., function key sequences shown as a two character sequence, for example "ESC 1", should be entered as a three character sequence, i.e. "ESC 0 1".

Following is a table showing how the IBM 3164 keyboard is used in emulation of the 5251 keyboard.

| Function               | Keys (US)     | Non | Sequence Generated |
|------------------------|---------------|-----|--------------------|
| Cursor Movement        |               | US  |                    |
| CHARACTER<br>BACKSPACE | BACKSPACE     |     | 08H                |
| CURSOR UP              | ſ             |     | 1BH 41H            |
| CURSOR<br>DOWN         | $\oplus$      |     | 1BH 42H            |
| CURSOR LEFT            | l             |     | 1BH 44H            |
| CURSOR<br>RIGHT        | $\otimes$     |     | 1BH 43H            |
| FIELD<br>ADVANCE       | TAB $\otimes$ |     | 09H                |

IBM 3164 Terminal

APPENDIX C

| Function         | Keys (                 | US) N           | on      | Sequence Generated                        |
|------------------|------------------------|-----------------|---------|-------------------------------------------|
|                  |                        | U               | S       |                                           |
| FIELD<br>BACKSPA | L TAB                  |                 |         | 1BH 32H                                   |
| NEW LINE         | LF                     |                 |         | 0AH                                       |
| FAST LEF         | Т                      | N.A.            |         |                                           |
| FAST RIG         | HT                     | N.A.            |         |                                           |
| Special Control  |                        |                 |         |                                           |
| ERROR<br>RESET   | ESC R<br>ESC r         | /               |         | 1BH 52H /<br>1BH 72H                      |
| INSERT M         | ODE INS_LI             | N               |         | 1BH 4EH                                   |
| DELETE           | DELET                  | TE              |         | 1BH 51H                                   |
| ERASE IN         | PUT ER_IN              | Р               |         | 1BH 4BH                                   |
| HOME             | HOME                   |                 |         | 1BH 48H                                   |
| Field Exit       |                        |                 |         |                                           |
| DUPLICAT         | E DEL_L                | N               |         | 1BH 4FH                                   |
| FIELD MIN        | IUS SN_MS              | SG              |         | 1BH 20H 38H 0DH                           |
| FIELD PLU        | JS                     | (SAME           | AS FIEL | D EXIT)                                   |
| FIELD EXI        | T RETUR                | RN              |         | 0DH                                       |
| ENTER            | SEND                   |                 |         | 1BH 38H 0DH                               |
| CLEAR            | CLEAR                  | ર               |         | 1BH 4CH 0DH                               |
| HELP             | JUMP                   |                 |         | 1BH 22H 41H                               |
| PRINT            | ESC P<br>ESC p<br>SEND | /<br>/<br>_LINE |         | 1BH 50H /<br>1BH 70H /<br>1BH 21H 38H 0DH |
| ROLL UP          | UP                     |                 |         | 1BH 20H 41H                               |
| ROLL DOV         | VN DOWN                | I               |         | 1BH 20H 42H                               |
| CMD              | CTRL+                  | -X              |         | 18H                                       |
| CMD1             | F1                     |                 |         | 1BH 61H 0DH                               |

APPENDIX C

| Function | Keys (US)        | - Non | Sequence Generated   |
|----------|------------------|-------|----------------------|
|          |                  | 08    |                      |
| CMD2     | F2               |       | 1BH 62H 0DH          |
| CMD3     | F3               |       | 1BH 63H 0DH          |
| CMD4     | F4               |       | 1BH 64H 0DH          |
| CMD5     | F5               |       | 1BH 65H 0DH          |
| CMD6     | F6               |       | 1BH 66H 0DH          |
| CMD7     | F7               |       | 1BH 67H 0DH          |
| CMD8     | F8               |       | 1BH 68H 0DH          |
| CMD9     | F9               |       | 1BH 69H 0DH          |
| CMD10    | F10              |       | 1BH 6AH 0DH          |
| CMD11    | F11              |       | 1BH 6BH 0DH          |
| CMD12    | F12              |       | 1BH 6CH 0DH          |
| CMD13    | SHIFT+F1         |       | 1BH 21H 61H 0DH      |
| CMD14    | SHIFT+F2         |       | 1BH 21H 62H 0DH      |
| CMD15    | SHIFT+F3         |       | 1BH 21H 63H 0DH      |
| CMD16    | SHIFT+F4         |       | 1BH 21H 64H 0DH      |
| CMD17    | SHIFT+F5         |       | 1BH 21H 65H 0DH      |
| CMD18    | SHIFT+F6         |       | 1BH 21H 66H 0DH      |
| CMD19    | SHIFT+F7         |       | 1BH 21H 67H 0DH      |
| CMD20    | SHIFT+F8         |       | 1BH 21H 68H 0DH      |
| CMD21    | SHIFT+F9         |       | 1BH 21H 69H 0DH      |
| CMD22    | SHIFT+F10        |       | 1BH 21H 6AH 0DH      |
| CMD23    | SHIFT+F11        |       | 1BH 21H 6BH 0DH      |
| CMD24    | SHIFT+F12        |       | 1BH 21H 6CH 0DH      |
| HEX      | CTRL+X $\$       |       | 18H 5CH              |
| TEST     | ESC T /<br>ESC t |       | 1BH 54H /<br>1BH 74H |

| Function               | Keys (US)                | Non | Sequence Generated           |
|------------------------|--------------------------|-----|------------------------------|
|                        |                          | US  |                              |
| SYSTEM REQ             | ESC S /<br>ESC s /       |     | 1BH 53H /<br>1BH 73H         |
| ATTN                   | CTRL+A                   |     | 01H                          |
| CANCEL<br>PRINT        | ESC .                    |     | 1BH 2EH                      |
| REFRESH<br>DISPLAY     | ESC ESC U /<br>ESC ESC u |     | 1BH 1BH 55H /<br>1BH 1BH 75H |
| INIT<br>TERMINAL       | ESC ESC I /<br>ESC ESC i |     | 1BH 1BH 49H /<br>1BH 1BH 69H |
| TOGGLE<br>INDICATORS   | ESC Z /<br>ESC z         |     | 1BH 5AH /<br>1BH 7AH         |
| REQUEST<br>DISCONNECT  | ESC ESC D /<br>ESC ESC d |     | 1BH 1BH 44H /<br>1BH 1BH 64H |
| CONFIG                 | ESC ESC C /<br>ESC ESC c |     | 1BH 1BH 43H /<br>1BH 1BH 63H |
| STATUS                 |                          |     |                              |
|                        | ESC ESC S /<br>ESC ESC s |     | 1BH 1BH 53H /<br>1BH 1BH 73H |
| SWITCH TO<br>SESSION 1 | ESC ESC 1                |     | 1BH 1BH 31H                  |
| SWITCH TO<br>SESSION 2 | ESC ESC 2                |     | 1BH 1BH 32H                  |
| SWITCH TO<br>SESSION 3 | ESC ESC 3                |     | 1BH 1BH 33H                  |
| SWITCH TO<br>SESSION 4 | ESC ESC 4                |     | 1BH 1BH 34H                  |
| SWITCH TO<br>SESSION 5 | ESC ESC 5                |     | 1BH 1BH 35H                  |
| SWITCH TO<br>SESSION 6 | ESC ESC 6                |     | 1BH 1BH 36H                  |

| SWITCH TO<br>SESSION 7       | ESC ESC 7         |           | 1BH 1BH 37H        |
|------------------------------|-------------------|-----------|--------------------|
| Function                     | Keys (US)         | Non<br>US | Sequence Generated |
| SWITCH TO<br>NEXT<br>SESSION | ESC ESC <sp></sp> |           | 1BH 1BH 20H        |
| AUTOBAUD                     | RETURN<br>RETURN  |           | 0DH 0DH            |

# C.6 Perle 3591 Terminal

Terminal ID = P3591

#### How to Set Up the Cterminal

- A. Use all the default operating settings for the Perle 3591.
- B. Change the baud rate and other communication parameters as desired.
- C. When doing the keyboard set--up, select IBM 3180 Model 2.
- D. If the auxiliary printer is configured, be sure the printer is on-line.

### Keyboard Emul**á**ti612

For languages other than U.S., function key sequences shown as a two character sequence, for example "ESC 1", should be entered as a three character sequence, i.e. "ESC 0 1".

Following is a table showing how the Perle 3591 keyboard is used to emulate the 5251 keyboard.

| Function               | Keys (US)  | Non | Sequence Generated |
|------------------------|------------|-----|--------------------|
| Cursor Movement        |            | US  |                    |
| CHARACTER<br>BACKSPACE | $\partial$ |     | 08H                |
| CURSOR UP              | ſ          |     | 1BH 5BH 41H        |
| CURSOR<br>DOWN         | $\oplus$   |     | 1BH 5BH 42H        |
| CURSOR LEFT            | l          |     | 1BH 5BH 44H        |
| CURSOR<br>RIGHT        | $\otimes$  |     | 1BH 5BH 43H        |

| Function           | Keys (US)                     | Non         | Sequence Generated                             |
|--------------------|-------------------------------|-------------|------------------------------------------------|
|                    |                               | 08          |                                                |
| FIELD<br>ADVANCE   | $\infty \otimes$              |             | 09H                                            |
| FIELD<br>BACKSPACE | J∞                            |             | 1BH 31H                                        |
| NEW LINE           | _                             |             | 1BH 34H                                        |
| FAST LEFT          | ALT+/                         |             | 1CH 44H                                        |
| FAST RIGHT         | ALT+/ $\otimes$               |             | 1CH 43H                                        |
|                    |                               |             |                                                |
| Special Control    |                               |             |                                                |
| ERROR RESET        | RESET                         |             | 1BH 71H                                        |
| INSERT MODE        | INS                           |             | 1BH 35H                                        |
| DELETE             | DEL                           |             | 1BH 36H                                        |
| ERASE INPUT        | ERASE INPUT                   |             | 1BH 76H                                        |
| HOME               |                               |             | 18H 1BH 68H                                    |
| Field Exit         |                               |             |                                                |
| DUPLICATE          | DUP                           |             | 1BH 32H                                        |
| FIELD MINUS        | ESC N /<br>ESC n /<br>ESC k / |             | 1BH 4EH /<br>1BH 6EH /<br>1BH 6BH /<br>18H 09H |
|                    | ALT FIELD /<br>FIELD          |             | 1011 0711                                      |
| FIELD PLUS         | (SAM                          | IE AS FIELD | DEXIT)                                         |
| FIELD EXIT         | FIELD EXIT                    |             | 0DH                                            |
| ENTER              | FIELD + /<br>ENTER            |             | 0AH                                            |
| CLEAR              | CLEAR                         |             | 18H 7FH                                        |
| HELP               | HELP                          |             | 1BH 66H                                        |
| PRINT              | PRINT                         |             | 1BH 65H                                        |

Perle 3591 Terminal

APPENDIX C

| Function  | Keys (US)      | Non Sequence Generated |             |
|-----------|----------------|------------------------|-------------|
|           |                | 05                     |             |
| ROLL UP   | SHIFT          |                        | 1CH 41H     |
| ROLL DOWN | SHIFT $\oplus$ |                        | 1CH 42H     |
| CMD       | ALT+/          |                        | 18H         |
| CMD1      | F1             |                        | 1BH 19H 31H |
| CMD2      | F2             |                        | 1BH 19H 32H |
| CMD3      | F3             |                        | 1BH 19H 33H |
| CMD4      | F4             |                        | 1BH 19H 34H |
| CMD5      | F5             |                        | 1BH 19H 35H |
| CMD6      | F6             |                        | 1BH 19H 36H |
| CMD7      | F7             |                        | 1BH 19H 37H |
| CMD8      | F8             |                        | 1BH 19H 38H |
| CMD9      | F9             |                        | 1BH 19H 39H |
| CMD10     | F10            |                        | 1BH 19H 30H |
| CMD11     | F11            |                        | 1BH 19H 2DH |
| CMD12     | F12            |                        | 1BH 19H 3DH |
| CMD13     | F13            |                        | 1BH 19H 21H |
| CMD14     | F14            |                        | 1BH 19H 40H |
| CMD15     | F15            |                        | 1BH 19H 23H |
| CMD16     | F16            |                        | 1BH 19H 24H |
| CMD17     | F17            |                        | 1BH 19H 25H |
| CMD18     | F18            |                        | 1BH 19H 5EH |
| CMD19     | F19            |                        | 1BH 19H 26H |
| CMD20     | F20            |                        | 1BH 19H 2AH |
| CMD21     | F21            |                        | 1BH 19H 28H |
| CMD22     | F22            |                        | 1BH 19H 29H |
| CMD23     | F23            |                        | 1BH 19H 5FH |

| Function               | Keys (US)                | Non | Sequence Generated           |
|------------------------|--------------------------|-----|------------------------------|
|                        |                          | 05  |                              |
| CMD24                  | F24                      |     | 1BH 19H 2BH                  |
| HEX                    | HEX                      |     | 1BH 19H 60H                  |
| TEST                   | TEST                     |     | 18H 08H                      |
| SYSTEM REQ             | SYSTEM REQ               |     | 18H 73H                      |
| ATTN                   | ATTN                     |     | 1BH 73H                      |
| CANCEL PRINT           | ESC.                     |     | 1BH 2EH                      |
| REFRESH<br>DISPLAY     | ESC ESC U /<br>ESC ESC u |     | 1BH 1BH 55H /<br>1BH 1BH 75H |
| INIT<br>TERMINAL       | ESC ESC I /<br>ESC ESC i |     | 1BH 1BH 49H /<br>1BH 1BH 69H |
| TOGGLE<br>INDICATORS   | ESC Z /<br>ESC z         |     | 1BH 5AH /<br>1BH 7AH         |
| REQUEST<br>DISCONNECT  | ESC ESC D /<br>ESC ESC d |     | 1BH 1BH 44H /<br>1BH 1BH 64H |
| CONFIG                 | ESC ESC C /<br>ESC ESC c |     | 1BH 1BH 43H /<br>1BH 1BH 63H |
| STATUS                 | ESC ESC S /<br>ESC ESC s |     | 1BH 1BH 53H /<br>1BH 1BH 73H |
| SWITCH TO<br>SESSION 1 | ESC ESC 1                |     | 1BH 1BH 31H                  |
| SWITCH TO<br>SESSION 2 | ESC ESC 2                |     | 1BH 1BH 32H                  |
| SWITCH TO<br>SESSION 3 | ESC ESC 3                |     | 1BH 1BH 33H                  |
| SWITCH TO<br>SESSION 4 | ESC ESC 4                |     | 1BH 1BH 34H                  |
| SWITCH TO<br>SESSION 5 | ESC ESC 5                |     | 1BH 1BH 35H                  |
| SWITCH TO<br>SESSION 6 | ESC ESC 6                |     | 1BH 1BH 36H                  |

#### Perle 3591 Terminal

APPENDIX C

| Function                     | Keys (US)                | Non<br>US | Sequence Generated |
|------------------------------|--------------------------|-----------|--------------------|
| SWITCH TO<br>SESSION 7       | ESC ESC 7                |           | 1BH 1BH 37H        |
| SWITCH TO<br>NEXT<br>SESSION | ESC ESC <sp></sp>        |           | 1BH 1BH 20H        |
| AUTOBAUD                     | FIELD EXIT<br>FIELD EXIT |           | 0DH 0DH            |

# C.7 PerleTALK

#### **Terminal ID = PTALK**

This driver should be used when using PerleTALK on a monochrome system.

#### How to Set Up the Terminal

A. Set up PerleTALK to work with the Model 3i.For more information, refer to the PerleTALK User's Manual.

#### Keyboard Emul**á**tiðí2

Following is a table showing how the keyboard is used with Perle-TALK to emulate the 5251 keyboard.

| Function              | Keys (US)                                                                    | Non<br>US | Sequence Generated                                             |
|-----------------------|------------------------------------------------------------------------------|-----------|----------------------------------------------------------------|
| REFRESH<br>DISPLAY    | F2 F2 U /<br>F2 F2 u /<br>SHIFT+F2<br>SHIFT+F2 U /<br>SHIFT+F2<br>SHIFT+F2 u |           | 16H 16H 55H /<br>16H 16H 75H /<br>18H 18H 55H /<br>18H 18H 75H |
| INIT<br>TERMINAL      | F2 F2 I/<br>F2 F2 i/<br>SHIFT+F2<br>SHIFT+F2 I/<br>SHIFT+F2<br>SHIFT+F2 i    |           | 16H 16H 49H /<br>16H 16H 69H /<br>18H 18H 49H /<br>18H 18H 69H |
| REQUEST<br>DISCONNECT | F2 F2 D /<br>F2 F2 d /<br>SHIFT+F2<br>SHIFT+F2 D /<br>SHIFT+F2<br>SHIFT+F2 d |           | 16H 16H 44H /<br>16H 16H 64H /<br>18H 18H 44H /<br>18H 18H 64H |

APPENDIX C

| Function                     | Keys (US)                                                                    | Non<br>US | Sequence Generated                                             |
|------------------------------|------------------------------------------------------------------------------|-----------|----------------------------------------------------------------|
|                              |                                                                              | 05        |                                                                |
| CONFIG                       | F2 F2 C /<br>F2 F2 c /<br>SHIFT+F2<br>SHIFT+F2 C /<br>SHIFT+F2<br>SHIFT+F2 c |           | 16H 16H 43H /<br>16H 16H 63H /<br>18H 18H 43H /<br>18H 18H 63H |
| STATUS                       | F2 F2 S /<br>F2 F2 s /<br>SHIFT+F2<br>SHIFT+F2 S /<br>SHIFT+F2<br>SHIFT+F2 s |           | 16H 16H 53H /<br>16H 16H 73H /<br>18H 18H 53H /<br>18H 18H 73H |
| SWITCH TO<br>SESSION 1       | ESC ESC 1                                                                    |           | 1BH 1BH 31H                                                    |
| SWITCH TO<br>SESSION 2       | ESC ESC 2                                                                    |           | 1BH 1BH 32H                                                    |
| SWITCH TO<br>SESSION 3       | ESC ESC 3                                                                    |           | 1BH 1BH 33H                                                    |
| SWITCH TO<br>SESSION 4       | ESC ESC 4                                                                    |           | 1BH 1BH 34H                                                    |
| SWITCH TO<br>SESSION 5       | ESC ESC 5                                                                    |           | 1BH 1BH 35H                                                    |
| SWITCH TO<br>SESSION 6       | ESC ESC 6                                                                    |           | 1BH 1BH 36H                                                    |
| SWITCH TO<br>SESSION 7       | ESC ESC 7                                                                    |           | 1BH 1BH 37H                                                    |
| SWITCH TO<br>NEXT<br>SESSION | ESC ESC <sp></sp>                                                            |           | 1BH 1BH 20H                                                    |

AUTOBAUD See the PerleTALK User's Guide

## C.8 PerleTALK for Color Systems

#### **Terminal ID = PTALKCLR**

This driver should be used when running PerleTALK on systems with color monitors or color emulation hardware.

#### How to Set Up the Sterminal

A. Set up PerleTALK to work with the Model 3i.For more information, refer to the PerleTALK User's Manual.

#### Keyboard Emul**á**ti**81**2

Following is a table showing how the keyboard is used with Perle-TALK to emulate the 5251 keyboard.

| Function   | Keys (US)    | Non | Sequence Generated |
|------------|--------------|-----|--------------------|
|            |              | US  |                    |
| REFRESH    | F2 F2 U /    |     | 16H 16H 55H /      |
| DISPLAY    | F2 F2 u /    |     | 16H 16H 75H /      |
|            | SHIFT+F2     |     | 18H 18H 55H /      |
|            | SHIFT+F2 U / |     | 18H 18H 75H        |
|            | SHIFT+F2     |     |                    |
|            | SHIFT+F2 u   |     |                    |
| INIT       | F2 F2 I /    |     | 16H 16H 49H /      |
| TERMINAL   | F2 F2 i /    |     | 16H 16H 69H /      |
|            | SHIFT+F2     |     | 18H 18H 49H /      |
|            | SHIFT+F2 I / |     | 18H 18H 69H        |
|            | SHIFT+F2     |     |                    |
|            | SHIFT+F2 i   |     |                    |
| REQUEST    | F2 F2 D /    |     | 16H 16H 44H /      |
| DISCONNECT | F2 F2 d /    |     | 16H 16H 64H /      |
|            | SHIFT+F2     |     | 18H 18H 44H /      |
|            | SHIFT+F2 D / |     | 18H 18H 64H        |
|            | SHIFT+F2     |     |                    |
|            | SHIFT+F2 d   |     |                    |

APPENDIX C

| Function                     | Keys (US)                                                                    | Non<br>US | Sequence Generated                                             |
|------------------------------|------------------------------------------------------------------------------|-----------|----------------------------------------------------------------|
| CONFIG                       | F2 F2 C /<br>F2 F2 c /<br>SHIFT+F2<br>SHIFT+F2 C /<br>SHIFT+F2<br>SHIFT+F2 c |           | 16H 16H 43H /<br>16H 16H 63H /<br>18H 18H 43H /<br>18H 18H 63H |
| STATUS                       | F2 F2 S /<br>F2 F2 s /<br>SHIFT+F2<br>SHIFT+F2 S /<br>SHIFT+F2<br>SHIFT+F2 s |           | 16H 16H 53H /<br>16H 16H 73H /<br>18H 18H 53H /<br>18H 18H 73H |
| SWITCH TO<br>SESSION 1       | ESC ESC 1                                                                    |           | 1BH 1BH 31H                                                    |
| SWITCH TO<br>SESSION 2       | ESC ESC 2                                                                    |           | 1BH 1BH 32H                                                    |
| SWITCH TO<br>SESSION 3       | ESC ESC 3                                                                    |           | 1BH 1BH 33H                                                    |
| SWITCH TO<br>SESSION 4       | ESC ESC 4                                                                    |           | 1BH 1BH 34H                                                    |
| SWITCH TO<br>SESSION 5       | ESC ESC 5                                                                    |           | 1BH 1BH 35H                                                    |
| SWITCH TO<br>SESSION 6       | ESC ESC 6                                                                    |           | 1BH 1BH 36H                                                    |
| SWITCH TO<br>SESSION 7       | ESC ESC 7                                                                    |           | 1BH 1BH 37H                                                    |
| SWITCH TO<br>NEXT<br>SESSION | ESC ESC <sp></sp>                                                            |           | 1BH 1BH 20H                                                    |

AUTOBAUD See the PerleTALK User's Manual

# **C.9** PerleTALK for the Macintosh

**Terminal ID = PTALKMAC** 

For more information, refer to the PerleTALK for the Macintosh User's Manual.

# C.10PerleTALK 400

### **Terminal ID = PTALK400**

This device type is only for use with PCs running AS/400 PC Support. In addition, when PerleTALK/400 AH was installed onto the PC, the "autoconnect" option (if available) must **NOT** have been selected.

If the "autoconnect" option was selected, use the PT400SC emulation (See Section C.11).

#### How to Set Up the Metminal

A. To use this emulation, set up PerleTALK/400 AH to work with a Model 3i.

For more information, refer to the PerleTALK User's Manual, Version 0210 or earlier.

## C.11PerleTALK 400 SC

#### **Terminal ID = PT400SC**

This device type is only for use with PCs running AS/400 PC Support. In addition, when PerleTALK/400 AH was installed onto the PC, the "autoconnect" option **MUST** have been selected.

If the "autoconnect" option was not selected, use the PTALK400 emulation (See Section C.10)

How to Set Up the Interminal

A. To use this emulation, set up PerleTALK/400 AH to work with a Model 3i.

2-514

For more information, refer to the "READ.ME" file, which can be found on the PerleTALK/400 AH disk.

# C.12Televideo 910 Terminals

**Terminal ID = TV910** 

How to Set up the .T2 minal

- A. Disconnect the AC power cord from the outlet before opening the Televideo terminal case.
- B. There are two sets of 10 switches on the Televideo 910, labeled S1 and S2. Set these switches in the following manner.

| S1 (right rear) | Set to:    | Comments                                                           |  |  |
|-----------------|------------|--------------------------------------------------------------------|--|--|
| 1 4             | _          | Baud rate see<br>chart.                                            |  |  |
| 5               | DOWN       | 8 data bits                                                        |  |  |
| 6               | As desired | Send parity UP<br>No parity DOWN<br>Set to match<br>converter.     |  |  |
| 7               | As desired | EVEN parity UP<br>ODD parity<br>DOWN<br>Set to match<br>converter. |  |  |
| 8               | DOWN       | 1 stop bit (if baud<br>rate is 110, set UP<br>for 2 stop bits)     |  |  |
| 9               | DOWN       | Auto wrap off.                                                     |  |  |
| 10              | DOWN       | Auto Linefeed off.                                                 |  |  |

|                |             | Baud Rate |      |                                                            |                                                   |
|----------------|-------------|-----------|------|------------------------------------------------------------|---------------------------------------------------|
| Switch         |             | 1         | 2    | 3                                                          | 4                                                 |
|                |             |           |      |                                                            |                                                   |
| 9600           |             | DOWN      | DOWN | DOWN                                                       | DOWN                                              |
| 75             |             | DOWN      | DOWN | UP                                                         | DOWN                                              |
| 110            |             | DOWN      | DOWN | UP                                                         | UP                                                |
| 300            |             | DOWN      | UP   | UP                                                         | DOWN                                              |
| 600            |             | DOWN      | UP   | UP                                                         | UP                                                |
| 1200           |             | UP        | DOWN | DOWN                                                       | DOWN                                              |
| 2400           |             | UP        | DOWN | UP                                                         | DOWN                                              |
| 4800           |             | UP        | UP   | DOWN                                                       | DOWN                                              |
| 9600           |             | UP        | UP   | UP                                                         | DOWN                                              |
| 19200          |             | UP        | UP   | UP                                                         | UP                                                |
| S2 (left rear) | Set to:     | -         | Co   | mments                                                     |                                                   |
| 1,2            | DOWN        |           |      | Setting s<br>2 to the<br>position<br>standard<br>emulation | switches 1 &<br>down<br>sets to<br>d TV910<br>on. |
| 3              | As required |           |      | 50 Hz<br>60 Hz                                             | DOWN<br>UP                                        |
| 4              | As desired  |           |      | DOWN<br>cursor<br>UP = St                                  | = Blinking<br>eady cursor.                        |
| 5              | As desired  |           |      | DOWN<br>cursor<br>UP = Un<br>cursor.                       | = Block<br>nderline                               |
| 6              | UP          |           |      | Full Du                                                    | plex.                                             |
| 7              | As desired  |           |      | UP = W<br>DOWN<br>white                                    | hite on black<br>= Black on                       |

#### **Televideo 910 Terminals**

**APPENDIX C** 

| S2 (left rear) | Set to: | Comments              |
|----------------|---------|-----------------------|
|                |         |                       |
| 8              | UP      | No DSR.               |
| 9              | DOWN    | DCD connected.        |
| 10             | DOWN    | DTR on with terminal. |

C. Replace the cover, reconnect the AC power cord and connect the terminal to the converter with a modem or direct connect cable, as appropriate.

#### NOTES

- A. The TV910 terminal grounds the DCD signal (pin 8) unjustifiably. This causes the front panel LEDs on the Perle Model 3 to remain solidly on during operation, although the unit is still functional. Disconnect Pin 8 of your cable for proper operation of the front panel LEDs.
- B. The last character on the screen (line 24, column 80) cannot be displayed. This defeats the Televideo 910 Auto--Scroll capability.
- C. The Televideo 910 Auxiliary Printer feature does not function in an industry--standard manner; that is, the port select/deselect sequences that the converter sends to the terminal are incorrectly passed through to the port. These characters ("Ctrl/T" and "ESC A") may cause incorrect printer operation if the printer interprets them as a command.

#### Keyboard Emulatiba.2

Following is a table showing how the Televideo 910 keyboard is used in emulation of the 5251 keyboard.

#### **Notes and Conventions**

1. Press Control key concurrently with the indicated alpha key.
2. Press ESC key prior to pressing the indicated alpha key.

| Function               | Keys (US)                    | Non       | Sequence Generated            |
|------------------------|------------------------------|-----------|-------------------------------|
| Cursor Movement        |                              | <u>US</u> |                               |
| CHARACTER<br>BACKSPACE | DEL                          |           | <b>7FH</b>                    |
| CURSOR UP              | ſ                            |           | 0BH                           |
| CURSOR<br>DOWN         | $\oplus$                     |           | 0AH                           |
| CURSOR LEFT            | l                            |           | 08H                           |
| CURSOR<br>RIGHT        | $\otimes$                    |           | 0CH                           |
| FIELD<br>ADVANCE       | ТАВ                          |           | 09H                           |
| FIELD<br>BACKSPACE     | SHIFT TAB /<br>ESC+DEL       |           | 1BH 49H /<br>1BH 7FH          |
| NEW LINE               | CTRL+Z                       |           | 1AH                           |
| FAST LEFT              | ESC (                        |           | 1BH 08H                       |
| FAST RIGHT             | ESC ⊗                        |           | 1BH 0CH                       |
| Special Control        |                              |           |                               |
| ERROR<br>RESET         | ESC R /<br>ESC r /<br>CTRL+R |           | 1BH 52H /<br>1BH 72H /<br>12H |
| INSERT MODE            | CTRL+X I /<br>CTRL+X i       |           | 18H 49H /<br>18H 69H          |
| DELETE                 | CTRL+D                       |           | 04H                           |
| ERASE INPUT            | ESC E /<br>ESC e             |           | 1BH 45H /<br>1BH 65H          |
| HOME                   | HOME                         |           | 1EH                           |

| Function    | Keys (US)        | Non           | Sequence Generated   |
|-------------|------------------|---------------|----------------------|
| Field Exit  |                  | US            |                      |
| DUPLICATE   | ESC D /<br>ESC d |               | 1BH 44H /<br>1BH 64H |
| FIELD MINUS | ESC M /<br>ESC m |               | 1BH 4DH /<br>1BH 6DH |
| FIELD PLUS  | (SA              | ME AS FIE     | LD EXIT)             |
| FIELD EXIT  | RETURN           |               | 0DH                  |
| ENTER       | ESC ENTER        |               | 1BH 0DH              |
| CLEAR       | ESC C /<br>ESC c |               | 1BH 43H /<br>1BH 63H |
| HELP        | ESC H /<br>ESC h |               | 1BH 48H /<br>1BH 68H |
| PRINT       | ESC P /<br>ESC p |               | 1BH 50H /<br>1BH 70H |
| ROLL UP     | ESC (            |               | 1BH 0BH              |
| ROLL DOWN   | ESC ⊕            |               | 1BH 0AH              |
| CMD         | CTRL+X           |               | 18H                  |
| CMD1        | ESC 1            | ESC 01        | 1BH 31H              |
| CMD2        | ESC 2            | ESC 02        | 1BH 32H              |
| CMD3        | ESC 3            | ESC 03        | 1BH 33H              |
| CMD4        | ESC 4            | ESC 04        | 1BH 34H              |
| CMD5        | ESC 5            | ESC 05        | 1BH 35H              |
| CMD6        | ESC 6            | ESC 06        | 1BH 36H              |
| CMD7        | ESC 7            | ESC 07        | 1BH 37H              |
| CMD8        | ESC 8            | ESC 08        | 1BH 38H              |
| CMD9        | ESC 9            | ESC 09        | 1BH 39H              |
| CMD10       | ESC 0            | ESC 10        | 1BH 30H              |
| CMD11       | ESC              | ESC11         | 1BH 2DH              |
| CMD12       | ESC =            | <b>ESC 12</b> | 1BH 3DH              |

| Function             | Keys (US)                | Non           | Sequence Generated           |
|----------------------|--------------------------|---------------|------------------------------|
|                      |                          | US            |                              |
| CMD13                | ESC !                    | ESC 13        | 1BH 21H                      |
| CMD14                | ESC @                    | ESC 14        | 1BH 40H                      |
| CMD15                | ESC #                    | ESC15         | 1BH 23H                      |
| CMD16                | ESC \$                   | ESC16         | 1BH 24H                      |
| CMD17                | ESC %                    | ESC 17        | 1BH 25H                      |
| CMD18                | ESC ^                    | ESC 18        | 1BH 5EH                      |
| CMD19                | ESC &                    | <b>ESC 19</b> | 1BH 26H                      |
| CMD20                | ESC *                    | ESC20         | 1BH 2AH                      |
| CMD21                | ESC (                    | ESC 21        | 1BH 28H                      |
| CMD22                | ESC)                     | ESC22         | 1BH 29H                      |
| CMD23                | ESC _                    | ESC 23        | 1BH 5FH                      |
| CMD24                | ESC +                    | ESC24         | 1BH 2BH                      |
| HEX                  | CTRL+X \                 |               | 18H 5CH                      |
| TEST                 | ESC T /<br>ESC t         |               | 1BH 54H /<br>1BH 74H         |
| SYSTEM REQ           | ESC S /<br>ESC s         |               | 1BH 53H /<br>1BH 73H         |
| ATTN                 | ESC A /<br>ESC a         |               | 1BH 41H /<br>1BH 61H         |
| CANCEL<br>PRINT      | ESC.                     |               | 1BH 2EH                      |
| REFRESH<br>DISPLAY   | ESC ESC U /<br>ESC ESC u |               | 1BH 1BH 55H /<br>1BH 1BH 75H |
| INIT<br>TERMINAL     | ESC ESC I /<br>ESC ESC i |               | 1BH 1BH 49H /<br>1BH 1BH 69H |
| TOGGLE<br>INDICATORS | ESC Z /<br>ESC z         |               | 1BH 5AH /<br>1BH 7AH         |

| Televideo 910 Termina        | ls                       |           | APPENDIX C                   |
|------------------------------|--------------------------|-----------|------------------------------|
| REQUEST<br>DISCONNECT        | ESC ESC D /<br>ESC ESC d |           | 1BH 1BH 44H /<br>1BH 1BH 64H |
| Function                     | Keys (US)                | Non<br>US | Sequence Generated           |
| CONFIG                       | ESC ESC C /<br>ESC ESC c |           | 1BH 1BH 43H /<br>1BH 1BH 63H |
| STATUS                       | ESC ESC S /<br>ESC ESC s |           | 1BH 1BH 53H /<br>1BH 1BH 73H |
| SWITCH TO<br>SESSION 1       | ESC ESC 1                |           | 1BH 1BH 31H                  |
| SWITCH TO<br>SESSION 2       | ESC ESC 2                |           | 1BH 1BH 32H                  |
| SWITCH TO<br>SESSION 3       | ESC ESC 3                |           | 1BH 1BH 33H                  |
| SWITCH TO<br>SESSION 4       | ESC ESC 4                |           | 1BH 1BH 34H                  |
| SWITCH TO<br>SESSION 5       | ESC ESC 5                |           | 1BH 1BH 35H                  |
| SWITCH TO<br>SESSION 6       | ESC ESC 6                |           | 1BH 1BH 36H                  |
| SWITCH TO<br>SESSION 7       | ESC ESC 7                |           | 1BH 1BH 37H                  |
| SWITCH TO<br>NEXT<br>SESSION | ESC ESC <sp></sp>        |           | 1BH 1BH 20H                  |
| AUTOBAUD                     | RETURN<br>RETURN         |           | 0DH 0DH                      |

# C.13Televideo 910+ Terminals

Terminal ID = TV910+

How to Set Up the Beiminal

- A. Disconnect the AC power cord from the outlet before opening the Televideo terminal case.
- B. This section describes how to set the terminal switches on the Televideo 910+ terminals. Although these two terminals use the same terminal driver, their switch settings vary. Therefore, the 910+ switch settings will be covered first, followed by the settings of the 912.

| 910+ S1 (right<br>rear) | Set to:    | Comments                                                           |
|-------------------------|------------|--------------------------------------------------------------------|
| 1 4                     | _          | Baud rate see chart.                                               |
| 5                       | DOWN       | 8 data bits                                                        |
| 6                       | As desired | UP Send parity<br>DOWN No parity<br>Set to match<br>converter.     |
| 7                       | As desired | UP EVEN parity<br>DOWN ODD<br>parity<br>Set to match<br>converter. |
| 8                       | DOWN       | 1 stop bit (if baud rate<br>is 110, set UP for 2<br>stop bits)     |
| 9                       | DOWN       | Auto wrap off                                                      |
|                         |            | 10                                                                 |
|                         | DOWN       | Auto Linefeed off                                                  |

| 910+       |      | Switch |      |      |
|------------|------|--------|------|------|
| Baud Rates | 1    | 2      | 3    | 4    |
|            |      |        |      |      |
| 9600       | DOWN | DOWN   | DOWN | DOWN |
| 75         | DOWN | DOWN   | UP   | DOWN |
| 110        | DOWN | DOWN   | UP   | UP   |
| 300        | DOWN | UP     | UP   | DOWN |
| 600        | DOWN | UP     | UP   | UP   |
| 1200       | UP   | DOWN   | DOWN | DOWN |
| 2400       | UP   | DOWN   | UP   | DOWN |
| 4800       | UP   | UP     | DOWN | DOWN |
| 9600       | UP   | UP     | UP   | DOWN |
| 19200      | UP   | UP     | UP   | UP   |
| 010 - 02   |      |        |      |      |

910+ S2

| (left rear) | Set to:     | Comments                                       |
|-------------|-------------|------------------------------------------------|
| 1           | DOWN        | Sets Conversational Mode.                      |
| 2           | DOWN        | Sets Full Duplex.                              |
| 3           | As required | 50 Hz DOWN<br>60 Hz UP                         |
| 4           | DOWN        | Sets Edit Mode to Duplex.                      |
| 5           | As desired  | UP Underline<br>cursor<br>DOWN Block<br>cursor |
| 6           | UP          | Sets 912/920 compatible.                       |
| 7           | As desired  | UP Green on black<br>DOWN Black on<br>green    |

| 910+ S2<br>(left rear) | Set to: | Comments             |
|------------------------|---------|----------------------|
| 8                      | UP      | No DSR               |
| 9                      | DOWN    | DCD connected        |
| 10                     | DOWN    | DTR on with terminal |

The S1 switches on the Televideo 912 back panel are used to set the baud rate for communications to the converter. The S3 switches are used to set the Printer Port baud rate. Set one of the following S1 and S3 group switches DOWN for the desired baud rates:

| 912 S1/S3<br>SWITCHES | DESIRED<br>BAUD RATE |                                |
|-----------------------|----------------------|--------------------------------|
| 2                     | 9600                 |                                |
| 3                     | 4800                 |                                |
| 4                     | 2400                 |                                |
| 5                     | 1200                 |                                |
| 6                     | 600                  |                                |
| 7                     | 300                  |                                |
| 9                     | 75                   |                                |
| 10                    | 110                  |                                |
| 912 S2<br>(left rear) | Set to:              | Comments                       |
| 1                     | UP                   | Not used                       |
| 2                     | DOWN                 | Set Standard<br>Character Set. |
| 3                     | UP                   | Sets Full Duplex.              |
| 4                     | As required          | 50 Hz UP<br>60 Hz DOWN         |

#### **Televideo 910+ Terminals**

**APPENDIX C** 

| 912 S2<br>(left rear) | Set to:    | Comments                                                                                                    |
|-----------------------|------------|----------------------------------------------------------------------------------------------------|
| 5                     | As desired | UP No Parity<br>DOWN Send Parity                                                                                  |
| 6                     | DOWN       | Send 1 Stop Bit. The<br>terminal will<br>automatically send 2<br>Stop Bits if the baud<br>rate is set to 110 bps. |
| 7                     | UP         | 8 Data bits are defined.                                                                                          |
| 8                     | UP         | Only necessary for Rev. E and lower.                                                                              |
| 9                     | As desired | UP EVEN parity<br>DOWN ODD<br>parity.                                                                             |
| 10                    | As desired | UP Steady cursor<br>DOWN Blinking<br>cursor<br>Rev E and lower uses<br>jumper W25.                                |

**Note:** To set the S5 switches, you must remove the terminal cover. The S5 group is near the back edge of the circuit board and is labelled as S.

| 912 S5 | Set to:  | Comments                |
|--------|----------|-------------------------|
| 1      | UP       | DSR disconnected.       |
| 2      | DOWN     | DCD connected.          |
| 3      | OPEN     | Used with Switch 4.     |
| 4      | DOWN     | DTR connected.          |
| 5      | NOT USED | No aux printer support. |
| 67     | DOWN     | RS232                   |

**Note:** Jumper (S4/W33) must be installed on the main circuit board to DISABLE the Auto -- New Line at column 80.

C. Replace the cover, reconnect the AC power cord and connect the terminal to the coverter with a modem or direct connect cable, as appropriate.

## NOTES

- A. The TV910 terminal grounds the DCD signal (pin 8) unjustifiably. This causes the front panel LEDs on the Perle Model 3 to remain solidly on during operation, although the unit is still functional. Disconnect Pin 8 of your cable for proper operation of the front panel LEDs.
- B. The last character on the screen (line 24, column 80) cannot be displayed. This defeats the Televideo 910+/912 Auto--Scroll capability.
- C. The auxiliary port on the Televideo 910+/912 is used for the 'Auxiliary Printer' feature. For a description of this feature, see the appropriate 'User's Guide.'

## Keyboard Emul**£**ti**b3.2**

For languages other than U.S., function key sequences shown as a two character sequence, for example "ESC 1", should be entered as a three character sequence, i.e. "ESC 0 1".

Following is a table showing how the Televideo 910+/912 keyboard is used in emulation of the 5251 keyboard.

## **Notes and Conventions**

- 1. Press Control key concurrently with the indicated alpha key.
- 2. Press ESC key prior to pressing the indicated alpha key.

## **Televideo 910+ Terminals**

APPENDIX C

| Function               | Keys (US)                    | Non S | Sequence Generated            |
|------------------------|------------------------------|-------|-------------------------------|
| <b>Cursor Movement</b> |                              | 05    |                               |
| CHARACTER<br>BACKSPACE | DEL                          |       | 7FH                           |
| CURSOR UP              | ſ                            |       | 0BH                           |
| CURSOR<br>DOWN         | $\oplus$                     |       | 0AH                           |
| CURSOR LEFT            | l                            |       | 08H                           |
| CURSOR<br>RIGHT        | $\otimes$                    |       | 0CH                           |
| FIELD<br>ADVANCE       | TAB                          |       | 09H                           |
| FIELD<br>BACKSPACE     | SHIFT TAB /<br>ESC+DEL       |       | 1BH 49H /<br>1BH 7FH          |
| NEW LINE               | CTRL+Z                       |       | 1AH                           |
| FAST LEFT              | ESC (                        |       | 1BH 08H                       |
| FAST RIGHT             | ESC ⊗                        |       | 1BH 0CH                       |
| Special Control        |                              |       |                               |
| ERROR<br>RESET         | ESC R /<br>ESC r /<br>CTRL+R |       | 1BH 52H /<br>1BH 72H /<br>12H |
| INSERT MODE            | CTRL+X I /<br>CTRL+X i       |       | 18H 49H /<br>18H 69H          |
| DELETE                 | CTRL+D                       |       | 04H                           |
| ERASE INPUT            | ESC E /<br>ESC e             |       | 1BH 45H /<br>1BH 65H          |
| HOME                   | HOME                         |       | 1EH                           |

| Function    | Keys (US)            | Non    | Sequence Generated   |
|-------------|----------------------|--------|----------------------|
| Field Exit  |                      | US     |                      |
| DUPLICATE   | ESC D /<br>ESC d     |        | 1BH 44H /<br>1BH 64H |
| FIELD MINUS | ESC M /<br>ESC m     |        | 1BH 4DH /<br>1BH 6DH |
| FIELD PLUS  | (SAME AS FIELD EXIT) |        |                      |
| FIELD EXIT  | ENTER                |        | 0DH                  |
| ENTER       | ESC ENTER            |        | 1BH 0DH              |
| CLEAR       | ESC C /<br>ESC c     |        | 1BH 43H /<br>1BH 63H |
| HELP        | ESC H /<br>ESC h     |        | 1BH 48H /<br>1BH 68H |
| PRINT       | ESC P /<br>ESC p     |        | 1BH 50H /<br>1BH 70H |
| ROLL UP     | ESC (                |        | 1BH 0BH              |
| ROLL DOWN   | ESC $\oplus$         |        | 1BH 0AH              |
| CMD         | CTRL+X               |        | 18H                  |
| CMD1        | ESC 1                | ESC 01 | 1BH 31H              |
| CMD2        | ESC 2                | ESC 02 | 1BH 32H              |
| CMD3        | ESC 3                | ESC 03 | 1BH 33H              |
| CMD4        | ESC 4                | ESC 04 | 1BH 34H              |
| CMD5        | ESC 5                | ESC 05 | 1BH 35H              |
| CMD6        | ESC 6                | ESC 06 | 1BH 36H              |
| CMD7        | ESC 7                | ESC 07 | 1BH 37H              |
| CMD8        | ESC 8                | ESC 08 | 1BH 38H              |
| CMD9        | ESC 9                | ESC 09 | 1BH 39H              |
| CMD10       | ESC 0                | ESC 10 | 1BH 30H              |
| CMD11       | ESC                  | ESC11  | 1BH 2DH              |
| CMD12       | ESC =                | ESC 12 | 1BH 3DH              |

| Function             | Keys (US)                | Non    | Sequence Generated           |
|----------------------|--------------------------|--------|------------------------------|
|                      |                          | 05     |                              |
| CMD13                | ESC !                    | ESC 13 | 1BH 21H                      |
| CMD14                | ESC @                    | ESC 14 | 1BH 40H                      |
| CMD15                | ESC #                    | ESC15  | 1BH 23H                      |
| CMD16                | ESC \$                   | ESC16  | 1BH 24H                      |
| CMD17                | ESC %                    | ESC 17 | 1BH 25H                      |
| CMD18                | ESC ^                    | ESC 18 | 1BH 5EH                      |
| CMD19                | ESC &                    | ESC 19 | 1BH 26H                      |
| CMD20                | ESC *                    | ESC20  | 1BH 2AH                      |
| CMD21                | ESC (                    | ESC 21 | 1BH 28H                      |
| CMD22                | ESC)                     | ESC22  | 1BH 29H                      |
| CMD23                | ESC _                    | ESC 23 | 1BH 5FH                      |
| CMD24                | ESC +                    | ESC24  | 1BH 2BH                      |
| HEX                  | $CTRL{+}X \setminus$     |        | 18H 5CH                      |
| TEST                 | ESC T /<br>ESC t         |        | 1BH 54H /<br>1BH 74H         |
| SYSTEM REQ           | ESC S /<br>ESC s         |        | 1BH 53H /<br>1BH 73H         |
| ATTN                 | ESC A /<br>ESC a         |        | 1BH 41H /<br>1BH 61H         |
| CANCEL<br>PRINT      | ESC .                    |        | 1BH 2EH                      |
| REFRESH<br>DISPLAY   | ESC ESC U /<br>ESC ESC u |        | 1BH 1BH 55H /<br>1BH 1BH 75H |
| INIT<br>TERMINAL     | ESC ESC I /<br>ESC ESC i |        | 1BH 1BH 49H /<br>1BH 1BH 69H |
| TOGGLE<br>INDICATORS | ESC Z /<br>ESC z         |        | 1BH 5AH /<br>1BH 7AH         |

## APPENDIX C

| REQUEST<br>DISCONNECT        | ESC ESC D /<br>ESC ESC d |     | 1BH 1BH 44H /<br>1BH 1BH 64H |
|------------------------------|--------------------------|-----|------------------------------|
| Function                     | Keys (US)                | Non | Sequence Generated           |
|                              |                          | US  |                              |
| CONFIG                       | ESC ESC C /<br>ESC ESC c |     | 1BH 1BH 43H /<br>1BH 1BH 63H |
| STATUS                       | ESC ESC S /<br>ESC ESC s |     | 1BH 1BH 53H /<br>1BH 1BH 73H |
| SWITCH TO<br>SESSION 1       | ESC ESC 1                |     | 1BH 1BH 31H                  |
| SWITCH TO<br>SESSION 2       | ESC ESC 2                |     | 1BH 1BH 32H                  |
| SWITCH TO<br>SESSION 3       | ESC ESC 3                |     | 1BH 1BH 33H                  |
| SWITCH TO<br>SESSION 4       | ESC ESC 4                |     | 1BH 1BH 34H                  |
| SWITCH TO<br>SESSION 5       | ESC ESC 5                |     | 1BH 1BH 35H                  |
| SWITCH TO<br>SESSION 6       | ESC ESC 6                |     | 1BH 1BH 36H                  |
| SWITCH TO<br>SESSION 7       | ESC ESC 7                |     | 1BH 1BH 37H                  |
| SWITCH TO<br>NEXT<br>SESSION | ESC ESC <sp></sp>        |     | 1BH 1BH 20H                  |
| AUTOBAUD                     | ENTER ENTER              |     | 0DH 0DH                      |

# C.14Televideo 925 Terminal

**Terminal ID = TV925** 

#### How To Set Up The4Terminal

- A. Disconnect the AC power cord from the outlet before opening the Televideo 925 case.
- B. This section describes how to set the terminal switches on the Televideo 925 terminals.

Note: The Televideo 925 has a 'Setup Mode' available to the user for setting some of the terminal's options. All of these options are set either by terminal switches or by the converter initialization procedure. The user should be very careful with the use of 'Setup Mode' because any changes made may be detrimental to the terminal/converter operation.

| S1 (right rear) | Set to: | Comments                                                       |
|-----------------|---------|----------------------------------------------------------------|
| 14              | _       | Baud rate see charts.                                          |
| 5               | DOWN    | 8 data bits.                                                   |
| 6               | DOWN    | 1 stop bit (if baud rate<br>is 110, set UP for 2<br>stop bits) |
| 710             |         | Baud rate of aux port.<br>see charts.                          |

| 925        |      | Switche | s    |      |
|------------|------|---------|------|------|
| Baud Rates | 1/7  | 2/8     | 3/9  | 4/10 |
|            |      |         |      |      |
| 9600       | DOWN | DOWN    | DOWN | DOWN |
| 75         | DOWN | DOWN    | UP   | DOWN |
| 110        | DOWN | DOWN    | UP   | UP   |
| 300        | DOWN | UP      | UP   | DOWN |
| 600        | DOWN | UP      | UP   | UP   |
| 1200       | UP   | DOWN    | DOWN | DOWN |
| 2400       | UP   | DOWN    | UP   | DOWN |
| 4800       | UP   | UP      | DOWN | DOWN |
| 9600       | UP   | UP      | UP   | DOWN |
| 19200      | UP   | UP      | UP   | UP   |

Televideo 925 Terminal

**APPENDIX C** 

| S2 (left rear) | Set to:      | Comments                                                          |
|----------------|--------------|-------------------------------------------------------------------|
| 1              | DOWN         | Duplex edit mode                                                  |
| 2              | DOWN         | Non912                                                            |
| 3,4,5          | No Parity    | 3=DOWN,<br>4=DOWN, 5=DOWN                                         |
|                | Odd Parity   | 3=DOWN,<br>4=DOWN, 5=UP                                           |
|                | Even Parity  | 3=DOWN,<br>4=UP,5=UP                                              |
|                | Mark Parity  | 3=UP,4=DOWN,<br>5=UP                                              |
|                | Space Parity | 3=UP, 4=UP, 5=UP                                                  |
| 6              | UP           | Normal block<br>characters on a black<br>screen.                  |
| 7,8            | UP, DOWN     | Full duplex transmission                                          |
| 9              | As required  | DOWN = 50  Hz, UP = 60 Hz.                                        |
| 10             | DOWN         | No auto Linefeed<br>UP = Key Click OFF<br>DOWN = Key Click<br>ON. |

On the 925 alone, there are 10 toggle--type switches that are only accessible by removing the terminal cover.

They are labeled as S3 switches and should be set to the following values:

| 925 S. | 3 Switches Set to:         | Comments                                                                      |
|--------|----------------------------|-------------------------------------------------------------------------------|
| 1      | As desired                 | UP = Key click OFF<br>DOWN = Key click<br>ON                                  |
| 2,3    | DOWN                       | Set the language to ENGLISH                                                   |
| 4      | As desired                 | DOWN = Blinking<br>cursor<br>UP = Steady cursor                               |
| 5      | As desired                 | DOWN = Block<br>cursor<br>UP = Underline<br>cursor                            |
| 6      | DOWN                       | Disable timeout blank option                                                  |
| 7      | UP                         | Page Attributes<br>function enabled,<br>Line attributes<br>function disabled. |
| 8      | DOWN                       | DCD Connected.                                                                |
| 9      | UP                         | DSR Disconnected.                                                             |
|        |                            | 10                                                                            |
|        | DOWN                       | DTR Connected.                                                                |
| C      | Penlace the cover reconnec | t the AC nower cord and                                                       |

C. Replace the cover, reconnect the AC power cord, and connect the terminal to the converter with a modem or direct connect cable, as appropriate.

## NOTES

A. The 'Cursor Down' key for the Televideo 920 is CTRL+V. This differs slightly from the Televideo 925.

2-514

B. The last character on the screen (line 24, column 80) cannot be displayed. This feature defeats the Televideo Auto--Scroll capability.

C. The auxiliary port on the Televideo 925 is used for the 'Auxiliary Printer' feature. For a description of this feature, see the appropriate 'User's Guide.'

The Televideo 925 will pass through to the printer the character sequence which de--selects the auxiliary port. The printer output could be affected if the printer interprets this sequence (specifically, "ESC a") as a command.

D. The F12 through F16 keys exist only on TV925 emulators.

## Keyboard Emul**á**tib**4**.2

Following is a table showing how the Televideo 925 keyboard is used to emulate of the 5251 keyboard.

| Function               | Keys (US)              | Non<br>US | Sequence Generated   |
|------------------------|------------------------|-----------|----------------------|
| Cursor Movement        |                        | 05        |                      |
| CHARACTER<br>BACKSPACE | DEL                    |           | 7FH                  |
| CURSOR UP              | ſ                      |           | 0BH                  |
| CURSOR<br>DOWN         | $\oplus$               |           | 0AH                  |
| CURSOR LEFT            | l                      |           | 08H                  |
| CURSOR<br>RIGHT        | $\otimes$              |           | 0CH                  |
| FIELD<br>ADVANCE       | TAB                    |           | 09H                  |
| FIELD<br>BACKSPACE     | SHIFT TAB /<br>ESC+DEL |           | 1BH 49H /<br>1BH 7FH |
| NEW LINE               | CTRL+Z                 |           | 1AH                  |
| FAST LEFT              | ESC (                  |           | 1BH 08H              |
| FAST RIGHT             | ESC ⊗                  |           | 1BH 0CH              |

## APPENDIX C

## **Televideo 925 Terminal**

| Function        | Keys (US)                    | Non S      | Sequence Generated            |
|-----------------|------------------------------|------------|-------------------------------|
| Special Control |                              |            |                               |
| ERROR<br>RESET  | ESC R /<br>ESC r /<br>CTRL+R |            | 1BH 52H /<br>1BH 72H /<br>12H |
| INSERT MODE     | CTRL+X I /<br>CTRL+X i       |            | 18H 49H /<br>18H 69H          |
| DELETE          | CTRL+D                       |            | 04H                           |
| ERASE INPUT     | ESC E /<br>ESC e             |            | 1BH 45H /<br>1BH 65H          |
| HOME            | HOME                         |            | 1EH                           |
| Field Exit      |                              |            |                               |
| DUPLICATE       | ESC D /<br>ESC d             |            | 1BH 44H /<br>1BH 64H          |
| FIELD MINUS     | ESC M /<br>ESC m             |            | 1BH 4DH /<br>1BH 6DH          |
| FIELD PLUS      | (SAMI                        | E AS FIELD | EXIT)                         |
| FIELD EXIT      | ENTER                        |            | 0DH                           |
| ENTER           | ESC ENTER                    |            | 1BH 0DH                       |
| CLEAR           | ESC C /<br>ESC c             |            | 1BH 43H /<br>1BH 63H          |
| HELP            | ESC H /<br>ESC h             |            | 1BH 48H /<br>1BH 68H          |
| PRINT           | ESC P /<br>ESC p             |            | 1BH 50H /<br>1BH 70H          |
| ROLL UP         | ESC (                        |            | 1BH 0BH                       |
| ROLL DOWN       | ESC $\oplus$                 |            | 1BH 0AH                       |
| CMD             | CTRL+X                       |            | 18H                           |
| CMD1            | ESC 1                        | ESC 01     | 1BH 31H                       |
| CMD2            | ESC 2                        | ESC 02     | 1BH 32H                       |
| CMD3            | ESC 3                        | ESC 03     | 1BH 33H                       |

Televideo 925 Terminal

APPENDIX C

| Function   | Keys (US)            | Non    | Sequence Generated   |
|------------|----------------------|--------|----------------------|
|            |                      | US     |                      |
| CMD4       | ESC 4                | ESC 04 | 1BH 34H              |
| CMD5       | ESC 5                | ESC 05 | 1BH 35H              |
| CMD6       | ESC 6                | ESC 06 | 1BH 36H              |
| CMD7       | ESC 7                | ESC 07 | 1BH 37H              |
| CMD8       | ESC 8                | ESC 08 | 1BH 38H              |
| CMD9       | ESC 9                | ESC 09 | 1BH 39H              |
| CMD10      | ESC 0                | ESC 10 | 1BH 30H              |
| CMD11      | ESC                  | ESC11  | 1BH 2DH              |
| CMD12      | ESC =                | ESC 12 | 1BH 3DH              |
| CMD13      | ESC !                | ESC 13 | 1BH 21H              |
| CMD14      | ESC @                | ESC 14 | 1BH 40H              |
| CMD15      | ESC #                | ESC15  | 1BH 23H              |
| CMD16      | ESC \$               | ESC16  | 1BH 24H              |
| CMD17      | ESC %                | ESC 17 | 1BH 25H              |
| CMD18      | ESC ^                | ESC 18 | 1BH 5EH              |
| CMD19      | ESC &                | ESC 19 | 1BH 26H              |
| CMD20      | ESC *                | ESC20  | 1BH 2AH              |
| CMD21      | ESC (                | ESC 21 | 1BH 28H              |
| CMD22      | ESC)                 | ESC22  | 1BH 29H              |
| CMD23      | ESC _                | ESC 23 | 1BH 5FH              |
| CMD24      | ESC +                | ESC24  | 1BH 2BH              |
| HEX        | $CTRL{+}X \setminus$ |        | 18H 5CH              |
| TEST       | ESC T /<br>ESC t     |        | 1BH 54H /<br>1BH 74H |
| SYSTEM REQ | ESC S /<br>ESC s     |        | 1BH 53H /<br>1BH 73H |

| APPENDIX C             |                          |           | Televideo 925 Terminal       |
|------------------------|--------------------------|-----------|------------------------------|
|                        |                          |           |                              |
| ATTN                   | ESC A /<br>ESC a         |           | 1BH 41H /<br>1BH 61H         |
| Function               | Keys (US)                | Non<br>US | Sequence Generated           |
|                        |                          | 05        |                              |
| CANCEL<br>PRINT        | ESC .                    |           | 1BH 2EH                      |
| REFRESH<br>DISPLAY     | ESC ESC U /<br>ESC ESC u |           | 1BH 1BH 55H /<br>1BH 1BH 75H |
| INIT<br>TERMINAL       | ESC ESC I /<br>ESC ESC i |           | 1BH 1BH 49H /<br>1BH 1BH 69H |
| TOGGLE<br>INDICATORS   | ESC Z /<br>ESC z         |           | 1BH 5AH /<br>1BH 7AH         |
| REQUEST<br>DISCONNECT  | ESC ESC D /<br>ESC ESC d |           | 1BH 1BH 44H /<br>1BH 1BH 64H |
| CONFIG                 | ESC ESC C /<br>ESC ESC c |           | 1BH 1BH 43H /<br>1BH 1BH 63H |
| STATUS                 | ESC ESC S /<br>ESC ESC s |           | 1BH 1BH 53H /<br>1BH 1BH 73H |
| SWITCH TO<br>SESSION 1 | ESC ESC 1                |           | 1BH 1BH 31H                  |
| SWITCH TO<br>SESSION 2 | ESC ESC 2                |           | 1BH 1BH 32H                  |
| SWITCH TO<br>SESSION 3 | ESC ESC 3                |           | 1BH 1BH 33H                  |
| SWITCH TO<br>SESSION 4 | ESC ESC 4                |           | 1BH 1BH 34H                  |
| SWITCH TO<br>SESSION 5 | ESC ESC 5                |           | 1BH 1BH 35H                  |
| SWITCH TO<br>SESSION 6 | ESC ESC 6                |           | 1BH 1BH 36H                  |
| SWITCH TO<br>SESSION 7 | ESC ESC 7                |           | 1BH 1BH 37H                  |

| SWITCH TO | ESC ESC <sp></sp> | 1BH 1BH 20H |
|-----------|-------------------|-------------|
| NEXT      |                   |             |
| SESSION   |                   |             |
|           |                   |             |
| AUTOBAUD  | ENTER ENTER       | 0DH 0DH     |

# C.15Televideo TV--970 Terminal

**Terminal ID = TV970** 

## How To Set Up The5Terminal

All operator--selectable parameters are input from the keyboard through the TV--970 set up mode. There are no external switches.

A. To enter Set Up mode, press the SET UP key.

A Set Up Menu will appear on the terminal's screen.

To exit Set Up mode, press the SET UP key a second time.

To permanently save the reset parameter values (as opposed to allowing them to revert to previous values following the current session), enter a CTRL+S before exiting the Set Up mode.

Set the terminal's parameters as follows:

| Identifier          | Value      | Comments                   |
|---------------------|------------|----------------------------|
| COMM                | CNV        | Conversational mode.       |
| DUPLX               | FDX        | Full Duplex communication. |
| SEND/RCV            | NO ECHO    | Local terminal echo off.   |
| BAUD (MAIN)         | As desired | Main port baud rate.       |
| PARITY (MAIN)       | As desired | Main port parity.          |
| DATA BITS<br>(MAIN) | As desired | Main port word size.       |

| STOP BIT<br>(MAIN)     | As desired | Main port stop bit(s).                                    |
|------------------------|------------|-----------------------------------------------------------|
| RCV CTRL               | As desired | Set to match flow control on converter.                   |
| Identifier             | Value      | Comments                                                  |
| XMIT CTRL<br>(MAIN)    | As desired | Set to match flow control on converter.                   |
| BAUD (PRINT)           | As desired | Printer port baud rate.                                   |
| PARITY<br>(PRINT)      | As desired | Printer port parity.                                      |
| DATA BITS<br>(PRINTER) | As desired | Printer port word size.                                   |
| STOP BIT<br>(PRINTER)  | As desired | Printer port stop bit(s).                                 |
| XMITCTRL<br>(PRINT)    | As desired | Set to match flow control on printer.                     |
| PRINT STAT             | BUF/XPT    | Select buffered transparent print.                        |
| INS CHAR               | N.A.       | The character that replaces erased data on the screen.    |
| INS/RPL                | N.A.       | Insert overwrites or moves current data.                  |
| CTRL REP               | PROC       | Terminal processes<br>commands recieved<br>from the host. |
| AUTOPG                 | N.A.       | Screen scrolls when<br>cursor goes beyond<br>24th line.   |
| AUTOWRAP               | NO WRAP    | Autowrap disabled.                                        |
| EDIT BOUND             | N.A.       | Screen editing capability.                                |
| EDITING EXT            | DSPL       | Permits insert/delete to affect full screen.              |

Televideo TV--970 Terminal

APPENDIX C

## APPENDIX C

## Televideo TV--970 Terminal

| Identifier        | Value      | Comments                                                                 |
|-------------------|------------|--------------------------------------------------------------------------|
| HORZ EDIT         | N.A.       | Insert and delete<br>commands affect data<br>to right/left of cursor.    |
| VERT EDIT         | N.A.       | Insert and delete<br>commands affect data<br>above/below cursor<br>line. |
| AUTOTAB           | N.A.       | Cursor moves/does<br>not move into a<br>'guarded area'.                  |
| GUARDED<br>XFER   | ALL        | All areas are<br>transmitted and<br>printed as they are<br>displayed.    |
| MULTIAREA<br>XFER | ALL        | All unguarded fields can be transmitted.                                 |
| XFER TERM         | FULL       | Defines the data to be transferred as entire page of memory.             |
| LN XFER           | PG         | Transmits through cursor or endof page.                                  |
| XFER EXEC         | DEFER      | SEND key transmit sequence.                                              |
| PG XFER           | PG         | Allows entire page to be transmitted.                                    |
| CHAR/LN           | 132        | Allows terminal to<br>display lines of 132<br>characters length.         |
| LN/PG             | 24         | Sets terminal page length to 24 lines.                                   |
| SCRN BACK         | As desired | Display of light on dark or dark or dark on light.                       |
| Identifier        | Value      | Comments                                                                 |
| SCRN SAVER        | As desired | Screen turns off after<br>'n' minutes if idle.                           |

#### Televideo TV--970 Terminal

APPENDIX C

| SCROLL          | As desired  | Terminal data display rate.                                             |
|-----------------|-------------|-------------------------------------------------------------------------|
| 25TH LINE       | As desired  | Use of 25th line;<br>blank, status, or<br>message.                      |
|                 |             | 1ST CHAR SET                                                            |
|                 | U.S.        | U.S. ASCII (only setting).                                              |
| 2ND CHAR SET    | U.K.        | U.K. ASCII (only setting).                                              |
| LF/NEW LN       | LN FEED     | LINE FEED key<br>generates LF ,0AH.<br>RETURN key<br>generates CR, 0DH. |
| CURSOR<br>STYLE | As desired  | Manner of cursor display.                                               |
| NORMAL ATTR     | HIGH        | Normal intensity is<br>set to be the higher of<br>the two intensities.  |
| LN ATTR         | NOR         | Singleheight, single-<br>-width character<br>display.                   |
| POWER/HZ        | As required | 50 Hz or 60 Hz.                                                         |
| KEYCLICK        | As desired  | Audible or Inaudible.                                                   |
| BREAK KEY       | IGNORE      | BREAK key is ignored when pressed.                                      |

## NOTES

A. The auxiliary port on the Televideo 970 is used for the 'Auxiliary Printer' feature. For a description of this feature, see the appropriate 'User's Guide.'

## Keyboard Emul**á**ti**bfi.**2

Following is a table showing how the Televideo 970 keyboard is used in emulation of the 5251 keyboard.

## APPENDIX C

| Function               | Keys (US)                     | Non | Sequence Generated                |
|------------------------|-------------------------------|-----|-----------------------------------|
| Cursor Movement        |                               | 08  |                                   |
| CHARACTER<br>BACKSPACE | BACKSPACE                     |     | 08H                               |
| CURSOR UP              | ſ                             |     | 1BH 5BH 41H                       |
| CURSOR<br>DOWN         | $\oplus$                      |     | 1BH 5BH 42H                       |
| CURSOR LEFT            | l                             |     | 1BH 5BH 44H                       |
| CURSOR<br>RIGHT        | $\otimes$                     |     | 1BH 5BH 43H                       |
| FIELD<br>ADVANCE       | TAB                           |     | 09H                               |
| FIELD<br>BACKSPACE     | ESC TAB /<br>ESC B /<br>ESC b |     | 1BH 09H /<br>1BH 42H /<br>1BH 62H |
| LINEFEED               | NEW LINE or<br>CTRL+J         |     | 0AH                               |
| FAST LEFT              | ESC (                         |     | 1BH 1BH 5BH 44H                   |
| FAST RIGHT             | ESC ⊗                         |     | 1BH 1BH 5BH 43H                   |
| Special Control        |                               |     |                                   |
| ERROR<br>RESET         | ESC R /<br>ESC r              |     | 1BH 52H /<br>1BH 72H              |
| Function               | Keys (US)                     | Non | Sequence Generated                |
|                        |                               | US  |                                   |
| INSERT MODE            | ESC I /<br>ESC i              |     | 1BH 49H /<br>1BH 69H              |
| DELETE                 | DEL                           |     | 7FH                               |
| ERASE INPUT            | ESC E /<br>ESC e              |     | 1BH 45H /<br>1BH 65H              |

| Televideo TV970 Tern | ninal                        |             | APPENDIX C                        |
|----------------------|------------------------------|-------------|-----------------------------------|
|                      |                              |             |                                   |
| HOME                 | ESC BS /<br>ESC H /<br>ESC h |             | 1BH 08H /<br>1BH 48H /<br>1BH 68H |
| Field Exit           |                              |             |                                   |
| DUPLICATE            | ESC D /<br>ESC d             |             | 1BH 44H /<br>1BH 64H              |
| FIELD MINUS          | ESC N /<br>ESC n             |             | 1BH 4EH /<br>1BH 6EH              |
| FIELD PLUS           | (SAI                         | ME AS FIELD | DEXIT)                            |
| FIELD EXIT           | RETURN /<br>ENTER            |             | 0DH                               |
| ENTER                | ESC ENTER /<br>ESC RETURN    |             | 1BH 0DH                           |
| CLEAR                | ESC C /<br>ESC c             |             | 1BH 43H /<br>1BH 63H              |
| HELP                 | ESC F /<br>ESC f             |             | 1BH 46H /<br>1BH 66H              |
| PRINT                | ESC P /<br>ESC p             |             | 1BH 50H /<br>1BH 70H              |
| ROLL UP              | ESC (                        |             | 1BH 1BH 5BH 41H                   |
| ROLL DOWN            | ESC ⊕                        |             | 1BH 1BH 5BH 42H                   |
| CMD                  | CTRL+X                       |             | 18H                               |
| CMD1                 | ESC 1                        | ESC 01      | 1BH 31H                           |
| CMD2                 | ESC 2                        | ESC 02      | 1BH 32H                           |
| CMD3                 | ESC 3                        | ESC 03      | 1BH 33H                           |
| Function             | Keys (US)                    | Non         | Sequence Generated                |
|                      |                              | US          |                                   |
| CMD4                 | ESC 4                        | ESC 04      | 1BH 34H                           |
| CMD5                 | ESC 5                        | ESC 05      | 1BH 35H                           |
| CMD6                 | ESC 6                        | ESC 06      | 1BH 36H                           |
|                      |                              |             |                                   |

| APPENDIX C   | PENDIX C             |             | Televideo TV970 Terminal |  |
|--------------|----------------------|-------------|--------------------------|--|
|              |                      |             |                          |  |
| CMD7         | ESC 7                | ESC 07      | 1BH 37H                  |  |
| CMD9         | ESC 9                | ESC 09      | 1BH 39H                  |  |
| CMD8         | ESC 8                | ESC 08      | 1BH 38H                  |  |
| CMD10        | ESC 0                | ESC 10      | 1BH 30H                  |  |
| CMD11        | ESC                  | ESC11       | 1BH 2DH                  |  |
| CMD12        | ESC =                | ESC 12      | 1BH 3DH                  |  |
| CMD13        | ESC !                | ESC 13      | 1BH 21H                  |  |
| CMD14        | ESC @                | ESC 14      | 1BH 40H                  |  |
| CMD15        | ESC #                | ESC15       | 1BH 23H                  |  |
| CMD16        | ESC \$               | ESC16       | 1BH 24H                  |  |
| CMD17        | ESC %                | ESC 17      | 1BH 25H                  |  |
| CMD18        | ESC ^                | ESC 18      | 1BH 5EH                  |  |
| CMD19        | ESC &                | ESC 19      | 1BH 26H                  |  |
| CMD20        | ESC *                | ESC20       | 1BH 2AH                  |  |
| CMD21        | ESC (                | ESC 21      | 1BH 28H                  |  |
| CMD22        | ESC)                 | ESC22       | 1BH 29H                  |  |
| CMD23        | ESC _                | ESC 23      | 1BH 5FH                  |  |
| CMD24        | ESC +                | ESC24       | 1BH 2BH                  |  |
| HEX          | $CTRL{+}X \setminus$ |             | 18H 5CH                  |  |
| TEST         | ESC T /<br>ESC t     |             | 1BH 54H /<br>1BH 74H     |  |
| SYSTEM REQ   | ESC S /<br>ESC s     |             | 1BH 53H /<br>1BH 73H     |  |
| ATTN         | ESC A /<br>ESC a     |             | 1BH 41H /<br>1BH 61H     |  |
| Function     | Keys (US)            | – Non<br>US | Sequence Generated       |  |
| CANCEL PRINT | ESC .                |             | 1BH 2EH                  |  |
|              |                      |             |                          |  |

| Televideo TV970 Terminal     |                                  | APPENDIX C                   |  |
|------------------------------|----------------------------------|------------------------------|--|
|                              |                                  |                              |  |
| REFRESH<br>DISPLAY           | ESC ESC U /<br>ESC ESC u         | 1BH 1BH 55H /<br>1BH 1BH 75H |  |
| INIT<br>TERMINAL             | ESC ESC I /<br>ESC ESC i         | 1BH 1BH 49H /<br>1BH 1BH 69H |  |
| TOGGLE<br>INDICATORS         | ESC Z /<br>ESC z                 | 1BH 5AH /<br>1BH 7AH         |  |
| REQUEST<br>DISCONNECT        | ESC ESC D /<br>ESC ESC d         | 1BH 1BH 44H /<br>1BH 1BH 64H |  |
| CONFIG                       | ESC ESC C /<br>ESC ESC c         | 1BH 1BH 43H /<br>1BH 1BH 63H |  |
| STATUS                       | ESC ESC S /<br>ESC ESC s         | 1BH 1BH 53H /<br>1BH 1BH 73H |  |
| SWITCH TO<br>SESSION 1       | ESC ESC 1                        | 1BH 1BH 31H                  |  |
| SWITCH TO<br>SESSION 2       | ESC ESC 2                        | 1BH 1BH 32H                  |  |
| SWITCH TO<br>SESSION 3       | ESC ESC 3                        | 1BH 1BH 33H                  |  |
| SWITCH TO<br>SESSION 4       | ESC ESC 4                        | 1BH 1BH 34H                  |  |
| SWITCH TO<br>SESSION 5       | ESC ESC 5                        | 1BH 1BH 35H                  |  |
| SWITCH TO<br>SESSION 6       | ESC ESC 6                        | 1BH 1BH 36H                  |  |
| SWITCH TO<br>SESSION 7       | ESC ESC 7                        | 1BH 1BH 37H                  |  |
| SWITCH TO<br>NEXT<br>SESSION | ESC ESC <sp></sp>                | 1BH 1BH 20H                  |  |
| AUTOBAUD                     | RETURN<br>RETURN/<br>ENTER ENTER | 0DH 0DH                      |  |

# **C.16TTY Device**

This device permits the attachment of ASCII devices to an AS/400 or System/3X.

This driver has been set up such that all cursor positioning and attribute setting functions, as well as character echo from the controller, have been suppressed.

If desired, this driver can be used as a base for a user--defined driver that allows user--defined key mapping.

## **Terminal ID = TTY**

Keyboard Emul**a**tibe.1

For languages other than U.S., function key sequences shown as a two character sequence, for example "ESC 1", should be entered as a three character sequence, i.e. "ESC 0 1".

Following is a table showing how the keyboard is used with the TTY Device to emulate the 5251 keyboard.

| Function               | Keys      | Sequence Generated |
|------------------------|-----------|--------------------|
| <b>Cursor Movement</b> |           |                    |
| CHARACTER<br>BACKSPACE | BACKSPACE | 08H                |
| CURSOR UP              | ſ         | 1BH 5BH 41H        |
| CURSOR<br>DOWN         | $\oplus$  | 1BH 5BH 42H        |
| CURSOR LEFT            | l         | 1BH 5BH 44H        |

**TTY Device** 

**APPENDIX C** 

| Function           | Keys (US)                     | Non | Sequence Generated                |
|--------------------|-------------------------------|-----|-----------------------------------|
|                    |                               | US  |                                   |
| CURSOR<br>RIGHT    | $\otimes$                     |     | 1BH 5BH 43H                       |
| FIELD<br>ADVANCE   | TAB                           |     | 09H                               |
| FIELD<br>BACKSPACE | ESC TAB /<br>ESC B /<br>ESC b |     | 1BH 09H /<br>1BH 42H /<br>1BH 62H |
| NEW LINE           | LINEFEED /<br>CTRL+J          |     | 0AH                               |
| FAST LEFT          | ESC (                         |     | 1BH 1BH 5BH 44H                   |
| FAST RIGHT         | ESC $\otimes$                 |     | 1BH 1BH 5BH 43H                   |
| Special Control    |                               |     |                                   |
| ERROR RESET        | ESC R /<br>ESC r              |     | 1BH 52H /<br>1BH 72H              |
| INSERT MODE        | ESC I /<br>ESC i              |     | 1BH 49H /<br>1BH 69H              |
| DELETE             | DEL                           |     | 7FH                               |
| ERASE INPUT        | ESC E /<br>ESC e              |     | 1BH 45H /<br>1BH 65H              |
| HOME               | ESC BS /<br>ESC H /<br>ESC h  |     | 1BH 08H /<br>1BH 48H /<br>1BH 68H |
| Field Exit         |                               |     |                                   |
| DUPLICATE          | ESC D /<br>ESC d              |     | 1BH 44H /<br>1BH 64H              |
| FIELD MINUS        | ESC N /<br>ESC n              |     | 1BH 4EH /<br>1BH 6EH              |

| FIELD PLUS | (SAME AS          | FIELD EXIT) |
|------------|-------------------|-------------|
| FIELD EXIT | RETURN /<br>ENTER | 0DH         |

## APPENDIX C

## **TTY Device**

|     | Function  | Keys (US)                 | Non    | Sequence Generated   |
|-----|-----------|---------------------------|--------|----------------------|
|     |           |                           | US     |                      |
|     | ENTER     | ESC ENTER /<br>ESC RETURN |        | 1BH 0DH              |
| Aid |           |                           |        |                      |
|     | CLEAR     | ESC C /<br>ESC c          |        | 1BH 43H /<br>1BH 63H |
|     | HELP      | ESC F /<br>ESC f          |        | 1BH 46H /<br>1BH 66H |
|     | PRINT     | ESC P /<br>ESC p          |        | 1BH 50H /<br>1BH 70H |
|     | ROLL UP   | ESC (                     |        | 1BH 1BH 5BH 41H      |
|     | ROLL DOWN | ESC ⊕                     |        | 1BH 1BH 5BH 42H      |
|     | CMD       | CTRL+X                    |        | 18H                  |
|     | CMD1      | ESC 1                     | ESC 01 | 1BH 31H              |
|     | CMD2      | ESC 2                     | ESC 02 | 1BH 32H              |
|     | CMD3      | ESC 3                     | ESC 03 | 1BH 33H              |
|     | CMD4      | ESC 4                     | ESC 04 | 1BH 34H              |
|     | CMD5      | ESC 5                     | ESC 05 | 1BH 35H              |
|     | CMD6      | ESC 6                     | ESC 06 | 1BH 36H              |
|     | CMD7      | ESC 7                     | ESC 07 | 1BH 37H              |
|     | CMD9      | ESC 9                     | ESC 09 | 1BH 39H              |
|     | CMD8      | ESC 8                     | ESC 08 | 1BH 38H              |
|     | CMD10     | ESC 0                     | ESC 10 | 1BH 30H              |
|     | CMD11     | ESC                       | ESC11  | 1BH 2DH              |
|     | CMD12     | ESC =                     | ESC 12 | 1BH 3DH              |
|     | CMD13     | ESC !                     | ESC 13 | 1BH 21H              |
|     | CMD14     | ESC @                     | ESC 14 | 1BH 40H              |
|     | CMD15     | ESC #                     | ESC15  | 1BH 23H              |

**TTY Device** 

APPENDIX C

| Function             | Keys (US)                | Non    | Sequence Generated           |
|----------------------|--------------------------|--------|------------------------------|
|                      |                          | US     |                              |
| CMD16                | ESC \$                   | ESC16  | 1BH 24H                      |
| CMD17                | ESC %                    | ESC 17 | 1BH 25H                      |
| CMD18                | ESC ^                    | ESC 18 | 1BH 5EH                      |
| CMD19                | ESC &                    | ESC 19 | 1BH 26H                      |
| CMD20                | ESC *                    | ESC20  | 1BH 2AH                      |
| CMD21                | ESC (                    | ESC 21 | 1BH 28H                      |
| CMD22                | ESC)                     | ESC22  | 1BH 29H                      |
| CMD23                | ESC _                    | ESC 23 | 1BH 5FH                      |
| CMD24                | ESC +                    | ESC24  | 1BH 2BH                      |
| Special Host         |                          |        |                              |
| HEX                  | $CTRL{+}X \ \backslash$  |        | 18H 5CH                      |
| TEST                 | ESC T /<br>ESC t         |        | 1BH 54H /<br>1BH 74H         |
| SYSTEM REQ           | ESC S /<br>ESC s         |        | 1BH 53H /<br>1BH 73H         |
| Signal               |                          |        |                              |
| ATTN                 | ESC A /<br>ESC a         |        | 1BH 41H /<br>1BH 61H         |
| Special Functions    |                          |        |                              |
| CANCEL<br>PRINT      | ESC .                    |        | 1BH 2EH                      |
| REFRESH<br>DISPLAY   | ESC ESC U /<br>ESC ESC u |        | 1BH 1BH 55H /<br>1BH 1BH 75H |
| INIT<br>TERMINAL     | ESC ESC I /<br>ESC ESC i |        | 1BH 1BH 49H /<br>1BH 1BH 69H |
| TOGGLE<br>INDICATORS | ESC Z /<br>ESC z         |        | 1BH 5AH /<br>1BH 7AH         |

| REQUEST<br>DISCONNECT        | ESC ESC D /<br>ESC ESC d         |     | 1BH 1BH 44H /<br>1BH 1BH 64H |
|------------------------------|----------------------------------|-----|------------------------------|
| Function                     | Keys (US)                        | Non | Sequence Generated           |
|                              |                                  | US  |                              |
| CONFIG                       | ESC ESC C /<br>ESC ESC c         |     | 1BH 1BH 43H /<br>1BH 1BH 63H |
| STATUS                       | ESC ESC S /<br>ESC ESC s         |     | 1BH 1BH 53H /<br>1BH 1BH 73H |
| SWITCH TO<br>SESSION 1       | ESC ESC 1                        |     | 1BH 1BH 31H                  |
| SWITCH TO<br>SESSION 2       | ESC ESC 2                        |     | 1BH 1BH 32H                  |
| SWITCH TO<br>SESSION 3       | ESC ESC 3                        |     | 1BH 1BH 33H                  |
| SWITCH TO<br>SESSION 4       | ESC ESC 4                        |     | 1BH 1BH 34H                  |
| SWITCH TO<br>SESSION 5       | ESC ESC 5                        |     | 1BH 1BH 35H                  |
| SWITCH TO<br>SESSION 6       | ESC ESC 6                        |     | 1BH 1BH 36H                  |
| SWITCH TO<br>SESSION 7       | ESC ESC 7                        |     | 1BH 1BH 37H                  |
| SWITCH TO<br>NEXT<br>SESSION | ESC ESC <sp></sp>                |     | 1BH 1BH 20H                  |
| AUTOBAUD                     | RETURN<br>RETURN/<br>ENTER ENTER |     | 0DH 0DH                      |

# C.17DEC VT--52 Terminals

## **Terminal ID = VT52**

### How To Set Up The7Terminal

The terminal should be set up with the following characteristics:

- No auto--scrolling
- No auto line feed

For more information, please refer to the VT--52 User's Manual and the 'General Notes on Terminal Switch Settings' section of this document for the proper settings, or contact your Perle Systems representative.

## NOTES

A. The last character on the screen (line 24, column 80) cannot be displayed. This feature is designed to defeat the VT--52 auto scroll capability.

## Keyboard Emulatibh.2

Following is a table showing how the DEC VT--52 keyboard is used in emulation of the 5251 keyboard.

## Notes and Conventions:

- 1. Press Control key concurrently with the indicated alpha key.
- 2. Press ESC key prior to pressing the indicated alpha key.
- NK indicates that the indicated key is found in the Numeric Keypad at the lower right of the keyboard (the Perle Model 3 sets the keypad to 'Alternate keypad' mode). For VT--52 terminals having no Numeric Keypad, a terminal driver (terminal Id = VT52X) is provided.
| Function               | Keys (US)              | Non       | Sequence Generated   |
|------------------------|------------------------|-----------|----------------------|
| <b>Cursor Movement</b> |                        | <u>US</u> |                      |
| CHARACTER<br>BACKSPACE | BACKSPACE              | 3         | 08H                  |
| CURSOR UP              | ſ                      |           | 1BH 41H              |
| CURSOR<br>DOWN         | $\oplus$               |           | 1BH 42H              |
| CURSOR LEFT            | l                      |           | 1BH 44H              |
| CURSOR<br>RIGHT        | $\otimes$              |           | 1BH 43H              |
| FIELD<br>ADVANCE       | TAB                    |           | 09H                  |
| FIELD<br>BACKSPACE     | ESC TAB /<br>ESC BS    |           | 1BH 09H /<br>1BH 08H |
| NEW LINE               | CTRL+J                 |           | 0AH                  |
| FAST LEFT              | N.                     | Α.        |                      |
| FAST RIGHT             | N.                     | Α.        |                      |
| Special Control        |                        |           |                      |
| ERROR<br>RESET         | ESC R /<br>ESC r       |           | 1BH 52H /<br>1BH 72H |
| INSERT MODE            | ESC I /<br>ESC i       |           | 1BH 49H /<br>1BH 69H |
| DELETE                 | CTRL+D                 |           | 04H                  |
| ERASE INPUT            | ESC E /<br>ESC e       |           | 1BH 45H /<br>1BH 65H |
| HOME                   | ESC H /<br>ESC h       |           | 1BH 48H /<br>1BH 68H |
| Field Exit             |                        |           |                      |
| DUPLICATE              | CTRL/X D /<br>CTRL/X d |           | 18H 44H /<br>18H 64H |

| Function    | Keys (US)            | Non         | Sequence Generated   |
|-------------|----------------------|-------------|----------------------|
|             |                      | US          |                      |
| FIELD MINUS | ESC N /<br>ESC n     |             | 1BH 4EH /<br>1BH 6EH |
| FIELD PLUS  | (SAN                 | /IE AS FIEL | D EXIT)              |
| FIELD EXIT  | RETURN               |             | 0DH                  |
| ENTER       | ESC RETURN           |             | 1BH 0DH              |
| CLEAR       | CTRL+C               |             | 03H                  |
| HELP        | ESC F /<br>ESC f     |             | 1BH 46H /<br>1BH 66H |
| PRINT       | ESC P /<br>ESC p     |             | 1BH 50H /<br>1BH 70H |
| ROLL UP     | ESC (                |             | 1BH 1BH 41H          |
| ROLL DOWN   | ESC ⊕                |             | 1BH 1BH 42H          |
| CMD         | CTRL+X               |             | 18H                  |
| HEX         | $CTRL{+}X \setminus$ |             | 18H 5CH              |
| CMD1        | ESC 1                | ESC 01      | 1BH 31H              |
| CMD2        | ESC 2                | ESC 02      | 1BH 32H              |
| CMD3        | ESC 3                | ESC 03      | 1BH 33H              |
| CMD4        | ESC 4                | ESC 04      | 1BH 34H              |
| CMD5        | ESC 5                | ESC 05      | 1BH 35H              |
| CMD6        | ESC 6                | ESC 06      | 1BH 36H              |
| CMD7        | ESC 7                | ESC 07      | 1BH 37H              |
| CMD9        | ESC 9                | ESC 09      | 1BH 39H              |
| CMD8        | ESC 8                | ESC 08      | 1BH 38H              |
| CMD10       | ESC 0                | ESC 10      | 1BH 30H              |
| CMD11       | ESC                  | ESC11       | 1BH 2DH              |
| CMD12       | ESC =                | ESC 12      | 1BH 3DH              |
| CMD13       | ESC !                | ESC 13      | 1BH 21H              |

| CMD14                 | ESC @                    | ESC 14    | 1BH 40H                      |
|-----------------------|--------------------------|-----------|------------------------------|
| Function              | Keys (US)                | Non<br>US | Sequence Generated           |
| CMD15                 | ESC #                    | ESC15     | 1BH 23H                      |
| CMD16                 | ESC \$                   | ESC16     | 1BH 24H                      |
| CMD17                 | ESC %                    | ESC 17    | 1BH 25H                      |
| CMD18                 | ESC ^                    | ESC 18    | 1BH 5EH                      |
| CMD19                 | ESC &                    | ESC 19    | 1BH 26H                      |
| CMD20                 | ESC *                    | ESC20     | 1BH 2AH                      |
| CMD21                 | ESC (                    | ESC 21    | 1BH 28H                      |
| CMD22                 | ESC)                     | ESC22     | 1BH 29H                      |
| CMD23                 | ESC _                    | ESC 23    | 1BH 5FH                      |
| CMD24                 | ESC +                    | ESC24     | 1BH 2BH                      |
| TEST                  | ESC T /<br>ESC t         |           | 1BH 54H /<br>1BH 74H         |
| SYSTEM REQ            | ESC S /<br>ESC s         |           | 1BH 53H /<br>1BH 73H         |
| ATTN                  | CTRL+A                   |           | 01H                          |
| CANCEL<br>PRINT       | ESC .                    |           | 1BH 2EH                      |
| REFRESH<br>DISPLAY    | ESC ESC U /<br>ESC ESC u |           | 1BH 1BH 55H /<br>1BH 1BH 75H |
| INIT<br>TERMINAL      | ESC ESC I /<br>ESC ESC i |           | 1BH 1BH 49H /<br>1BH 1BH 69H |
| TOGGLE<br>INDICATORS  | ESC Z /<br>ESC z         |           | 1BH 5AH /<br>1BH 7AH         |
| REQUEST<br>DISCONNECT | ESC ESC D /<br>ESC ESC d |           | 1BH 1BH 44H /<br>1BH 1BH 64H |
| CONFIG                | ESC ESC C /<br>ESC ESC c |           | 1BH 1BH 43H /<br>1BH 1BH 63H |

| DEC \ | /T52 | <b>Terminals</b> |
|-------|------|------------------|
|-------|------|------------------|

| STATUS                       | ESC ESC S /<br>ESC ESC s |     | 1BH 1BH 53H /<br>1BH 1BH 73H |
|------------------------------|--------------------------|-----|------------------------------|
| Function                     | Keys (US)                | Non | Sequence Generated           |
|                              |                          | 05  |                              |
| SWITCH TO<br>SESSION 1       | ESC ESC 1                |     | 1BH 1BH 31H                  |
| SWITCH TO<br>SESSION 2       | ESC ESC 2                |     | 1BH 1BH 32H                  |
| SWITCH TO<br>SESSION 3       | ESC ESC 3                |     | 1BH 1BH 33H                  |
| SWITCH TO<br>SESSION 4       | ESC ESC 4                |     | 1BH 1BH 34H                  |
| SWITCH TO<br>SESSION 5       | ESC ESC 5                |     | 1BH 1BH 35H                  |
| SWITCH TO<br>SESSION 6       | ESC ESC 6                |     | 1BH 1BH 36H                  |
| SWITCH TO<br>SESSION 7       | ESC ESC 7                |     | 1BH 1BH 37H                  |
| SWITCH TO<br>NEXT<br>SESSION | ESC ESC <sp></sp>        |     | 1BH 1BH 20H                  |
| AUTOBAUD                     | RETURN<br>RETURN         |     | 0DH 0DH                      |

# C.18DEC VT--100 Terminal

**Terminal ID = VT100** 

How To Set Up The8Terminal

Turn on the power switch and enable the software option switches via the keyboard (SETUP B procedure). SETUP B mode may only be entered from SETUP A mode by pressing the SETUP key twice. This mode contains a series of software keys that tailor the terminal to the operating environment of the user. The following values are recommended to interface with the Perle Model 3:

| Byte 1 Switches<br>(Bit def. from left<br>to right) | t          |                                             |
|-----------------------------------------------------|------------|---------------------------------------------|
|                                                     | Set to:    | Comments                                    |
| 1 (SCROLL)                                          | As desired | Jump or Smooth<br>Scroll.                   |
| 2 (AUTO<br>REPEAT)                                  | As desired | Enable auto repeat function.                |
| 3 (SCREEN)                                          | As desired | 0 = Dark background<br>1 = Light background |
| 4 (CURSOR)                                          | As desired | 0 = Underline cursor<br>1 = Block cursor    |
| Byte 2 Switches<br>(Bit def. from left<br>to right) | Sot to:    | Comments                                    |
|                                                     | Set 10.    | Comments                                    |
| 1 (MARGIN<br>BELL)                                  | As desired | 0 = Disable,<br>1 = Enable                  |
| 2 (KEYCLICK)                                        | As desired | 0 = Disable<br>1 = Enable                   |

### DEC VT--100 Terminal

### **APPENDIX C**

| Byte 2 Switches<br>(Bit def. from lef<br>to right) | ft<br>Sat ta: | Commente                                                                                                    |  |
|----------------------------------------------------|---------------|----------------------------------------------------------------------------------------------------|--|
|                                                    | Set to:       | Comments                                                                                                    |  |
| 3 (ANSI/VT52)                                      | 1             | Disable VT52 compatible mode.                                                                                              |  |
| 4 (AUTO<br>XON/XOFF)                               | 0             | Should be disabled.                                                                                                    |  |
| Byte 3 Switches<br>(Bit def. from lef<br>to right) | ft            |                                                                                                    |  |
|                                                    | Set to:       | Comments                                                                                                    |  |
| 1 (# SWITCH)                                       | As desired    | Set to # character                                                                                                    |  |
| 2 (WRAP<br>AROUND)                                 | 0             | Disableauto wrap feature.                                                                                                  |  |
| 3 (NEW LINE)                                       | As desired    | Disable new line function                                                                                                  |  |
| 4 (INTER<br>FACE)                                  | 0             | Should be disabled.                                                                                                    |  |
| Byte 4 Switches<br>(bit def. from lef<br>to right) | ť             |                                                                                                    |  |
|                                                    | Set to:       | Comments                                                                                                    |  |
| 1 (PARITY<br>SENSE)                                | As desired    | 0 = ODD, 1 = EVEN.<br>This switch is only<br>appropriate if<br>PARITY (Bit 2) is<br>Set.                                   |  |
| 2 (PARITY)                                         | As desired    | 0 = OFF, 1 = ON. If<br>ON is set, then the<br>PARITY SENSE<br>switch (Bit 1) must<br>also be set to ODD or<br>EVEN parity. |  |

| Byte 4 Switches<br>(bit def. from left<br>to right) | _           |                            |
|-----------------------------------------------------|-------------|----------------------------|
|                                                     | Set to:     | Comments                   |
| 3 (BITS PER<br>CHAR)                                | As desired  | 7 or 8 bits per character. |
| 4 (POWER)                                           | As required | 0 = 60Hz, $1 = 50$ Hz      |

- B. The SETUP B mode screen contains the facility for setting the appropriate terminal baud rate. Available baud rates are: 75, 110, 300, 600, 1200, 2400, 4800, 9600 and 19.2 Kbps. Both the transmit baud rate (T SPEED) and receive baud rate (R SPEED) must be set to the same value. The baud rate specified here must match the baud rate for the converter port to which this terminal is connected. For baud rates of 75 and 110 bps, the number of stop bits must be 2.
- C. Connect the terminal to the converter with a modem or direct connect cable, as appropriate.

### Keyboard Emulatiba.2

Following is a table showing how the DEC VT--100 keyboard is used in emulation of the 5251 keyboard.

#### Notes and Conventions:

- 1. Press Control key concurrently with the indicated alpha key.
- 2. Press ESC key prior to pressing the indicated alpha key.

2-514

3. NK denotes that the indicated key is found in the Numeric Keypad at the lower right of the keyboard (the Perle Model 3 sets the keypad to 'Alternate keypad' mode). For VT--100 terminals and all look--alike terminals which comply with ANSI Standard 3.64 but have no numeric keypad, the ANSI terminal driver is provided.

| Function               | Keys (US)            | Non | Sequence Generated   |
|------------------------|----------------------|-----|----------------------|
| Cursor Movement        |                      | US  |                      |
| CHARACTER<br>BACKSPACE | BACKSPACE            |     | 08H                  |
| CURSOR UP              | ſ                    |     | 1BH 41H              |
| CURSOR<br>DOWN         | $\oplus$             |     | 1BH 42H              |
| CURSOR LEFT            | l                    |     | 1BH 44H              |
| CURSOR<br>RIGHT        | $\otimes$            |     | 1BH 43H              |
| FIELD<br>ADVANCE       | TAB                  |     | 09H                  |
| FIELD<br>BACKSPACE     | ESC TAB /<br>ESC BS  |     | 1BH 09H /<br>1BH 08H |
| NEW LINE               | CTRL+J /<br>LINEFEED |     | 0AH                  |
| FAST LEFT              | ESC (                |     | 1BH 1BH 5BH 44H      |
| FAST RIGHT             | ESC ⊗                |     | 1BH 1BH 5BH 43H      |
| Special Control        |                      |     |                      |
| ERROR<br>RESET         | ESC R /<br>ESC r     |     | 1BH 52H /<br>1BH 72H |
| INSERT MODE            | ESC I /<br>ESC i     |     | 1BH 49H /<br>1BH 69H |
| DELETE                 | DELETE               |     | 7FH                  |
| ERASE INPUT            | ESC E /<br>ESC e     |     | 1BH 45H /<br>1BH 65H |
| HOME                   | ESC H /<br>ESC h     |     | 1BH 48H /<br>1BH 68H |

| Function    | Keys (US)                         | Non        | Sequence Generated                        |
|-------------|-----------------------------------|------------|-------------------------------------------|
| Field Exit  |                                   | 08         |                                           |
| DUPLICATE   | ESC D /<br>ESC d                  |            | 1BH 44H /<br>1BH 64H                      |
| FIELD MINUS | NK /<br>PF4                       |            | 1BH 4FH 6DH /<br>1BH 4FH 53H              |
| FIELD PLUS  | (SAI                              | ME AS FIEL | D EXIT)                                   |
| FIELD EXIT  | RETURN                            |            | 0DH                                       |
| ENTER       | NK ENTER /<br>PF2 /<br>ESC RETURN |            | 1BH 4FH 4DH /<br>1BH 4FH 51H /<br>1BH 0DH |
| CLEAR       | ESC C /<br>ESC c                  |            | 1BH 43H /<br>1BH 63H                      |
| HELP        | NK 1 /<br>PF1                     |            | 1BH 4FH 71H /<br>1BH 4FH 50H              |
| PRINT       | ESC P /<br>ESC p                  |            | 1BH 50H /<br>1BH 70H                      |
| ROLL UP     | ESC (                             |            | 1BH 1BH 41H                               |
| ROLL DOWN   | ESC $\oplus$                      |            | 1BH 1BH 42H                               |
| CMD         | CTRL+X                            |            | 18H                                       |
| CMD1        | ESC 1                             | ESC 01     | 1BH 31H                                   |
| CMD2        | ESC 2                             | ESC 02     | 1BH 32H                                   |
| CMD3        | ESC 3                             | ESC 03     | 1BH 33H                                   |
| CMD4        | ESC 4                             | ESC 04     | 1BH 34H                                   |
| CMD5        | ESC 5                             | ESC 05     | 1BH 35H                                   |
| CMD6        | ESC 6                             | ESC 06     | 1BH 36H                                   |
| CMD7        | ESC 7                             | ESC 07     | 1BH 37H                                   |
| CMD9        | ESC 9                             | ESC 09     | 1BH 39H                                   |
| CMD8        | ESC 8                             | ESC 08     | 1BH 38H                                   |
| CMD10       | ESC 0                             | ESC 10     | 1BH 30H                                   |

| Function             | Keys (US)                | Non    | Sequence Generated           |
|----------------------|--------------------------|--------|------------------------------|
|                      |                          | US     |                              |
| CMD11                | ESC                      | ESC11  | 1BH 2DH                      |
| CMD12                | ESC =                    | ESC 12 | 1BH 3DH                      |
| CMD13                | ESC !                    | ESC 13 | 1BH 21H                      |
| CMD14                | ESC @                    | ESC 14 | 1BH 40H                      |
| CMD15                | ESC #                    | ESC15  | 1BH 23H                      |
| CMD16                | ESC \$                   | ESC16  | 1BH 24H                      |
| CMD17                | ESC %                    | ESC 17 | 1BH 25H                      |
| CMD18                | ESC ^                    | ESC 18 | 1BH 5EH                      |
| CMD19                | ESC &                    | ESC 19 | 1BH 26H                      |
| CMD20                | ESC *                    | ESC20  | 1BH 2AH                      |
| CMD21                | ESC (                    | ESC 21 | 1BH 28H                      |
| CMD22                | ESC)                     | ESC22  | 1BH 29H                      |
| CMD23                | ESC _                    | ESC 23 | 1BH 5FH                      |
| CMD24                | ESC +                    | ESC24  | 1BH 2BH                      |
| HEX                  | $CTRL{+}X \setminus$     |        | 18H 5CH                      |
| TEST                 | ESC T /<br>ESC t         |        | 1BH 54H /<br>1BH 74H         |
| SYSTEM REQ           | ESC S /<br>ESC s         |        | 1BH 53H /<br>1BH 73H         |
| ATTN                 | ESC A OR ESC a           |        | 1BH 41H /<br>1BH 61H         |
| CANCEL<br>PRINT      | ESC .                    |        | 1BH 2EH                      |
| REFRESH<br>DISPLAY   | ESC ESC U /<br>ESC ESC u |        | 1BH 1BH 55H /<br>1BH 1BH 75H |
| INIT<br>TERMINAL     | ESC ESC I /<br>ESC ESC i |        | 1BH 1BH 49H /<br>1BH 1BH 69H |
| TOGGLE<br>INDICATORS | ESC Z /<br>ESC z         |        | 1BH 5AH /<br>1BH 7AH         |

### DEC VT--100 Terminal

| Function                     | Keys (US)                | Non | <b>Sequence Generated</b>    |
|------------------------------|--------------------------|-----|------------------------------|
|                              |                          | US  |                              |
| REQUEST<br>DISCONNECT        | ESC ESC D /<br>ESC ESC d |     | 1BH 1BH 44H /<br>1BH 1BH 64H |
| CONFIG                       | ESC ESC C /<br>ESC ESC c |     | 1BH 1BH 43H /<br>1BH 1BH 63H |
| STATUS                       | ESC ESC S /<br>ESC ESC s |     | 1BH 1BH 53H /<br>1BH 1BH 73H |
| SWITCH TO<br>SESSION 1       | ESC ESC 1                |     | 1BH 1BH 31H                  |
| SWITCH TO<br>SESSION 2       | ESC ESC 2                |     | 1BH 1BH 32H                  |
| SWITCH TO<br>SESSION 3       | ESC ESC 3                |     | 1BH 1BH 33H                  |
| SWITCH TO<br>SESSION 4       | ESC ESC 4                |     | 1BH 1BH 34H                  |
| SWITCH TO<br>SESSION 5       | ESC ESC 5                |     | 1BH 1BH 35H                  |
| SWITCH TO<br>SESSION 6       | ESC ESC 6                |     | 1BH 1BH 36H                  |
| SWITCH TO<br>SESSION 7       | ESC ESC 7                |     | 1BH 1BH 37H                  |
| SWITCH TO<br>NEXT<br>SESSION | ESC ESC <sp></sp>        |     | 1BH 1BH 20H                  |
| AUTOBAUD                     | RETURN<br>RETURN         |     | 0DH 0DH                      |

# C.19DEC VT--102 Terminal

# **Terminal ID = VT102**

This terminal driver is identical to the VT100 driver, with the exception that this driver supports an auxiliary printer. Most VT-- 100 emulators support an auxiliary printer port, and so should use this driver.

For information on keyboard emulation, and on how to set up the terminal, see the entry for VT100.

# C.20DEC VT--220 Terminal

**Terminal ID = VT220** 

### How To Set Up Th20Terminal

 A. The VT--220 terminal uses a series of Set--up screens for the selection of operating characteristics. Use of these screens is discussed in detail in the VT--220 terminal Owner's Manual. Each Set--Up screen contains a number of fields which in turn are used to establish parameter settings. The following parameter settings are suggested for use with the Perle Model 3:

| Set up Screen | Field                         | Setting/<br>Comments                                               |
|---------------|-------------------------------|--------------------------------------------------------------------|
| DISPLAY       | Columns                       | 80 columns                                                         |
|               | Interpret/Display<br>Controls | Interpret                                                          |
|               | Auto Wrap                     | No Auto Wrap.                                                      |
|               | Scrolling                     | No effect.                                                         |
|               | Text Screen                   | As desired. (Selects text and background intensity)                |
|               | Text Cursor                   | As desired. (Display<br>or nondisplay of<br>cursor.)               |
|               | Cursor Style                  | As desired. (Block<br>cursor is better with<br>underscore fields.) |
| GENERAL       | Mode                          | VT200/7bit controls.                                               |
|               | User defined keys             | Unlocked                                                           |
|               | User Features                 | Unlocked                                                           |

### DEC VT--220 Terminal

### APPENDIX C

| Set up Screen | Field                          | Setting/                                |
|---------------|--------------------------------|-----------------------------------------|
|               |                                | Comments                                |
|               | Keypad                         | Will be overridden.                     |
|               | Cursor Keys                    | Will be overridden.                     |
|               | New Line/No<br>New Line        | No New Line.                            |
| COMM          | Transmit = (baud<br>rate)      | Set to match converter.                 |
|               | Receive = (baud rate)          | Transmit                                |
|               | XOFF                           | 128                                     |
|               | Bits, Parity (main port)       | Set to match converter.                 |
|               | Stop Bits                      | Set to match converter.                 |
|               | Local Echo                     | No Local Echo.                          |
|               | Port Type                      | EIA Port, Data Leads only               |
|               | Disconnect Delay               | 2s Delay                                |
| PRINTER       | Speed = (baud)                 | As required by printer.                 |
|               | Mode                           | Normal Print.                           |
|               | Bits, Parity (aux port)        | As required by printer.                 |
|               | Stop Bits                      | As required by printer.                 |
|               | Print Full<br>Page/Scroll Reg. | Scroll region.                          |
|               | Printed Data Type              | Determined by type of printer attached. |
|               | Print Terminator               | No Terminator.                          |

### DEC VT--220 Terminal

| Field           | Setting/<br>Comments                                                                                                    |
|-----------------|----------------------------------------------------------------------------------------------------|
| Key Types       | As determined by your application and country.                                                                                       |
| Caps/Shift Lock | As desired.                                                                                                    |
| Auto Repeat     | As desired.                                                                                                    |
| Keyclick        | As desired.                                                                                                    |
| Margin Bell     | As desired.                                                                                                    |
| Warning Bell    | As desired.                                                                                                    |
| Break/No break  | No Break.                                                                                                    |
| Auto Answerback | Off                                                                                                    |
|                 | Field<br>Key Types<br>Caps/Shift Lock<br>Auto Repeat<br>Keyclick<br>Margin Bell<br>Warning Bell<br>Break/No break<br>Auto Answerback |

### NOTES

A. The "PR" port on the VT220 is used for the "Auxiliary Printer" feature. For a description of this feature, see the appropriate "User's Guide." This port requires a male DB9 connector on the interface cable.

### Keyboard Emul **£ti20.2**

Following is a table showing how the DEC VT--220 keyboard is used in emulation of the 5251 keyboard.

### **Notes and Conventions:**

- 1. Press Control key concurrently with indicated alpha key.
- 2. Press ESC key prior to pressing the indicated alpha key.

| Function               | Keys (US) | Non | Sequence Generated |
|------------------------|-----------|-----|--------------------|
|                        |           | US  |                    |
| <b>Cursor Movement</b> |           |     |                    |
| CHARACTER<br>BACKSPACE | BACKSPACE |     | 08H                |

| CURSOR UP          |                     | 1BH 5BH 41H          |
|--------------------|---------------------|----------------------|
| CURSOR<br>DOWN     | $\oplus$            | 1BH 5BH 42H          |
| CURSOR LEFT        | l                   | 1BH 5BH 44H          |
| CURSOR<br>RIGHT    | $\otimes$           | 1BH 5BH 43H          |
| FIELD<br>ADVANCE   | TAB                 | 09H                  |
| FIELD<br>BACKSPACE | ESC BS / ESC<br>TAB | 1BH 08H /<br>1BH 09H |
| NEW LINE           | LINEFEED            | 0AH                  |
| FAST LEFT          | ESC L               | 1BH 1BH 5BH 44H      |
| FAST RIGHT         | ESC ⊗               | 1BH 1BH 5BH 43H      |
|                    |                     |                      |

# **Special Control**

| ERROR<br>RESET | REMOVE /<br>ESC R /<br>ESC r          |     | 1BH 5BH 33H 7EH /<br>1BH 52H /<br>1BH 72H                  |
|----------------|---------------------------------------|-----|------------------------------------------------------------|
| INSERT mode    | ESC I /<br>ESC i /<br>INSERT          |     | 1BH 49H /<br>1BH 69H /<br>1BH 5BH 32H 7EH                  |
| DELETE         | RUBOUT                                |     | 7FH                                                        |
| ERASE INPUT    | ESC E /<br>ESC e                      |     | 1BH 45H /<br>1BH 65H                                       |
| HOME           | ESC H /<br>ESC h /<br>NK(5) /<br>FIND |     | 1BH 48H /<br>1BH 68H /<br>1BH 4FH 75H /<br>1BH 5BH 31H 7EH |
| Function       | Keys (US)                             | Non | Sequence Generated                                         |
| Field Exit     |                                       | US  |                                                            |
| DUPLICATE      | DO /<br>ESC D /<br>ESC d              |     | 1BH 5BH 32H 39H<br>7EH /                                   |

|             |                           |            | 1BH 44H /<br>1BH 64H                 |
|-------------|---------------------------|------------|--------------------------------------|
| FIELD MINUS | NK()                      |            | 1BH 4FH 6DH                          |
| FIELD PLUS  | (SAM                      | IE AS FIEL | D EXIT)                              |
| FIELD EXIT  | ENTER                     |            | 0DH                                  |
| ENTER       | NK(ENTER) /<br>ESC RETURN |            | 1BH 4FH 4DH /<br>1BH 0DH             |
| CLEAR       | ESC C /<br>ESC c          |            | 1BH 43H /<br>1BH 63H                 |
| HELP        | HELP                      |            | 1BH 5BH 32H 38H<br>7EH               |
| PRINT       | ESC P /<br>ESC p          |            | 1BH 50H /<br>1BH 70H                 |
| ROLL UP     | ESC ( /<br>NEXT SCREEN    |            | 1BH 1BH 5BH 41H /<br>1BH 5BH 36H 7EH |
| ROLL DOWN   | ESC ⊕ /<br>PREV SCREEN    |            | 1BH 1BH 5BH 42H /<br>1BH 5BH 35H 7EH |
| CMD         | CTRL+X                    |            | 18H                                  |
| CMD1        | ESC 1                     | ESC 01     | 1BH 31H                              |
| CMD2        | ESC 2                     | ESC 02     | 1BH 32H                              |
| CMD3        | ESC 3                     | ESC 03     | 1BH 33H                              |
| CMD4        | ESC 4                     | ESC 04     | 1BH 34H                              |
| CMD5        | ESC 5                     | ESC 05     | 1BH 35H                              |
| CMD6        | ESC 6                     | ESC 06     | 1BH 36H                              |
| CMD7        | ESC 7                     | ESC 07     | 1BH 37H                              |
| CMD9        | ESC 9                     | ESC 09     | 1BH 39H                              |
| Function    | Keys (US)                 | Non<br>US  | Sequence Generated                   |
| CMD8        | ESC 8                     | ESC 08     | 1BH 38H                              |
| CMD10       | ESC 0                     | ESC 10     | 1BH 30H                              |
| CMD11       | ESC                       | ESC11      | 1BH 2DH                              |
|             |                           |            |                                      |

| DEC VT220 Terminal |                           |           | APPENDIX C                                |
|--------------------|---------------------------|-----------|-------------------------------------------|
|                    |                           |           |                                           |
| CMD12              | ESC =                     | ESC 12    | 1BH 3DH                                   |
| CMD13              | ESC !                     | ESC 13    | 1BH 21H                                   |
| CMD14              | ESC @                     | ESC 14    | 1BH 40H                                   |
| CMD15              | ESC #                     | ESC15     | 1BH 23H                                   |
| CMD16              | ESC \$                    | ESC16     | 1BH 24H                                   |
| CMD17              | ESC %                     | ESC 17    | 1BH 25H                                   |
| CMD18              | ESC ^                     | ESC 18    | 1BH 5EH                                   |
| CMD19              | ESC &                     | ESC 19    | 1BH 26H                                   |
| CMD20              | ESC *                     | ESC20     | 1BH 2AH                                   |
| CMD21              | ESC (                     | ESC 21    | 1BH 28H                                   |
| CMD22              | ESC)                      | ESC22     | 1BH 29H                                   |
| CMD23              | ESC _                     | ESC 23    | 1BH 5FH                                   |
| CMD24              | ESC +                     | ESC24     | 1BH 2BH                                   |
| HEX                | $CTRL{+}X \setminus$      |           | 18H 5CH                                   |
| TEST               | ESC T /<br>ESC t          |           | 1BH 54H /<br>1BH 74H                      |
| SYSTEM REQ         | ESC S /<br>ESC s /<br>SEL |           | 1BH 53H /<br>1BH 73H /<br>1BH 5BH 34H 7EH |
| ATTN               | ESC A /<br>ESC a          |           | 1BH 41H /<br>1BH 61H                      |
| CANCEL<br>PRINT    | ESC .                     |           | 1BH 2EH                                   |
| REFRESH<br>DISPLAY | ESC ESC U /<br>ESC ESC u  |           | 1BH 1BH 55H /<br>1BH 1BH 75H              |
| Function           | Keys (US)                 | Non<br>US | Sequence Generated                        |
| INIT<br>TERMINAL   | ESC ESC I /<br>ESC ESC i  |           | 1BH 1BH 49H /<br>1BH 1BH 69H              |

| TOGGLE<br>INDICATORS         | ESC Z /<br>ESC z         | 1BH 5AH /<br>1BH 7AH         |
|------------------------------|--------------------------|------------------------------|
| REQUEST<br>DISCONNECT        | ESC ESC D /<br>ESC ESC d | 1BH 1BH 44H /<br>1BH 1BH 64H |
| CONFIG                       | ESC ESC C /<br>ESC ESC c | 1BH 1BH 43H /<br>1BH 1BH 63H |
| STATUS                       | ESC ESC S /<br>ESC ESC s | 1BH 1BH 53H /<br>1BH 1BH 73H |
| SWITCH TO<br>SESSION 1       | ESC ESC 1                | 1BH 1BH 31H                  |
| SWITCH TO<br>SESSION 2       | ESC ESC 2                | 1BH 1BH 32H                  |
| SWITCH TO<br>SESSION 3       | ESC ESC 3                | 1BH 1BH 33H                  |
| SWITCH TO<br>SESSION 4       | ESC ESC 4                | 1BH 1BH 34H                  |
| SWITCH TO<br>SESSION 5       | ESC ESC 5                | 1BH 1BH 35H                  |
| SWITCH TO<br>SESSION 6       | ESC ESC 6                | 1BH 1BH 36H                  |
| SWITCH TO<br>SESSION 7       | ESC ESC 7                | 1BH 1BH 37H                  |
| SWITCH TO<br>NEXT<br>SESSION | ESC ESC <sp></sp>        | 1BH 1BH 20H                  |
| AUTOBAUD                     | ENTER ENTER              | 0DH 0DH                      |

# C.21 WYSE WY--30 Terminal

**Terminal ID = WYSE30** 

### How To Set Up Th21Terminal

A. Power on the terminal, then depress the SHIFT and SETUP keys simultaneously to enter Set Up mode. Option fields appear at the top of the screen. (Refer to the terminal's User's Guide for details on use of Set up mode and how to change parameter settings.) Set each of the options as follows:

| Set up Level | Parameter | Setting/Comments              |
|--------------|-----------|-------------------------------|
| 1            | Handshake | Set to match converter.       |
|              | Screen    | As desired                    |
|              | Cursor    | As desired (Block preferable) |
|              | Blink     | As desired                    |
|              | Mode      | FDX (Full duplex mode).       |
| 2            | Data Bits | Set to match converter.       |
|              | Stop Bits | Set to match converter.       |
|              | Parity    | Set to match converter.       |
| 3            | Baud Rate | Set to match                  |

#### WYSE WY--30 Terminal

| Set up Level | Parameter       | Setting/Comments                                         |
|--------------|-----------------|----------------------------------------------------------|
| 4            | Block End       | N.A.                                                     |
|              | Auto NL         | OFF                                                      |
|              | CR              | CR (no auto line feed).                                  |
|              | Autoscroll      | OFF                                                      |
|              | Lock            | As Desired (Controls<br>action of the CAPS<br>LOCK key). |
|              | Repeat          | As Desired                                               |
| 5            | CRT Saver       | As Desired                                               |
|              | Protect         | DIM                                                      |
|              | Attribute       | PAGE                                                     |
| 6            | Compatible Mode | WY30                                                     |
|              | Enhance         | ON                                                       |
|              | Keypad          | APPLIC (application mode).                               |
|              | FKeys           | REMOTE                                                   |
|              | Test            | OFF                                                      |
|              |                 |                                                          |

NOTES

- A. The baud rate parameter set during the terminal configuration controls both the main and aux ports.
- B. The auxiliary port on the WY--30 is used for the 'Auxiliary Printer, feature. For a description of this feature, see the appropriate 'User's Guide.'
- C. Numeric keypad keys, linefeed and backspace keys are all reprogrammed by the IL/5251 upon initialization. All the other programmable keys may be customized by the user.

### Keyboard Emul**á**tiðh.2

Following is a table showing how the Wyse Model 30 keyboard is used in emulation of the 5251 keyboard.

## Notes and Conventions

- 1. Press Control key concurrently with the indicated alpha key.
- 2. Press ESC key prior to pressing the indicated alpha key.

| Function               | Keys (US) | Non | Sequence Generated |
|------------------------|-----------|-----|--------------------|
| Cursor Movement        |           | US  |                    |
| CHARACTER<br>BACKSPACE | DEL       |     | 7FH                |
| CURSOR UP              | ſ         |     | 0BH                |
| CURSOR<br>DOWN         | $\oplus$  |     | 0AH                |
| CURSOR LEFT            | l         |     | 08H                |
| CURSOR<br>RIGHT        | $\otimes$ |     | 0CH                |
| FIELD<br>ADVANCE       | TAB       |     | 09H                |
| FIELD<br>BACKSPACE     | SHIFT/TAB |     | 1BH 49H            |
| NEW LINE               | INS LINE  |     | 1BH 45H            |
| FAST LEFT              | ESC (     |     | 1BH 08H            |
| FAST RIGHT             | ESC ⊗     |     | 1BH 0CH            |

|       | Function    | Keys (US)                                               | Non S      | equence Generated                              |
|-------|-------------|---------------------------------------------------------|------------|------------------------------------------------|
| Spec  | ial Control |                                                         | US         |                                                |
|       | ERROR RESET | CTRL/R /<br>REPLACE /<br>DEL_LINE /<br>ESC R /<br>ESC r |            | 1BH 72H /<br>1BH 52H /<br>1BH 52H /<br>1BH 72H |
|       | INSERT MODE | INS CHAR /<br>INSERT /<br>ESC I                         |            | 1BH 51H /<br>1BH 71H                           |
|       | DELETE      | DEL CHAR                                                |            | 1BH 57H                                        |
|       | ERASE INPUT | FUNCT+R /<br>FUNCT+8                                    |            | 01H 52H 0DH /<br>01H 72H 0DH                   |
|       | HOME        | HOME /<br>ESC H /<br>ESC h                              |            | 1EH /<br>1HB 48H /<br>1BH 68H                  |
| Field | l Exit      |                                                         |            |                                                |
|       | DUPLICATE   | ESC D /<br>ESC d                                        |            | 1BH 44H /<br>1BH 64H                           |
|       | FIELD MINUS | NK /<br>ESC N /<br>ESC n                                |            | 1BH 4EH /<br>1BH 4EH /<br>1BH 6EH              |
|       | FIELD PLUS  | SAM                                                     | E AS FIELD | EXIT                                           |
|       |             |                                                         |            | 01H 43H 0DH                                    |
|       | FIELD EXIT  | RETURN                                                  |            | 0DH                                            |
| Aid   |             |                                                         |            |                                                |
|       | ENTER       | NK ENTER /<br>ESC RETURN                                |            | 1BH 0DH                                        |
|       | CLEAR       | CLEAR PAGE /<br>ESC C /<br>ESC c                        |            | 1BH 59H /<br>1BH 43H /<br>1BH 63H              |

| Keys (US)                                  | Non-                                                                                                    | -                                                                                                    | Sequence Generated                                     |
|--------------------------------------------|----------------------------------------------------------------------------------------------------|----------------------------------------------------------------------------------------------------|--------------------------------------------------------|
|                                            | US                                                                                                    |                                                                                                    |                                                        |
| SHIFT/<br>HOME /<br>F1 /<br>SHIFT+F1       |                                                                                                    |                                                                                                    | 1BH 7BH /<br>1BH 40H ODH /<br>01H 60H 0DH              |
| ESC P /<br>ESC p /<br>FUNCT+P /<br>FUNCT+p |                                                                                                    |                                                                                                    | 1BH 52H /<br>1BH 72H /<br>01H 52H 0DH /<br>01H 72H 0DH |
| PAGE /ESC                                  | ſ                                                                                                    |                                                                                                    | 1BH 4AH /<br>1BH 0BH                                   |
| PAGE /ESC                                  | $\oplus$                                                                                                    |                                                                                                    | 1BH 4BH /<br>1BH 0AH                                   |
| CTRL+X                                     |                                                                                                    |                                                                                                    | 18H                                                    |
| ESC 1                                      | ES                                                                                                    | C 01                                                                                                    | 1BH 31H                                                |
| ESC 2                                      | ES                                                                                                    | C 02                                                                                                    | 1BH 32H                                                |
| ESC 3                                      | ES                                                                                                    | C 03                                                                                                    | 1BH 33H                                                |
| ESC 4                                      | ES                                                                                                    | C 04                                                                                                    | 1BH 34H                                                |
| ESC 5                                      | ES                                                                                                    | C 05                                                                                                    | 1BH 35H                                                |
| ESC 6                                      | ES                                                                                                    | C 06                                                                                                    | 1BH 36H                                                |
| ESC 7                                      | ES                                                                                                    | C 07                                                                                                    | 1BH 37H                                                |
| ESC 9                                      | ES                                                                                                    | C 09                                                                                                    | 1BH 39H                                                |
| ESC 8                                      | ES                                                                                                    | C 08                                                                                                    | 1BH 38H                                                |
| ESC 0                                      | ES                                                                                                    | C 10                                                                                                    | 1BH 30H                                                |
| ESC                                        | ES                                                                                                    | C11                                                                                                    | 1BH 2DH                                                |
| ESC =                                      | ES                                                                                                    | C 12                                                                                                    | 1BH 3DH                                                |
| ESC !                                      | ES                                                                                                    | C 13                                                                                                    | 1BH 21H                                                |
| ESC @                                      | ES                                                                                                    | C 14                                                                                                    | 1BH 40H                                                |
| ESC #                                      | ES                                                                                                    | C15                                                                                                    | 1BH 23H                                                |
| ESC \$                                     | ES                                                                                                    | C16                                                                                                    | 1BH 24H                                                |
| ESC %                                      | ES                                                                                                    | C 17                                                                                                    | 1BH 25H                                                |
|                                            | Keys (US)SHIFT/<br>HOME /<br>F1 /<br>SHIFT+F1ESC P /<br>ESC p /<br>FUNCT+PPAGE /ESCPAGE /ESCPAGE /ESCCTRL+XESC 1ESC 2ESC 3ESC 4ESC 5ESC 6ESC 7ESC 9ESC 8ESC 0ESCESC 1ESC 9ESC 8ESC 0ESC 1ESC 9ESC 8ESC 1ESC 9ESC 8ESC 9ESC 8ESC 9ESC 8ESC 9ESC 8ESC 9ESC 9ESC 8ESC 9ESC 8ESC 9ESC 9ESC 9ESC 8ESC 9ESC 9ESC 9ESC 9ESC 9ESC 9ESC 9ESC 9ESC 9ESC 9 | Keys (US)Non-USSHIFT/<br>HOME /<br>F1 /<br>SHIFT+F1SHIFT+F1ESC P /<br>ESC p /<br>FUNCT+P /<br>FUNCT+PESC P /<br>ESC 1PAGE /ESC $($ PAGE /ESC $($ PAGE /ESC $($ CTRL+XESC 1ESC 2ESCESC 3ESCESC 4ESCESC 5ESCESC 6ESCESC 7ESCESC 8ESCESC 9ESCESC 9ESCESC 1ESCESC 6ESCESC 7ESCESC 8ESCESC 9ESCESC 1ESCESC 8ESCESC 9ESCESC 9ESCESC 8ESCESC 9ESCESC 8ESCESC 9ESCESC 4ESCESC 8ESCESC 8ESCESC 8ESCESC 8ESCESC 8ESCESC 8ESCESC 8ESCESC 8ESC | Keys (US)Non<br>USSHIFT/<br>HOME /<br>F1 /<br>         |

| Function                | Keys (US)                | Non    | Sequence Generated           |
|-------------------------|--------------------------|--------|------------------------------|
|                         |                          | US     |                              |
| CMD18                   | ESC ^                    | ESC 18 | 1BH 5EH                      |
| CMD19                   | ESC &                    | ESC 19 | 1BH 26H                      |
| CMD20                   | ESC *                    | ESC20  | 1BH 2AH                      |
| CMD21                   | ESC (                    | ESC 21 | 1BH 28H                      |
| CMD22                   | ESC)                     | ESC22  | 1BH 29H                      |
| CMD23                   | ESC_                     | ESC 23 | 1BH 5FH                      |
| CMD24                   | ESC +                    | ESC24  | 1BH 2BH                      |
| Special Host            |                          |        |                              |
| HEX                     | $CTRL{+}X \ \backslash$  |        | 18H 5CH                      |
| TEST                    | ESC T /<br>ESC t         |        | 18H 54H OR 1BH<br>74H        |
| SYSTEM<br>REQUEST       | ESC S /<br>ESC s         |        | 1BH 53H /<br>1BH 73H         |
| Signal                  |                          |        |                              |
| ATTN                    | ESC A /<br>ESC a         |        | 1BH 41H /<br>1BH 61H         |
| <b>Special Function</b> |                          |        |                              |
| CANCEL PRINT            | ESC .                    |        | 1BH 2EH                      |
| REFRESH<br>DISPLAY      | ESC ESC U                |        | 1BH 1BH 55H /<br>1BH 1BH 75H |
| INIT<br>TERMINAL        | ESC ESC I /<br>ESC ESC i |        | 1BH 1BH 49H /<br>1BH 1BH 69H |
| TOGGLE<br>INDICATOR     | ESC Z /<br>ESC z         |        | 1BH 5AH /<br>1BH 7aH         |
| REQUEST<br>DISCONNECT   | ESC D /<br>ESC d         |        | 1BH 1BH 44H /<br>1BH 1BH 64H |
| CONFIG                  | ESC ESC C /<br>ESC ESC c |        | 1BH 1BH 43H /<br>1BH 1BH 63H |

WYSE WY--30 Terminal

APPENDIX C

| Function                     | Keys (US)                | Non | Sequence Generated           |
|------------------------------|--------------------------|-----|------------------------------|
|                              |                          | US  |                              |
| STATUS                       | ESC ESC S /<br>ESC ESC s |     | 1BH 1BH 53H /<br>1BH 1BH 73H |
| SWITCH TO<br>SESSION 1       | ESC ESC 1                |     | 1BH 1BH 31H                  |
| SWITCH TO<br>SESSION 2       | ESC ESC 2                |     | 1BH 1BH 32H                  |
| SWITCH TO<br>SESSION 3       | ESC ESC 3                |     | 1BH 1BH 33H                  |
| SWITCH TO<br>SESSION 4       | ESC ESC 4                |     | 1BH 1BH 34H                  |
| SWITCH TO<br>SESSION 5       | ESC ESC 5                |     | 1BH 1BH 35H                  |
| SWITCH TO<br>SESSION 6       | ESC ESC 6                |     | 1BH 1BH 36H                  |
| SWITCH TO<br>SESSION 7       | ESC ESC 7                |     | 1BH 1BH 37H                  |
| SWITCH TO<br>NEXT<br>SESSION | ESC ESC <sp></sp>        |     | 1BH 1BH 20H                  |
| AUTOBAUD                     | RETURN<br>RETURN         |     | 0DH 0DH                      |

# C.22WYSE WY--50 Terminal

**Terminal ID = WYSE50** 

### How To Set Up Th22Terminal

A. To enter the set up mode depress the SHIFT followed by SETUP key simultaneously. The setup menu screen should now appear. The parameters should be set as follows.

| Parameters              | Setting    |  |  |
|-------------------------|------------|--|--|
| HANDSHAKE               | XONXOFF    |  |  |
|                         |            |  |  |
| SCREEN                  | 80         |  |  |
| CURSOR                  | AS DESIRED |  |  |
| BLINK                   | AS DESIRED |  |  |
| MODE                    | FDX        |  |  |
| DATA BIT                | AS DESIRED |  |  |
| STOP BIT                | AS DESIRED |  |  |
| PARITY BIT              | AS DESIRED |  |  |
| MODEM PORT<br>BAUD RATE | AS DESIRED |  |  |
| BLK END                 | US/CR      |  |  |
| AUTO NL                 | OFF        |  |  |
| CR                      | CR         |  |  |
| AUTO SCRL               | OFF        |  |  |
| AUX BAUD<br>RATE        | AS DESIRED |  |  |
| SCRL                    | JUMP       |  |  |
| STATUS                  | ON         |  |  |
| S. SAVER                | OFF        |  |  |

| Parameters | Setting       |
|------------|---------------|
| PROT       | DIM           |
| KEYS       | US/UK         |
| RET/ENTER  | CR/CR<br>WV50 |
| MODE       | W150          |
| ENHANCE    | OFF           |

## Keyboard Emul**á**ti**ðð**.2

Following is a table showing how the Wyse WY--50 AT keyboard is used in emulation of the 5251 keyboard.

### Notes and Conventions:

- 1. Press Control key concurrently with the indicated alpha key.
- 2. Press ESC key prior to pressing the indicated alpha key.

| Function               | Keys (US) | Non | Sequence Generated |
|------------------------|-----------|-----|--------------------|
| Cursor Movement        |           | US  |                    |
| CHARACTER<br>BACKSPACE | INS REPL  |     | 1BH 72H            |
| CURSOR UP              | ſ         |     | 0BH                |
| CURSOR<br>DOWN         | $\oplus$  |     | 0AH                |
| CURSOR LEFT            | l         |     | 08H                |
| CURSOR<br>RIGHT        | $\otimes$ |     | 0CH                |
| FIELD<br>ADVANCE       | TAB       |     | 09H                |

### WYSE WY--50 Terminal

| Function           | Keys (US)                  | Non S       | equence Generated             |
|--------------------|----------------------------|-------------|-------------------------------|
|                    |                            | US          |                               |
| FIELD<br>BACKSPACE | SHIFT+TAB                  |             | 1BH 49H                       |
| NEW LINE           | SHIFT+LINE<br>INS<br>CHAR  |             | 1BH 45H                       |
| FAST LEFT          | ESC [                      |             | 1BH 08H                       |
| FAST RIGHT         | ESC ⊗                      |             | 1BH 0CH                       |
| Special Control    |                            |             |                               |
| ERROR RESET        | F13 /<br>CTRL+R            |             | 01H 4CH 0DH /<br>12H          |
| INSERT MODE        | F14                        |             | 01H 4DH 0DH                   |
| DELETE             | DEL                        |             | 7FH                           |
| ERASE INPUT        | SHIFT+LINE<br>DEL<br>CHAR  |             | 1BH 52H                       |
| HOME               | HOME /<br>ESC H /<br>ESC h |             | 1EH /<br>1BH 48H /<br>1BH 68H |
| Field Exit         |                            |             |                               |
| DUPLICATE          | ESC D /<br>ESC d           |             | 1BH 44H /<br>1BH 64H          |
| FIELD MINUS        | ESC/<br>ESC NK             |             | 1BH 2DH/<br>1BH 2DH           |
| FIELD PLUS         | (SAI                       | ME AS FIELD | EXIT)                         |
| FIELD EXIT         | RETURN                     |             | 0DH                           |
| ENTER              | ESC+RETURN<br>ESC+NKENTE   | /<br>R      | 1BH 0DH /<br>1BH 0DH          |
| CLEAR              | SHIFT SCRN<br>CLR<br>LINE  |             | 1BH 59H                       |
| HELP               | SHIFT+HOME                 |             | 1BH 7BH                       |

| Function  | Keys (US)                                   | Non    | Sequence Generated                  |
|-----------|---------------------------------------------|--------|-------------------------------------|
|           |                                             | US     |                                     |
| PRINT     | SHIFT+PRINT<br>SEND                         |        | 01H 6FH 0DH                         |
| ROLL UP   | F16/<br>ESC ↑<br>SHIFT+PREV<br>PAGE<br>NEXT |        | 01H 4FH 0DH /<br>1BH 0BH<br>1BH 4AH |
| ROLL DOWN | F15/<br>ESC ↓<br>PREV PAGE<br>NEXT          |        | 01H 4EH 0DH/<br>1BH 0AH<br>1BH 4BH  |
| CMD       | CTRL+X                                      |        | 18H                                 |
| CMD1      | ESC 1                                       | ESC 01 | 1BH 31H                             |
| CMD2      | ESC 2                                       | ESC 02 | 1BH 32H                             |
| CMD3      | ESC 3                                       | ESC 03 | 1BH 33H                             |
| CMD4      | ESC 4                                       | ESC 04 | 1BH 34H                             |
| CMD5      | ESC 5                                       | ESC 05 | 1BH 35H                             |
| CMD6      | ESC 6                                       | ESC 06 | 1BH 36H                             |
| CMD7      | ESC 7                                       | ESC 07 | 1BH 37H                             |
| CMD9      | ESC 9                                       | ESC 09 | 1BH 39H                             |
| CMD8      | ESC 8                                       | ESC 08 | 1BH 38H                             |
| CMD10     | ESC 0                                       | ESC 10 | 1BH 30H                             |
| CMD11     | ESC                                         | ESC11  | 1BH 2DH                             |
| CMD12     | ESC =                                       | ESC 12 | 1BH 3DH                             |
| CMD13     | ESC !                                       | ESC 13 | 1BH 21H                             |
| CMD14     | ESC @                                       | ESC 14 | 1BH 40H                             |
| CMD15     | ESC #                                       | ESC15  | 1BH 23H                             |
| CMD16     | ESC \$                                      | ESC16  | 1BH 24H                             |
| CMD17     | ESC %                                       | ESC 17 | 1BH 25H                             |

| CMD18                 | ESC ^                     | ESC 18    | 1BH 5EH                           |
|-----------------------|---------------------------|-----------|-----------------------------------|
| Function              | Keys (US)                 | Non<br>US | Sequence Generated                |
| CMD19                 | ESC &                     | ESC 19    | 1BH 26H                           |
| CMD20                 | ESC *                     | ESC20     | 1BH 2AH                           |
| CMD21                 | ESC (                     | ESC 21    | 1BH 28H                           |
| CMD22                 | ESC)                      | ESC22     | 1BH 29H                           |
| CMD23                 | ESC_                      | ESC 23    | 1BH 5FH                           |
| CMD24                 | ESC +                     | ESC24     | 1BH 2BH                           |
| HEX                   | $CTRL{+}X \setminus$      |           | 18H 5CH                           |
| TEST                  | ESC T /<br>ESC t /<br>PF3 |           | 1BH 54H /<br>1BH 74H /<br>1BH 54H |
| SYSTEM REQ            | ESC S /<br>ESC s          |           | 1BH 53H /<br>1BH 73H              |
| ATTN                  | ESC A /<br>ESC a          |           | 1BH 41H /<br>1BH 61H              |
| CANCEL<br>PRINT       | ESC .                     |           | 1BH 2EH                           |
| REFRESH<br>DISPLAY    | ESC ESC U /<br>ESC ESC u  |           | 1BH 1BH 55H /<br>1BH 1BH 75H      |
| INIT<br>TERMINAL      | ESC ESC I /<br>ESC ESC i  |           | 1BH 1BH 49H /<br>1BH 1BH 69H      |
| TOGGLE<br>INDICATORS  | ESC Z /<br>ESC z          |           | 1BH 5AH /<br>1BH 7AH              |
| REQUEST<br>DISCONNECT | ESC ESC D /<br>ESC ESC d  |           | 1BH 1BH 44H /<br>1BH 1BH 64H      |
| CONFIG                | ESC ESC C /<br>ESC ESC c  |           | 1BH 1BH 43H /<br>1BH 1BH 63H      |
| STATUS                | ESC ESC S /<br>ESC ESC s  |           | 1BH 1BH 53H /<br>1BH 1BH 73H      |

| WYSE WY50 Termina            | I                 |     | APPENDIX C         |
|------------------------------|-------------------|-----|--------------------|
|                              |                   |     |                    |
| SWITCH TO<br>SESSION 1       | ESC ESC 1         |     | 1BH 1BH 31H        |
| SWITCH TO<br>SESSION 2       | ESC ESC 2         |     | 1BH 1BH 32H        |
| Function                     | Keys (US)         | Non | Sequence Generated |
|                              |                   | US  |                    |
| SWITCH TO<br>SESSION 3       | ESC ESC 3         |     | 1BH 1BH 33H        |
| SWITCH TO<br>SESSION 4       | ESC ESC 4         |     | 1BH 1BH 34H        |
| SWITCH TO<br>SESSION 5       | ESC ESC 5         |     | 1BH 1BH 35H        |
| SWITCH TO<br>SESSION 6       | ESC ESC 6         |     | 1BH 1BH 36H        |
| SWITCH TO<br>SESSION 7       | ESC ESC 7         |     | 1BH 1BH 37H        |
| SWITCH TO<br>NEXT<br>SESSION | ESC ESC <sp></sp> |     | 1BH 1BH 20H        |
| AUTOBAUD                     | RETURN<br>RETURN  |     | 0DH 0DH            |

# C.23WYSE WY--60 TERMINAL

### **Terminal ID = WYSE60**

This terminal driver was specificall matched to work with the WYSE ASCII type keyboard.

#### How To Set Up Th23Terminal

A. To enter the set up mode depress the SHIFT followed by SETUP key. Main setup menu screen should appear. Options can be selected with the left and right arrow keys. They can be executed by pressing F10 key. We recommend that prior to initial setup all internal parameters are set to factory default values with RESET ALL followed by SAVE ALL option on the main menu screen. From the main setup menu screen other setup menus can be selected by pressing keys F1 through F9. Parameters on those screens except for F8--FKEYS and F9--LABELS, where the keys are selected with CTRL key and actual strings have to be typed in. Most of the functions described below can be left in a default state, several entries have to be changed to match converter and others can be adjusted to user's wishers.

| Parameters/<br>F1DISP | Setting/Comments |
|-----------------------|------------------|
| Columns               | 80               |
| Lines                 | 24               |
| Status Line           | Standard         |
| Attributes            | Char             |
| Monitor               | Off              |
| Cursor                | as desired       |
| Background            |                  |
| Page Length           | as desired       |
| Scroll speed          | as desired       |

### WYSE WY--60 TERMINAL

### APPENDIX C

| Parameters/              | Setting/Comments       |
|--------------------------|------------------------|
| Screen saver             | as desired             |
| Display cursor           | On                     |
| Parameters/F2<br>GENERAL | Setting/Comments       |
| Personality              | WY60(set by converter) |
| Enhance                  | As desired             |
| Font load                | on                     |
| Comm mode                | full duplex            |
| End of line wrap         | off                    |
| Send ACK                 | off (set by converter) |
| Data/printer             | as wired by user       |
| Auto scroll              | off                    |
|                          | off                    |
| RCVD CR                  | CR                     |
| Monitor                  | off                    |
| With change<br>clear     | off                    |
| Parameters/F3<br>KEYBRD  | Setting/Comments       |
| Keyclick                 | as desired             |
| Keylock                  | caps                   |
| Key repeat               | on                     |
| Return                   | CR                     |
| Enter                    | CR                     |
| Corner keys              | funct                  |

| Parameters/F3<br>KEYBRD                         | Setting/Comments                       |
|-------------------------------------------------|----------------------------------------|
|                                                 |                                        |
| Xmt limit                                       | none                                   |
| Fkey xmit limit                                 | none                                   |
| Break                                           | irrelevant                             |
| Wyseword                                        | off                                    |
| Language                                        | U.S.                                   |
| Margin bell                                     | as desired                             |
| Parameters/F4<br>MODEM                          | Setting/Comments                       |
| Baud rate                                       | set to match converter or modem        |
| Data bits/Stop bit                              | set to match converter                 |
| Rcv handshake                                   | set to match converter                 |
| Parity                                          | set to match converter                 |
| Xmit handshake                                  | none                                   |
| XPC handshake                                   | off                                    |
| Aux                                             | as desired                             |
| Parameters/F5<br>AUX                            | Setting/Comments                       |
| As above except as noted belo printer settings. | ow and for settings to match auxiliary |
| Block end                                       | US/CR                                  |

| Block end | US/CR      |
|-----------|------------|
| Label     | off        |
| WPRT into | as desired |

| Parameters/F5<br>AUX                               | Setting/Comments                      |
|----------------------------------------------------|---------------------------------------|
| Auto page                                          | off                                   |
| Save labels                                        | irrelevant                            |
| Test                                               | off                                   |
| Parameters/F6<br>IBM                               | Setting/Comments                      |
| Irrelevant.                                        |                                       |
| Parameters/F7<br>ASCII                             | Setting/Comments                      |
| Irrelevant.                                        |                                       |
| Parameters/F8<br>FKEYS                             | Setting/Comments                      |
| Keys should be left in default (ur<br>functioning. | ndefined) state else the key may stop |
| Parameters/F9<br>LABELS                            | Setting/Comments                      |
| Labels are not affected by the M                   | lodel 3i and may be defined by user.  |

Notes C.23.2

A. It might be useful in troubleshooting and in issuing local commands to the Model 3i to know that this terminal sends ESC code (1BH) when Shift is depressed. Unshifted sends another code which corresponds to Enter function.
### Keyboard Emul**á**ti**23.**3

Following is a table showing how the Wyse WY--60 ASCII keyboard is used in emulation of the 5251 keyboard.

### Notes and Conventions:

- 1. Press Control key concurrently with the indicated alpha key.
- 2. Press ESC key prior to pressing the indicated alpha key.

| F      | Function               | Keys (US)   | Non | Sequence Generated |
|--------|------------------------|-------------|-----|--------------------|
| Cursor | r Movement             |             | US  |                    |
| C      | CHARACTER<br>BACKSPACE | LOCAL BLOCK |     | 7FH                |
| C      | CURSOR UP              | ſ           |     | 0BH                |
| C      | CURSOR<br>DOWN         | $\oplus$    |     | 0AH                |
| C      | CURSOR LEFT            | l           |     | 08H                |
| C<br>F | CURSOR<br>RIGHT        | $\otimes$   |     | 0CH                |
| F<br>A | TIELD<br>ADVANCE       | TAB         |     | 09H                |
| F      | FIELD<br>BACKSPACE     | SHIFT+TAB   |     | 1BH 49H            |
| Ν      | NEW LINE               | LINEFEED    |     | 1BH 4BH            |
| F      | AST LEFT               | ESC [       |     | 1BH 08H            |
| F      | AST RIGHT              | ESC ⊗       |     | 1BH 0CH            |

### WYSE WY--60 TERMINAL

APPENDIX C

| Function        | Keys (US)                          | Non          | Sequence Generated                |
|-----------------|------------------------------------|--------------|-----------------------------------|
| Special Control |                                    | 08           |                                   |
| ERROR<br>RESET  | F13 /<br>CTRL+R                    |              | 01H 4CH 0DH /<br>12H              |
| INSERT MODE     | F14                                |              | 01H 4DH 0DH                       |
| DELETE          | DEL                                |              | 1BH 37H                           |
| ERASE INPUT     | SHIFT<br>LINEFEED                  |              | 1BH 4AH                           |
| HOME            | HOME /<br>ESC H /<br>ESC h         |              | 1EH /<br>1BH 48H /<br>1BH 68H     |
| Field Exit      |                                    |              |                                   |
| DUPLICATE       | ESC D /<br>ESC d                   |              | 1BH 44H /<br>1BH 64H              |
| FIELD MINUS     | ESC /<br>PF2                       |              | 1BH 2DH /<br>1BH 57H              |
| FIELD PLUS      | (SAM                               | /IE AS FIELD | DEXIT)                            |
| FIELD EXIT      | RETURN                             |              | 0DH                               |
| ENTER           | PF4 /<br>ESC+RETURN /<br>NK ENTER  | /            | 1BH 72H /<br>1BH 0DH /<br>1BH 0DH |
| CLEAR           | SHIFT DELETE<br>ESC LOCAL<br>BLOCK | . /          | 1BH 50H /<br>1BH 7FH              |
| HELP            | SHIFT+HOME /<br>PF1                | 1            | 1BH 7BH /<br>1BH 51H              |
| PRINT           | SHIFT+F16                          |              | 01H 6FH 0DH                       |
| ROLL UP         | F16 /ESC                           |              | 01H 4FH 0DH /<br>1BH 0BH          |
| ROLL DOWN       | F15 /ESC $\oplus$                  |              | 01H 4EH 0DH /<br>1BH 0AH          |
| CMD             | CTRL+X                             |              | 18H                               |

| Function | Keys (US)          | Non       | Sequence Generated |
|----------|--------------------|-----------|--------------------|
|          |                    | <u>US</u> |                    |
| CMD1     | ESC 1              | ESC 01    | 1BH 31H            |
| CMD2     | ESC 2              | ESC 02    | 1BH 32H            |
| CMD3     | ESC 3              | ESC 03    | 1BH 33H            |
| CMD4     | ESC 4              | ESC 04    | 1BH 34H            |
| CMD5     | ESC 5              | ESC 05    | 1BH 35H            |
| CMD6     | ESC 6              | ESC 06    | 1BH 36H            |
| CMD7     | ESC 7              | ESC 07    | 1BH 37H            |
| CMD9     | ESC 9              | ESC 09    | 1BH 39H            |
| CMD8     | ESC 8              | ESC 08    | 1BH 38H            |
| CMD10    | ESC 0              | ESC 10    | 1BH 30H            |
| CMD11    | ESC                | ESC11     | 1BH 2DH            |
| CMD12    | ESC =              | ESC 12    | 1BH 3DH            |
| CMD13    | ESC !              | ESC 13    | 1BH 21H            |
| CMD14    | ESC @              | ESC 14    | 1BH 40H            |
| CMD15    | ESC #              | ESC15     | 1BH 23H            |
| CMD16    | ESC \$             | ESC16     | 1BH 24H            |
| CMD17    | ESC %              | ESC 17    | 1BH 25H            |
| CMD18    | ESC ^              | ESC 18    | 1BH 5EH            |
| CMD19    | ESC &              | ESC 19    | 1BH 26H            |
| CMD20    | ESC *              | ESC20     | 1BH 2AH            |
| CMD21    | ESC (              | ESC 21    | 1BH 28H            |
| CMD22    | ESC)               | ESC22     | 1BH 29H            |
| CMD23    | ESC _              | ESC 23    | 1BH 5FH            |
| CMD24    | ESC +              | ESC24     | 1BH 2BH            |
| HEX      | $CTRL+X \setminus$ |           | 18H 5CH            |

APPENDIX C

| Function               | Keys (US)                 | Non<br>US | Sequence Generated                |
|------------------------|---------------------------|-----------|-----------------------------------|
| TEST                   | ESC T /<br>ESC t /<br>PF3 |           | 1BH 54H /<br>1BH 74H /<br>1BH 54H |
| SYSTEM REQ             | ESC S /<br>ESC s          |           | 1BH 53H /<br>1BH 73H              |
| ATTN                   | ESC A /<br>ESC a          |           | 1BH 41H /<br>1BH 61H              |
| CANCEL<br>PRINT        | ESC .                     |           | 1BH 2EH                           |
| REFRESH<br>DISPLAY     | ESC ESC U /<br>ESC ESC u  |           | 1BH 1BH 55H /<br>1BH 1BH 75H      |
| INIT<br>TERMINAL       | ESC ESC I /<br>ESC ESC i  |           | 1BH 1BH 49H /<br>1BH 1BH 69H      |
| TOGGLE<br>INDICATORS   | ESC Z /<br>ESC z          |           | 1BH 5AH /<br>1BH 7AH              |
| REQUEST<br>DISCONNECT  | ESC ESC D /<br>ESC ESC d  |           | 1BH 1BH 44H /<br>1BH 1BH 64H      |
| CONFIG                 | ESC ESC C /<br>ESC ESC c  |           | 1BH 1BH 43H /<br>1BH 1BH 63H      |
| STATUS                 | ESC ESC S /<br>ESC ESC s  |           | 1BH 1BH 53H /<br>1BH 1BH 73H      |
| SWITCH TO<br>SESSION 1 | ESC ESC 1                 |           | 1BH 1BH 31H                       |
| SWITCH TO<br>SESSION 2 | ESC ESC 2                 |           | 1BH 1BH 32H                       |
| SWITCH TO<br>SESSION 3 | ESC ESC 3                 |           | 1BH 1BH 33H                       |
| SWITCH TO<br>SESSION 4 | ESC ESC 4                 |           | 1BH 1BH 34H                       |
| SWITCH TO<br>SESSION 5 | ESC ESC 5                 |           | 1BH 1BH 35H                       |

| SWITCH TO<br>SESSION 6       | ESC ESC 6         |           | 1BH 1BH 36H        |
|------------------------------|-------------------|-----------|--------------------|
| Function                     | Keys (US)         | Non<br>US | Sequence Generated |
| SWITCH TO<br>SESSION 7       | ESC ESC 7         |           | 1BH 1BH 37H        |
| SWITCH TO<br>NEXT<br>SESSION | ESC ESC <sp></sp> |           | 1BH 1BH 20H        |
| AUTOBAUD                     | RETURN<br>RETURN  |           | 0DH 0DH            |

8

### C.24WYSE WY--100 Terminal

**Terminal ID = WYSE100** 

### How To Set Up Th24Terminal

A. The WYSE100 has 3 sets of Dip switches. They should be set up as follows.

| 1          | 2         | 3   | 4   | 5   | 6   | 7   |
|------------|-----------|-----|-----|-----|-----|-----|
| DS1<br>OFF | ON<br>ON  | ON  | ON  | ON  | OFF | OFF |
| DS2<br>OFF | ON<br>ON  | OFF | OFF | OFF | OFF | OFF |
| DS3<br>OFF | ON<br>OFF | OFF | OFF | OFF | OFF | ON  |

#### Keyboard Emulati24.2

Following is a table showing how the Wyse WY--60 AT keyboard is used in emulation of the 5251 keyboard.

### Notes and Conventions:

- 1. Press Control key concurrently with the indicated alpha key.
- 2. Press ESC key prior to pressing the indicated alpha key.

| Function               | Keys (US)  | Non | Sequence Generated |
|------------------------|------------|-----|--------------------|
| Cursor Movement        |            | 08  |                    |
| CHARACTER<br>BACKSPACE | BACK SPACE |     | 7FH                |
| CURSOR UP              | ſ          |     | 0BH                |
|                        |            |     |                    |

| CURSOR<br>DOWN            | $\oplus$                   |               | 0AH                           |
|---------------------------|----------------------------|---------------|-------------------------------|
| Function                  | Keys (US)                  | Non           | Sequence Generated            |
|                           |                            | US            |                               |
| CURSOR LEFT               | l                          |               | 08H                           |
| CURSOR<br>RIGHT           | $\otimes$                  |               | 0CH                           |
| FIELD<br>ADVANCE          | TAB                        |               | 09H                           |
| FIELD<br>BACKSPACE        | SHIFT+TA                   | В             | 1BH 49H                       |
| NEW LINE                  | LINEFEED                   |               | 1BH 4BH                       |
| FAST LEFT                 | ESC [                      |               | 1BH 08H                       |
| FAST RIGHT                | ESC $\otimes$              |               | 1BH 0CH                       |
| Special Control           |                            |               |                               |
| ERROR<br>RESET            | F13 /<br>CTRL+R            |               | 01H 4CH 0DH /<br>12H          |
| INSERT MODE               | INS REP                    |               | 1BH 72H                       |
| DELETE                    | SHIFT DEL<br>CHA<br>INS    | R             | 1BH 57H                       |
| ERASE INPUT<br>LINE ERASE |                            |               | 1BH 54H                       |
| HOME                      | HOME /<br>ESC H /<br>ESC h |               | 1EH /<br>1BH 48H /<br>1BH 68H |
| Field Exit                |                            |               |                               |
| DUPLICATE                 | ESC D /<br>ESC d           |               | 1BH 44H /<br>1BH 64H          |
| FIELD MINUS               | ESC                        |               | 1BH 2DH                       |
| FIELD PLUS                | (                          | (SAME AS FIEL | _D EXIT)                      |

| WYSE | WY100 | Terminal |
|------|-------|----------|
|------|-------|----------|

APPENDIX C

| FIELD EXIT | RETURN                  |        | 0DH                      |
|------------|-------------------------|--------|--------------------------|
| ENTER      | ESC+RETURN /<br>NEWLINE |        | 1BH 0DH /<br>1BH 0DH     |
| Function   | Keys (US)               | Non    | Sequence Generated       |
|            |                         | US     |                          |
| CLEAR      | ESC P                   |        | 1BH 50H                  |
| HELP       | ESC {/ESC Q             |        | 1BH 7BH /<br>1BH 51H     |
| PRINT      | PRINT                   |        | 1BH 40YH                 |
| ROLL UP    | F16 /ESC                |        | 01H 4FH 0DH /<br>1BH 0BH |
| ROLL DOWN  | F15 /ESC $\oplus$       |        | 01H 4EH 0DH /<br>1BH 0AH |
| CMD        | CTRL+X                  |        | 18H                      |
| CMD1       | ESC 1                   | ESC 01 | 1BH 31H                  |
| CMD2       | ESC 2                   | ESC 02 | 1BH 32H                  |
| CMD3       | ESC 3                   | ESC 03 | 1BH 33H                  |
| CMD4       | ESC 4                   | ESC 04 | 1BH 34H                  |
| CMD5       | ESC 5                   | ESC 05 | 1BH 35H                  |
| CMD6       | ESC 6                   | ESC 06 | 1BH 36H                  |
| CMD7       | ESC 7                   | ESC 07 | 1BH 37H                  |
| CMD9       | ESC 9                   | ESC 09 | 1BH 39H                  |
| CMD8       | ESC 8                   | ESC 08 | 1BH 38H                  |
| CMD10      | ESC 0                   | ESC 10 | 1BH 30H                  |
| CMD11      | ESC                     | ESC11  | 1BH 2DH                  |
| CMD12      | ESC =                   | ESC 12 | 1BH 3DH                  |
| CMD13      | ESC !                   | ESC 13 | 1BH 21H                  |
| CMD14      | ESC @                   | ESC 14 | 1BH 40H                  |
| CMD15      | ESC #                   | ESC15  | 1BH 23H                  |

| APPENDIX C            |                           | WYSE WY100 Terminal |                                   |  |
|-----------------------|---------------------------|---------------------|-----------------------------------|--|
|                       |                           |                     |                                   |  |
| CMD16                 | ESC \$                    | ESC16               | 1BH 24H                           |  |
| CMD17                 | ESC %                     | ESC 17              | 1BH 25H                           |  |
| CMD18                 | ESC ^                     | ESC 18              | 1BH 5EH                           |  |
| CMD19                 | ESC &                     | ESC 19              | 1BH 26H                           |  |
| Function              | Keys (US)                 | Non                 | Sequence Generated                |  |
|                       |                           | US                  |                                   |  |
| CMD20                 | ESC *                     | ESC20               | 1BH 2AH                           |  |
| CMD21                 | ESC (                     | ESC 21              | 1BH 28H                           |  |
| CMD22                 | ESC)                      | ESC22               | 1BH 29H                           |  |
| CMD23                 | ESC _                     | ESC 23              | 1BH 5FH                           |  |
| CMD24                 | ESC +                     | ESC24               | 1BH 2BH                           |  |
| HEX                   | $CTRL{+}X \setminus$      |                     | 18H 5CH                           |  |
| TEST                  | ESC T /<br>ESC t /<br>PF3 |                     | 1BH 54H /<br>1BH 74H /<br>1BH 54H |  |
| SYSTEM REQ            | ESC S /<br>ESC s          |                     | 1BH 53H /<br>1BH 73H              |  |
| ATTN                  | ESC A /<br>ESC a          |                     | 1BH 41H /<br>1BH 61H              |  |
| CANCEL<br>PRINT       | ESC .                     |                     | 1BH 2EH                           |  |
| REFRESH<br>DISPLAY    | ESC ESC U /<br>ESC ESC u  |                     | 1BH 1BH 55H /<br>1BH 1BH 75H      |  |
| INIT<br>TERMINAL      | ESC ESC I /<br>ESC ESC i  |                     | 1BH 1BH 49H /<br>1BH 1BH 69H      |  |
| TOGGLE<br>INDICATORS  | ESC Z /<br>ESC z          |                     | 1BH 5AH /<br>1BH 7AH              |  |
| REQUEST<br>DISCONNECT | ESC ESC D /<br>ESC ESC d  |                     | 1BH 1BH 44H /<br>1BH 1BH 64H      |  |
| CONFIG                | ESC ESC C /<br>ESC ESC c  |                     | 1BH 1BH 43H /<br>1BH 1BH 63H      |  |

| WYSE WY100 Termina           |                          | APPENDIX C |                              |
|------------------------------|--------------------------|------------|------------------------------|
|                              |                          |            |                              |
| STATUS                       | ESC ESC S /<br>ESC ESC s |            | 1BH 1BH 53H /<br>1BH 1BH 73H |
| SWITCH TO<br>SESSION 1       | ESC ESC 1                |            | 1BH 1BH 31H                  |
| SWITCH TO<br>SESSION 2       | ESC ESC 2                |            | 1BH 1BH 32H                  |
| SWITCH TO<br>SESSION 3       | ESC ESC 3                |            | 1BH 1BH 33H                  |
| Function                     | Keys (US)                | Non        | Sequence Generated           |
|                              |                          | US         |                              |
| SWITCH TO<br>SESSION 4       | ESC ESC 4                |            | 1BH 1BH 34H                  |
| SWITCH TO<br>SESSION 5       | ESC ESC 5                |            | 1BH 1BH 35H                  |
| SWITCH TO<br>SESSION 6       | ESC ESC 6                |            | 1BH 1BH 36H                  |
| SWITCH TO<br>SESSION 7       | ESC ESC 7                |            | 1BH 1BH 37H                  |
| SWITCH TO<br>NEXT<br>SESSION | ESC ESC <sp></sp>        |            | 1BH 1BH 20H                  |
| AUTOBAUD                     | RETURN<br>RETURN         |            | 0DH 0DH                      |

This Page is Intentionally Blank

# **APPENDIX D**

## D. 1 PRINTER SUPPORT

| 1.1                                                                                             |                                                                                                    |  |  |  |
|-------------------------------------------------------------------------------------------------|----------------------------------------------------------------------------------------------------|--|--|--|
| Serial RS232D                                                                                   |                                                                                                    |  |  |  |
| No auto LF on CR<br>No auto skip on preforations                                                |                                                                                                    |  |  |  |
| Device Type                                                                                     | Epson                                                                                                    |  |  |  |
| Session Type                                                                                    | Printer                                                                                                    |  |  |  |
| Workstation<br>Address                                                                          | As configured on the System/3X                                                                                                    |  |  |  |
| Generic Printer D. 1.2                                                                          |                                                                                                    |  |  |  |
| Serial RS232D                                                                                   |                                                                                                    |  |  |  |
| No auto LF on CR<br>No auto skip on preforations<br>Printer must support BELL, CR, LF and<br>BS |                                                                                                    |  |  |  |
| Device Type                                                                                     | Generic                                                                                                    |  |  |  |
| Session Type                                                                                    | Printer                                                                                                    |  |  |  |
| Workstation<br>Address                                                                          | As configured on the System/3X                                                                                                    |  |  |  |
| HewlettPackar <b>d).</b> Lla <b>3</b> er Jet Printers                                           |                                                                                                    |  |  |  |
| Serial RS232D                                                                                   |                                                                                                    |  |  |  |
| Factory Defaults                                                                                |                                                                                                    |  |  |  |
| Device Type                                                                                     | HPLJET or HPLAN                                                                                                    |  |  |  |
| Session Type                                                                                    | Printer                                                                                                    |  |  |  |
| Workstation<br>Address                                                                          | As configured on the System/3X                                                                                                    |  |  |  |
| 2-514                                                                                           | D - 243                                                                                                    |  |  |  |
|                                                                                                 | <ul> <li>1.1         <ul> <li>Serial RS232D<br/>No auto LF on<br/>No auto skip o</li> <li>Device Type</li> <li>Session Type</li> <li>Workstation<br/>Address</li> </ul> </li> <li>1.2         <ul> <li>Serial RS232D<br/>No auto LF on<br/>No auto skip o<br/>Printer must su<br/>BS</li> <li>Device Type</li> <li>Session Type</li> <li>Workstation<br/>Address</li> </ul> </li> <li>Ua3er Jet Printers         <ul> <li>Serial RS232D<br/>Factory Defaul</li> <li>Device Type</li> <li>Serial RS232D<br/>Factory Defaul</li> <li>Device Type</li> <li>Session Type</li> <li>Workstation<br/>Address</li> </ul> </li> </ul> |  |  |  |

| NOTE: Set the Model 3i Device Ready Signal on the Port |
|--------------------------------------------------------|
| Configuration to "NONE".                               |

| IBM Proprinter D. 1.4       |                        |                                |  |  |  |  |
|-----------------------------|------------------------|--------------------------------|--|--|--|--|
| Interface                   | Serial RS              | Serial RS2320                  |  |  |  |  |
| Printer Setup               | Factory D              | Factory Defaults               |  |  |  |  |
| Configuration               | Device Type            | IBMXL                          |  |  |  |  |
|                             | Session Type           | Printer                        |  |  |  |  |
|                             | Workstation<br>Address | As configured on the System/3X |  |  |  |  |
| Okidata 293                 | D. 1.5                 |                                |  |  |  |  |
| Interface                   | Serial RS              | Serial RS232D                  |  |  |  |  |
| Printer Setup               | Factory D              | Factory Defaults               |  |  |  |  |
| Configuration               | Device Type            | OKI293                         |  |  |  |  |
|                             | Session Type           | Printer                        |  |  |  |  |
|                             | Workstation<br>Address | As configured on the System/3X |  |  |  |  |
| Citoh 4000 SerieD. 1.6      |                        |                                |  |  |  |  |
| Interface                   | Serial RS232D          |                                |  |  |  |  |
| Printer Setup               | Enable B               | S                              |  |  |  |  |
| Configuration               | Device Type            | СІТОН                          |  |  |  |  |
|                             | Session Type           | Printer                        |  |  |  |  |
|                             | Workstation<br>Address | As configured on the System/3X |  |  |  |  |
| EPSON LQ Seri <b>ðs</b> 1.7 |                        |                                |  |  |  |  |
| Interface                   | Serial RS232D          |                                |  |  |  |  |
| Printer Setup               | Factory Defaults       |                                |  |  |  |  |
| Configuration               | Device Type            | EPSONLQ                        |  |  |  |  |
|                             | Session Type           | Printer                        |  |  |  |  |
|                             |                        |                                |  |  |  |  |

As configured on the System/3X

### IBM QuietwriteD. 1.8

| Interface     | Serial RS232D          |                                |  |
|---------------|------------------------|--------------------------------|--|
| Printer Setup | Factory D              | Factory Defaults               |  |
| Configuration | Device Type            | IBMQUIET                       |  |
|               | Session Type           | Printer                        |  |
|               | Workstation<br>Address | As configured on the System/3X |  |
| HP DeskJet    | D. 1.9                 |                                |  |

- Interface Serial RS232D
- Printer Setup Factory Defaults
- ConfigurationDevice TypeHPDJETSession TypePrinterWorkstation<br/>AddressAs configured on the<br/>System/3X

## Note: Set the Model 3i Device ready signal on the Port Configuration to "NONE".

### IBM 3812 D. 1.10

| Interface     | Serial RS232D          |                                |  |
|---------------|------------------------|--------------------------------|--|
| Printer Setup | Factory Defaults       |                                |  |
| Configuration | Device Type            | IBM3812                        |  |
|               | Session Type           | Printer                        |  |
|               | Workstation<br>Address | As configured on the System/3X |  |
| EPSON DFX     | D. 1.11                |                                |  |
| Interface     | Serial RS232D          |                                |  |
| Printer Setup | Factory Defaults       |                                |  |
| Configuration | Device Type            | EPSONFX                        |  |

Session Type

Workstation Address As configured on the System/3X

Printer

E - 247

| MNEMONIC | COMMAND    | MNEMONIC  | COMMAND        |
|----------|------------|-----------|----------------|
| CMD1     | CMD1       | LEFT      | LEFT ARROW     |
| CMD2     | CMD2       | RIGHT     | RIGHT ARROW    |
| CMD3     | CMD3       | F ADV     | FIELD          |
| CMD4     | CMD4       | -         | ADVANCE        |
| CMD5     | CMD5       | F_BACK    | FIELD BACK     |
| CMD6     | CMD6       | NEWLINE   | NEW LINE       |
| CMD7     | CMD7       | FST-LEFT  | FAST LEFT      |
| CMD8     | CMD8       | FST-RIGHT | FAST RIGHT     |
| CMD9     | CMD9       | RESET     | RESET          |
| CMD10    | CMD10      | INSERT    | INSERT         |
| CMD11    | CMD11      | DELETE    | DELETE         |
| CMD12    | CMD12      | ER_INP    | ERASE INPUT    |
| CMD13    | CMD13      | HOME      | HOME           |
| CMD14    | CMD14      | F_EXIT    | FIELD EXIT     |
| CMD15    | CMD15      | DUP       | DUPLICATE      |
| CMD16    | CMD16      | F_MINUS   | FIELD MINUS    |
| CMD17    | CMD17      | F_PLUS    | FIELD PLUS     |
| CMD18    | CMD18      | ENTER     | ENTER          |
| CMD19    | CMD19      | CLEAR     | CLEAR          |
| CMD20    | CMD20      | HELP      | HELP           |
| CMD21    | CMD21      | PRINT     | PRINT          |
| CMD22    | CMD22      | ROLLUP    | ROLL UP        |
| CMD23    | CMD23      | ROLLDOWN  | ROLL DOWN      |
| CMD24    | CMD24      | SYSREQ    | SYSTEM REQUEST |
| BACK     | BACKSPACE  | ATTN      | ATTENTION      |
| SHBACK   | SHIFT      | TEST      | TEST REQUEST   |
|          | BACKSPACE  | CMD       | COMMAND        |
| UP       | UP ARROW   | HEX       | HEX MODE       |
| DOWN     | DOWN ARROW |           |                |

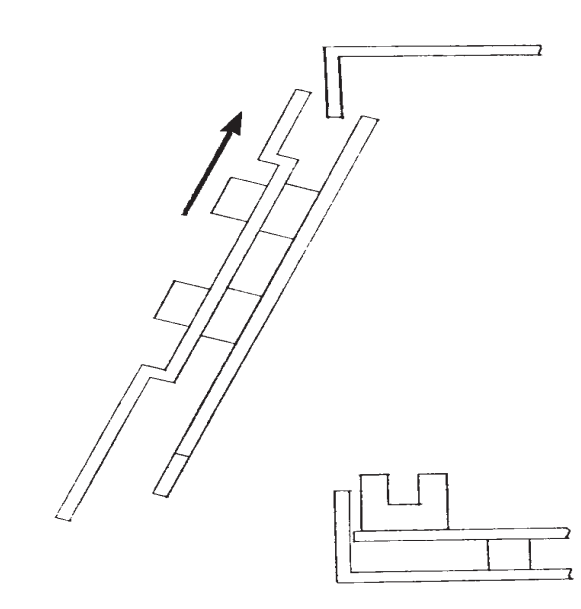

Figure F - 22 INSERTING THE EXPANSION CARD

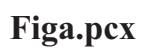

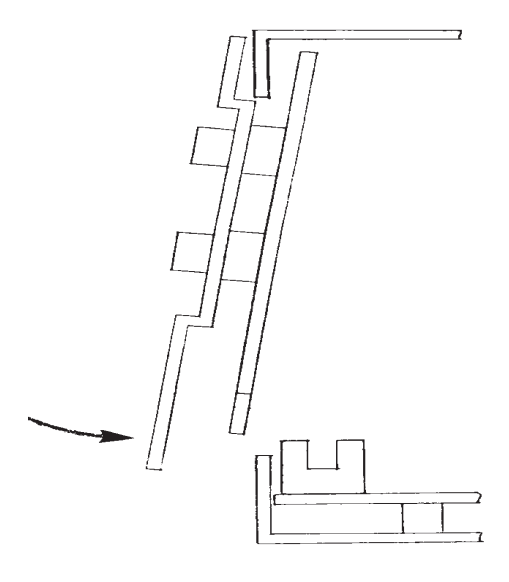

Figb.pcx

Figure F - 23 ROTATE BASE INWARD

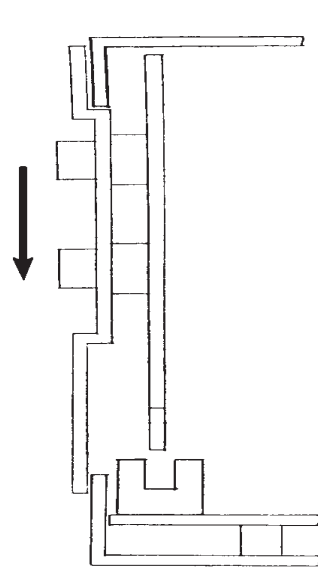

Figc.pcx

Figure F - 24 PUSH DOWN FIRMLY TO SEAT CARD

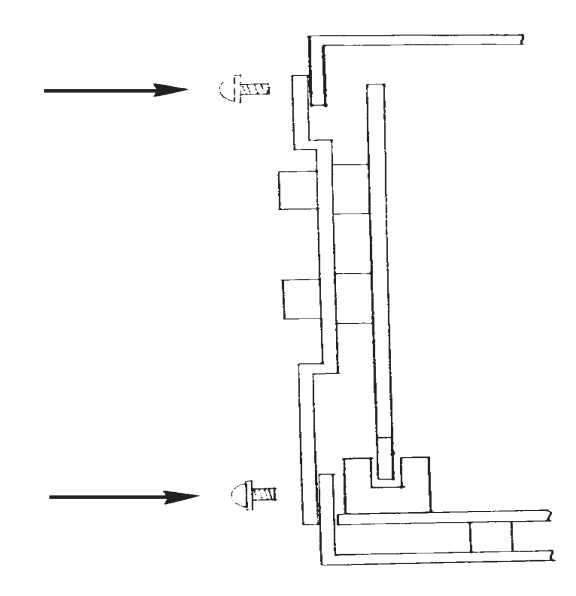

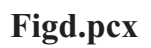

Figure F - 25 LINE UP AND TIGHTEN SCREWS

Index

# Index

C E

Electrical Requirements 1-4 Electromagnetic Interference 1-6 Environment 1-5 - 1-6 Max Wet Bulb 1-5 Relative Humidity 1-5 Temperature 1-5

Clearances

Placement

1-7

Static 1-5

1-7

P S

Index

This Page is Intentionally Blank